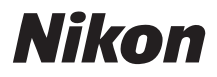

## בשטידיש בשטידי בשטידי בשטידי בשטידיי COOLPIX S200

## 使用説明書

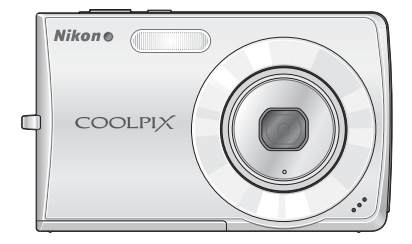

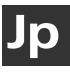

この使用説明書では、以下のような方法で、知りたいことを簡単に探し出すこと ができます。

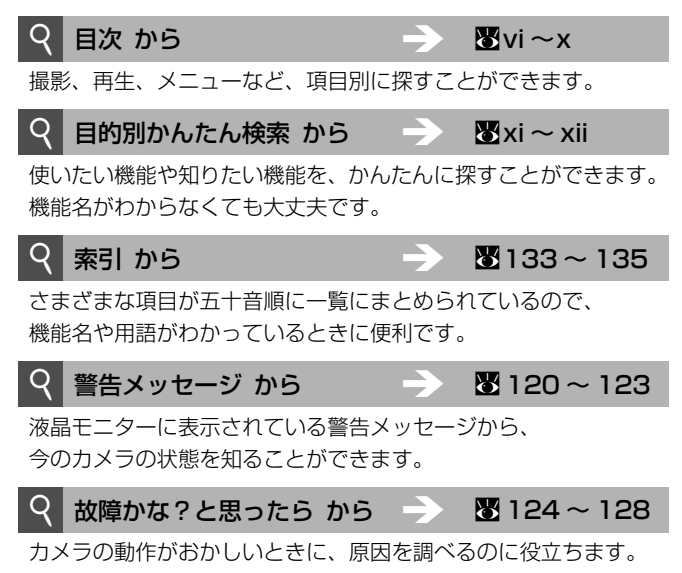

#### 🔍 ヘルプ機能について

このカメラにはヘルプ機能が付いています。メニュー操作時などに、液晶モニターでその項 目の意味などを調べることができます。詳しくは P.11 をご覧ください。

#### 商標説明

- Microsoft<sup>®</sup>およびWindows<sup>®</sup>は米国Microsoft Corporationの米国およびその他の国における登録商標です。
- Macintosh<sup>®</sup>、Mac OS<sup>®</sup>、QuickTime<sup>®</sup>は米国およびその他の国で登録された米国アップルコンピュータ社の商標です。
- Adobe および Adobe Acrobat は Adobe Systems, Inc. (アドビシステムズ社)の商標、 または特定地域における同社の登録商標です。
- ・SD ロゴおよび PictBridge ロゴは商標です。
- D- ライティングは ♥ アピカル社の技術によるものです。
- ・その他の会社名、製品名は各社の商標、登録商標です。

## COOLPIX S200

| はじる         | かに                                 |  |
|-------------|------------------------------------|--|
| <b>撮影</b> の | D準備                                |  |
| ٥           | <b>簡単な撮影と再生</b><br>ー オート撮影モードで撮影する |  |
| Hi<br>ISO   | 高感度モードで撮影する                        |  |
| SEENE       | シーンモードで撮影する                        |  |
|             | ブレ軽減モードで撮影する                       |  |
|             | フェイスクリアーモードで撮影する                   |  |
|             | 再生機能を使いこなす                         |  |
| 塛           | 動画を撮影する / 再生する                     |  |
| Ŷ           | 音声レコード機能を使う                        |  |
| テレt<br>接続す  | ごやパソコン、プリンターに<br>する                |  |
| MENU        | 撮影、再生、<br>セットアップメニューを使う            |  |
| 付録          |                                    |  |

i (

## 安全上のご注意

お使いになる前に「安全上のご注意」をよくお読みの上、正しい方法でお使いく ださい。

この「安全上のご注意」は製品を安全に正しくお使いいただき、あなたや他の 人々への危害や財産への損害を未然に防止するために重要な内容を記載してい ます。内容を理解してから本文をお読みいただき、お読みになった後は、お使い になる方がいつでも見られるところに必ず保管してください。

表示と意味は次のようになっています。

この表示を無視して、誤った取り扱いをすると、人が死亡または重傷を負う可 合除 能性が高いと想定される内容を示しています。 この表示を無視して、誤った取り扱いをすると、人が死亡または重傷を負う可 警告 能性が想定される内容を示しています。 この表示を無視して、誤った取り扱いをすると、人が傷害を負う可能性が想定 注意 される内容および物的損害の発生が想定される内容を示しています。

お守りいただく内容の種類を、次の絵表示で区分し、説明しています。

# 絵表示の例 ▲ 記号は、注意(警告を含む)を促す内容を告げるものです。図の中や近くに具体的な注意内容(左図の場合は感電注意)が描かれています。 ● 記号は、禁止(してはいけないこと)の行為を告げるものです。図の中や近くに具体的な禁止内容(左図の場合は分解禁止)が描かれています。 ● 記号は、行為を強制すること(必ずすること)を告げるものです。図の中や近くに具体的な強制内容(左図の場合はブラグをコンセントから抜く)が描かれています。

|            | 分解禁止     | <b>分解したり、修理や改造をしないこと</b><br>感電したり、異常動作をしてケガの原因となります。            |
|------------|----------|-----------------------------------------------------------------|
|            | 接触禁止     | 落下などによって破損し、内部が露出したときは、<br>露出部に手を触れないこと                         |
| 0          | すぐに修理依頼を | 感電したり、破損部でケガをする原因となります。<br>電池、電源を抜いて、ニコンサービスセンターに修理を依頼してください。   |
| $\bigcirc$ | 水かけ禁止    | <b>水につけたり、水をかけたり、雨にぬらしたりしないこと</b><br>発火したり感電の原因となります。           |
| E          | 電池を取る    | 熱くなる、煙が出る、こげ臭いなどの異常時は、速やかに電池を取り出すこと<br>そのまま使用すると火災、やけどの原因となります。 |
| 0          | すぐに修理依頼を | 電池を取り出す際、やけどに充分注意してください。<br>電池を抜いて、ニコンサービスセンターに修理を依頼してください。     |

| () 使用禁止       | <b>引火、爆発のおそれのある場所では使用しないこと</b><br>プロパンガス、ガソリンなど引火性ガスや粉じんの発生する場所で使用する<br>と爆発や火災の原因となります。  |
|---------------|------------------------------------------------------------------------------------------|
| ○ 発光禁止        | <b>車の運転者等にむけてフラッシュを発光しないこと</b><br>事故の原因となります。                                            |
| ◎ 発光禁止        | <b>フラッシュを人の目に近づけて発光しないこと</b><br>視力障害の原因となります。<br>特に乳幼児を撮影するときは1m以上離れてください。               |
| <b>全</b> 保管注意 | <b>幼児の口に入る小さな付属品は、幼児の手の届かないところに置くこと</b><br>幼児の飲み込みの原因となります。<br>万一飲み込んだときは、直ちに医師にご相談ください。 |
| <u> </u> 警告   | <b>指定の電池または専用 AC アダブターを使用すること</b><br>指定以外のものを使用すると、火災や感電の原因となります。                        |
| () 使用禁止       | AC アダプター使用時に雷が鳴り出したら、電源プラグに触れないこと<br>感電の原因となります。<br>雷が鳴り止むまで機器から離れてください。                 |

## (カメラについて)

| 《 感電注意        | <b>ぬれた手でさわらないこと</b><br>感電の原因になることがあります。                                                           |
|---------------|---------------------------------------------------------------------------------------------------|
| (保管注意         | <b>製品は、幼児の手の届かない所に置くこと</b><br>ケガの原因になることがあります。                                                    |
| <b>全</b> 保管注意 | 使用しないときは、電源を OFF にしてレンズを遮光し、太陽光のあたらな<br>い所に保管すること<br>太陽光が焦点を結び、火災の原因になることがあります。                   |
| 1 移動注意        | <b>三脚にカメラを取り付けたまま移動しないこと</b><br>転倒したりぶつけたりして、ケガの原因になることがあります。                                     |
| 使用注意          | <b>飛行機内で使うときは、航空会社の指示に従うこと</b><br>本機器が出す電磁波などにより、飛行機の計器に影響を与えるおそれがあり<br>ます。病院で使う際も、病院の指示に従ってください。 |
| 電池を取る         | 長期間使用しないときは、電源(電池や AC アダプター)を外すこと<br>電池の液漏れにより、火災、ケガや周囲を汚損する原因となることがあります。                         |
| プラグを抜く        | ラグをコンセントから抜いてください。火災の原因となることがあります。                                                                |
| ○ 発光禁止        | <b>内蔵フラッシュの発光窓を人体やものに密着させて発光させないこと</b><br>やけどや発火の原因となることがあります。                                    |
|               | <b>布団でおおったり、つつんだりして使用しないこと</b><br>熱がこもりケースが変形し、火災の原因となることがあります。                                   |
| ▲ 放置禁止        | 窓を閉め切った自動車の中や直射日光が当たる場所など、異常に温度が高く<br>なる場所に放置しないこと<br>内部の部品に悪い影響を与え、火災の原因となることがあります。              |
|               | 付属の CD-ROM を音楽用 CD ブレーヤーで使用しないこと<br>機器に損傷を与えたり大きな音がして、聴力に悪影響を及ぼすことがあります。                          |

| $\triangle$ | <b>危険</b> (専用 Li-ion リチャージャブルバッテリーについて)                                                                                       |
|-------------|----------------------------------------------------------------------------------------------------|
|             | <b>電池を火に入れたり、加熱しないこと</b><br>液もれ、発熱、破裂の原因となります。                                                                                |
| 分解禁止        | <b>電池をショート、分解しないこと</b><br>液もれ、発熱、破裂の原因となります。                                                                                  |
| 企業          | <b>専用の充電器を使用すること</b><br>液もれ、発熱、破裂の原因となります。                                                                                    |
| () 使用禁止     | Li-ion リチャージャブルバッテリー EN-EL10 は、ニコンデジタルカメラ<br>専用の充電池で、COOLPIX S200 に対応しています。EN-EL10 に対応<br>していない機器には使用しないこと<br>液もれ、発熱の原因となります。 |
| 企業          | ネックレス、ヘアピンなど金属製のものと一緒に持ち運んだり、保管したり<br>しないこと<br>ショートして液もれ、発熱、破裂の原因となります。<br>持ち運ぶときは付属のバッテリーケースに入れてください。                        |
| 企業          | <b>電池からもれた液が目に入ったときは、すぐにきれいな水で洗い、医師の治<br/>療を受けること</b><br>そのままにしておくと、目に傷害を与える原因となります。                                          |

| <u> </u>                              | <b>告</b> (専用 Li-ion リチャージャブルバッテリーについて)                                                                                                    |
|---------------------------------------|----------------------------------------------------------------------------------------------------|
| <b>全</b> 保管注意                         | 電池は幼児の手の届かない所に置くこと<br>幼児の飲み込みの原因となります。<br>万一飲み込んだときは、直ちに医師にご相談ください。                                                                            |
| ③ 水かけ禁止                               | <b>水につけたり、ぬらさないこと</b><br>液もれ、発熱の原因となります。                                                                                                    |
| () 使用禁止                               | 変色や変形、そのほか今までと異なることに気づいたときは、使用しないこと<br>液もれ、発熱の原因となります。                                                                                         |
| 1 1 1 1 1 1 1 1 1 1 1 1 1 1 1 1 1 1 1 | 充電の際に所定の充電時間を超えても充電が完了しないときは、充電をやめること<br>液もれ、発熱の原因となります。                                                                                       |
|                                       | 電池をリサイクルするときや、やむなく廃棄するときは、テーブなどで接点<br>部を絶縁すること<br>他の金属と接触すると、発熱、破裂、発火の原因となります。ニコンサービ<br>スセンターまたはリサイクル協力店にご持参いただくか、お住まいの自治体<br>の規則に従って廃棄してください。 |
| <u>^</u> 警告                           | 電池からもれた液が皮膚や衣服に付いたときは、すぐにきれいな水で洗うこと<br>そのままにしておくと、皮膚がかぶれたりする原因となります。                                                                           |

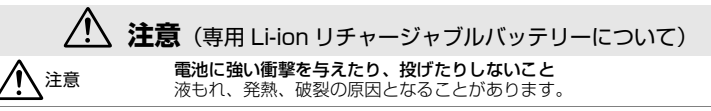

|            | <u>/</u>  | 🛆 警告 (バッテリーチャージャーについて)                                                                           |
|------------|-----------|--------------------------------------------------------------------------------------------------|
|            | 分解禁止      | <b>分解したり、修理や改造をしないこと</b><br>感電したり、異常動作をしてケガの原因となります。                                             |
| (          | 接触禁止      | 落下などによって破損し、内部が露出した時は、露出部に手を触れないこと<br>感電したり、破損部でケガをする原因となります。                                    |
| 0          | すぐに修理依頼を  | 電源フラクをコンセントから抜いて、ご購入店またはニコンサーヒスセン<br>ターに修理を依頼してください。                                             |
| $\bigcirc$ | 使用禁止      | <b>引火、爆発のおそれのある場所では使用しないこと</b><br>プロパンガス、ガソリンなど引火性ガスや粉塵の発生する場所で使用すると<br>爆発や火災の原因となります。           |
| $\odot$    | 水かけ禁止     | <b>水につけたり、水をかけたり、雨にぬらしたりしないこと</b><br>発火したり感電の原因となります。                                            |
| Z          | プラグを抜く    | 熱くなる、煙が出る、こげ臭いなどの異常時は、速やかに電源プラグをコン<br>セントから抜くこと                                                  |
| 0          | すぐに修理依頼を  | てのまま使用するとXXX、ヤレンの原因となります。<br>電源ブラグを抜く際、やけどに充分注意してください。<br>ご購入店またはニコンサービスセンターに修理を依頼してください。        |
| $\bigcirc$ | 使用禁止      | <b>雷が鳴り出したら、電源ブラグに触れないこと</b><br>感電の原因となります。<br>雷が鳴り止むまで機器から離れてください。                              |
| À          | 警告        | 電源プラグの金属部やその周辺にほこりが付着しているときは、乾いた布で<br>拭き取ること<br>そのまま使用すると、火災の原因になります。                            |
| A          | 感電注意      | <b>ぬれた手で電源ブラグを抜き差ししないこと</b><br>感電の原因となることがあります。                                                  |
| $\bigcirc$ | 禁止        | 電源コードを傷つけたり、加工したりしないこと<br>また、重いものを載せたり、加熱したり、引っぱったり、むりに曲げたりし<br>ないこと<br>電源コードが破損し、火災、感電の原因となります。 |
|            |           |                                                                                                  |
|            |           |                                                                                                  |
|            | <u>/!</u> | 注意 (バッテリーチャージャーについて)                                                                             |
| A          | 感電注意      | <b>注意</b> (バッテリーチャージャーについて)<br>ぬれた手でさわらないこと<br>感電の原因になることがあります。                                  |

| 布団でおおったり、つつんだりして使用しないこと      |
|------------------------------|
| 熱がこもり製品が変形し、火災の原因となることがあります。 |

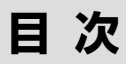

| 安全上のご注意i    | í |
|-------------|---|
| 目的別かんたん検索 x | i |

| はじめに                | 1  |
|---------------------|----|
| 使用説明書について           |    |
| ご確認ください             | 2  |
| 各部の名称               |    |
| ストラップの取り付け方         |    |
| 液晶モニターの表示内容         | 6  |
| 撮影時                 | 6  |
| 再生時                 |    |
| 主なボタン操作とヘルプの使い方     |    |
| ▶ (撮影 / 再生切り換え) ボタン |    |
| ₩₩ (モード) ボタン        |    |
| MENU (メニュー) ボタン     |    |
| 電源を ON/OFF するには     |    |
| ヘルプの表示方法            | 11 |
| 19 EV & 34 M        |    |
| 撮影の準備               |    |
| バッテリーを充電する          | 12 |
| バッテリーを入れる           | 14 |
| バッテリーを取り出すときは       |    |
| 表示言語と日時を設定する        | 16 |
| SD カードを入れる          |    |
| SD カードを取り出すときは      |    |

| ロ 間里な撮影と冉生一 ロ(オート撮影)モ     | ートで撮影する20      |
|---------------------------|----------------|
| ステップ 🛯 電源を ON にして 🗖 (オート射 | 最影)を選ぶ20       |
| ステップ 2 カメラを構え、構図を決める      |                |
| ステップ 3 ピントを合わせてシャッターボ     | タンを押す24        |
| ステップ4 撮影した画像を確認する / 削除    | する26           |
| フラッシュを使う                  |                |
| セルフタイマーを使う                |                |
| マクロ(接写)モードを使う             |                |
| 露出を補正する                   |                |
| 🖽 高感度モードで撮影する             |                |
| シーンモードで撮影する               |                |
| シーンモードの種類と特徴              |                |
| [パノラマアシスト] を使った撮影         | 防法             |
| (●) ブレ軽減モードで撮影する          |                |
|                           |                |
|                           |                |
| ノエイスクリアーメニュー              |                |
| ▶ 再生機能を使いこなす              |                |
| 複数の画像を一覧表示する(サムネイル        | 表示モード)45       |
| 画像を拡大する                   |                |
| 画像を編集する                   |                |
| 画像の暗い部分を明るく補正する           | (D- ライティング) 48 |
| 画像の手ブレを補正する(電子式           | 手ブレ補正)         |
| 画像の一部を切り抜く(トリミン:          | グ)             |
| 小さいサイズの画像を作成する(ス          | スモールピクチャー)     |
| 画像に音声メモを付ける               |                |
| 特定の日付の画像を選ぶ               |                |
| カレンダーモードで日付を選ぶ            |                |
| 撮影日一覧モードで日付を選ぶ            |                |
| カレンダー / 撮影日一覧メニュー.        |                |
|                           | vi             |

| 🐙 動画を撮影する / 再生する | 58 |
|------------------|----|
| 動画を撮影する          | 58 |
| 動画メニュー           | 59 |
| 🐙 動画設定           | 60 |
| 🚜 電子式手ブレ補正       | 61 |
| ⊯ AF-MODE        | 61 |
| 微速度撮影をする         | 62 |
| ストップモーション撮影をする   | 63 |
| 動画を再生する          | 64 |
| 動画ファイルを削除する      | 64 |

| õ | 音声レコード機能を使う | 65 |
|---|-------------|----|
|   | 音声を録音する     | 65 |
|   | 音声を再生する     | 67 |
|   | 音声データをコピーする | 69 |

| テレビやパソコン、プリンターに接続する             | . 70 |
|---------------------------------|------|
| テレビに接続する                        | 70   |
| パソコンに接続する                       | 71   |
| カメラとパソコンを接続する前に                 | 71   |
| USB 通信方式の設定方法                   | 72   |
| カメラからパソコンに画像を転送する               | 73   |
| プリンターに接続する                      | 75   |
| カメラとプリンターを接続する                  | 76   |
| 1 コマだけプリントする                    | 77   |
| 複数の画像をプリントする                    | 79   |
| SD カードにプリントする画像や枚数を設定する(プリント指定) | 81   |

|                        | 83  |
|------------------------|-----|
| 撮影に関する設定―撮影メニュー        |     |
| 撮影メニュー / 高感度メニューの表示方法  |     |
| ◆ 画像モード                |     |
| ₩ ホワイトバランス             | 86  |
| 및 連写                   |     |
| BSS BSS                |     |
| [S] ISO 感度設定           |     |
| ♂ ピクチャーカラー             |     |
| 🔐 電子式手ブレ補正             |     |
| 同時に設定できる機能の制限          |     |
| 再生に関する設定―再生メニュー        | 94  |
| 再生メニューの表示方法            |     |
| 🕰 D- ライティング            |     |
| <b>凸</b> プリント指定        |     |
| 🎴 スライドショー              |     |
| ❺ 削除                   |     |
| ∽ プロテクト設定              |     |
| ▲ 転送マーク設定              |     |
| 🖫 スモールピクチャー            |     |
| ● 音声メモ                 | 52  |
| 🖸 画像コピー                |     |
| カメラに関する基本設定―セットアップメニュー | 100 |
| セットアップメニューの表示方法        | 101 |
| 逦 メニュー切り換え             | 101 |
| Ů: 高速起動                | 102 |
| 🛄 オープニング画面             | 102 |
| ④ 日時設定                 | 103 |
| 🔲 モニター設定               | 106 |
| ┉ デート写し込み              | 107 |
| ● 操作音                  | 109 |
| ॶ オートパワーオフ             | 109 |
| ▶/ 🎦 メモリー / カードの初期化    | 110 |

| ▶ 言語 / LANGUAGE | . 111 |
|-----------------|-------|
| ┫ インターフェース      | . 111 |
| ■ 設定クリアー        | . 112 |
| ₩r. バージョン情報     | . 113 |

| 付録                |     |
|-------------------|-----|
| 別売アクセサリー          |     |
| 推奨 SD カード一覧       | 114 |
| 記録データのファイル名とフォルダ名 |     |
| カメラのお手入れ方法        |     |
| クリーニングについて        | 116 |
| 保管について            | 116 |
| 取り扱い上のご注意         |     |
| カメラについて           | 117 |
| バッテリーについて         | 118 |
| 警告メッセージ           |     |
| 故障かな?と思ったら        |     |
| 主な仕様              |     |
| このカメラの準拠規格        |     |
| 索引                |     |
| アフターサービスについて      |     |
|                   |     |

## 目的別かんたん検索

使いたい機能や知りたい機能から、説明が記載されているページをかんたんに調 べることができます。

#### <u>カメラの〇〇について知りたい</u>

| 使いたい機能・知りたい機能       | キーワード            | 8       |
|---------------------|------------------|---------|
| 液晶モニターの表示の意味を知りたい   | 液晶モニター           | 6~7     |
| 液晶モニターの警告表示の意味を知りたい | 警告メッセージ          | 120~123 |
| メニューの操作方法がわからない     | メニューの操作方法        | 9       |
| メニューの意味を知りたい        | ヘルプ機能            | 11      |
| バッテリーの残量を確認したい      | バッテリー残量の表示       | 20      |
| どんなアクセサリーが使えるの?     | 別売アクセサリー         | 114     |
| SD カードを買いたい         | 推奨 SD カード        | 114     |
| カメラを点検や修理に出したい      | アフターサービス<br>について | 136     |
| カメラを掃除したい           | カメラのお手入れ方法       | 116     |

#### <u>カメラの設定を〇〇したい</u>

| 使いたい機能・知りたい機能                              | キーワード             | <b>5</b> |
|--------------------------------------------|-------------------|----------|
| 液晶モニターがすぐに消えないようにしたい                       | オートパワーオフ          | 109      |
| 液晶モニターの明るさを調整したい                           | 画面の明るさ            | 106      |
| 内蔵時計の時刻を合わせ直したい                            | 日時設定              | 16、103   |
| 海外に行くので、内蔵時計を現地時刻に<br>合わせたい                | 時差のある地域で<br>使うには  | 103      |
| 最初の設定に戻したい                                 | 設定クリアー、<br>初期設定一覧 | 112      |
| メニューに表示される言語を変えたい                          | 言語 /Language      | 111      |
| メニューの見え方を変えたい                              | メニュー切り換え          | 101      |
| カメラを操作するときやシャッターをきるとき<br>に鳴る電子音を出さないようにしたい | 操作音               | 109      |

#### 撮影するときに〇〇したい

| 使いたい機能・知りたい機能             | キーワード                 | 8     |
|---------------------------|-----------------------|-------|
| とにかく簡単に撮影したい              | オート撮影モード              | 20    |
| 撮影シーンに合わせて簡単に撮影したい        | シーンモード                | 34    |
| 望遠側で手ブレを気にしないで写真を撮りたい     | ブレ軽減モード               | 42    |
| 薄暗いところでも手ブレを気にしないで写真を撮りたい | 高感度モード                | 33    |
| 自動的に人の顔にピントを合わせて撮影したい     | フェイスクリアーモード           | 43    |
| 動画を撮影したい                  | 動画モード                 | 58    |
| 内蔵フラッシュを使いたい              | フラッシュモード              | 28    |
| セルフタイマーを使いたい              | セルフタイマー               | 30    |
| 草花や昆虫など小さなものを接写したい        | マクロモード、<br>クローズアップモード | 31、38 |
| 画像を明るく、または暗くしたい           | 露出補正                  | 32    |
| 大きくプリントするための画像を撮影したい      | 画質モード                 | 84    |
| 撮影できるコマ数を増やしたい            | 画質モード                 | 84    |

#### 撮影した画像で〇〇したい

| 使いたい機能・知りたい機能           | キーワード                 | <b>N</b> |
|-------------------------|-----------------------|----------|
| 撮影した画像をカメラで見たい          | 画像をカメラで再生する           | 26、45    |
| いらない画像を1コマずつ消したい        | 画像を削除する               | 26、97    |
| いらない画像をまとめて消したい         | 削除                    | 97       |
| 画像を拡大して、ピントの具合を確認したい    | 拡大表示                  | 27、46    |
| 大切な画像なので、誤って削除しないようにしたい | プロテクト設定               | 98       |
| 暗くなってしまった部分を明るく修正したい    | D- ライティング             | 48       |
| ブレてしまった画像を補正したい         | 電子式手ブレ補正              | 49       |
| 画像の一部を切り抜きたい            | トリミング                 | 50       |
| 撮影した画像のサイズを小さくしたい       | スモールピクチャー             | 51       |
| 撮影日で検索したい               | カレンダーモード、<br>撮影日一覧モード | 54、55    |
| 画像をテレビで見たい              | テレビに接続する              | 70       |
| 画像をパソコンに転送したい           | パソコンに接続する             | 71       |
| プリンターに直接カメラをつないで印刷したい   | プリンターに接続する            | 75       |
| 画像に日付を入れて印刷したい          | 日付プリント                | 107      |
| プリントサービス店にプリントを依頼したい    | プリント指定                | 75、81    |

## はじめに

#### 使用説明書について

ニコンデジタルカメラ COOLPIX S200 をお買い上げくださいまして、まこと にありがとうございます。

お使いになる前に、この使用説明書をよくお読みになり、内容を充分に理解して から正しくお使いください。お読みになった後は、お使いになる方がいつでも見 られるところに保管し、撮影を楽しむためにお役立てください。

#### ●本文中のマークについて

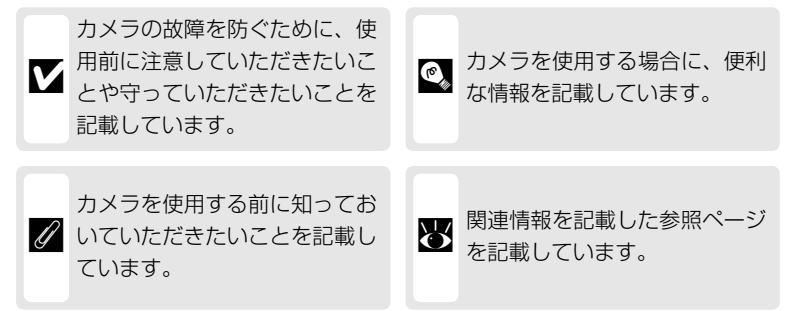

#### ●表記について

- ・SDメモリーカードを「SD カード」と表記しています。
- ・ご購入時のカメラの設定を「初期設定」と表記しています。

#### ●本文中のイラストについて

本文中の画面表示を含むイラストは、実際と異なる場合があります。

#### ご確認ください

#### ●保証書について

この製品には「保証書」が付いていますのでご確認ください。「保証書」は、お買い上げの際、ご購入店からお客様へ直接お渡しすることになっています。必ず「ご購入年月日」と「ご購入店」が記入された保証書をお受け取りください。「保証書」をお受け取りにならないと、ご購入 1 年以内の保証修理が受けられないことになります。お受け取りにならなかった場合は、ただちにご購入店にご請求ください。

#### ●カスタマー登録

下記のホームページからカスタマー登録が行えます。

https://reg.nikon-image.com/

付属の「登録のご案内」に記載されている登録コードをご用意ください。

#### ●カスタマーサポート

下記のホームページでサポート情報をご案内しています。 http://www.nikon-image.com/jpn/support/index.htm

#### ●大切な撮影を行う前には試し撮りを

大切な撮影(結婚式や海外旅行など)の前には、必ず試し撮りをしてカメラが正常に機能することを事前に確認してください。本製品の故障に起因する付随的損害(撮影に要した諸費用および利益喪失等に関する損害等)についての補償はご容赦願います。

#### ●本製品を安心してお使いいただくために

本製品は、当社製のアクセサリー(バッテリー、バッテリーチャージャー、AC アダプターなど)に適合するように作られていますので、当社製品との組み合わ せでお使いください。

- Li-ion リチャージャブルバッテリーEN-EL10 に は、ニコン純正品であることを示すホログラム シールが貼られています。
- ・模倣品の Li-ion リチャージャブルバッテリーをお 使いになると、カメラの充分な性能が出せないこ とや、バッテリーの異常な発熱や液もれ、破裂、 発火などの原因となることがあります。

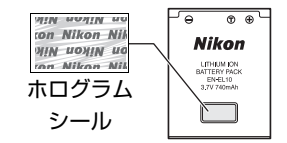

・他社製品や模倣品と組み合わせてお使いになると、事故や故障などが起こる可能
 性があります。その場合、当社の保証の対象外となりますのでご注意ください。

#### ●使用説明書について

- この使用説明書の一部または全部を無断で転載することは、固くお断りいたします。
- ・仕様、性能は予告なく変更することがありますので、ご承知ください。
- ・使用説明書の誤りなどについての補償はご容赦ください。
- ・使用説明書の内容が破損などによって判読できなくなったときは、下記のホームページから使用説明書のPDFファイルをダウンロードすることができます。

#### http://www.nikon-image.com/jpn/support/manual/

ニコンサービスセンターで新しい使用説明書を購入することもできます(有料)。

#### ●著作権についてのご注意

あなたがカメラで撮影または録音したものは、個人として楽しむなどの他は、著 作権上、権利者に無断で使うことができません。なお、実演や興業、展示物の中 には、個人として楽しむなどの目的であっても、撮影や録音を制限していること がありますのでご注意ください。また、著作権の目的となっている画像や音楽は、 著作権法の規定による範囲内でお使いになる以外は、ご利用いただけませんので ご注意ください。

#### ●カメラやメモリーカードを譲渡 / 廃棄するときのご注意

メモリー(SDカード/カメラ内蔵メモリーを含む)内のデータはカメラやパソ コンで初期化または削除しただけでは、完全には消去されません。譲渡/廃棄し た後に市販のデータ修復ソフトなどを使ってデータが復元され、重要なデータが 流出してしまう可能性があります。メモリー内のデータはお客様の責任において 管理してください。

メモリーを譲渡 / 廃棄する際は、市販のデータ消去専用ソフトなどを使ってデー タを完全に消去するか、初期化後にメモリーがいっぱいになるまで、空や地面な どを撮影することをおすすめします。なお、[オープニング画面]の[撮影した 画像](■102)も、同様に別の画像で置き換えてから譲渡 / 廃棄してください。 メモリーを物理的に破壊して廃棄する場合は、周囲の状況やけがなどに充分ご注 意ください。

#### ●ラジオ、テレビなどへの電波障害についてのご注意

この装置は、情報処理装置等電波障害自主規制協議会(VCCI)の基準に基づく クラスB情報技術装置です。この装置は、家庭環境で使用することを目的として いますが、ラジオやテレビの近くでお使いになると、受信障害を引き起こすこと があります。

使用説明書にしたがって正しくお取り扱いください。

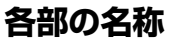

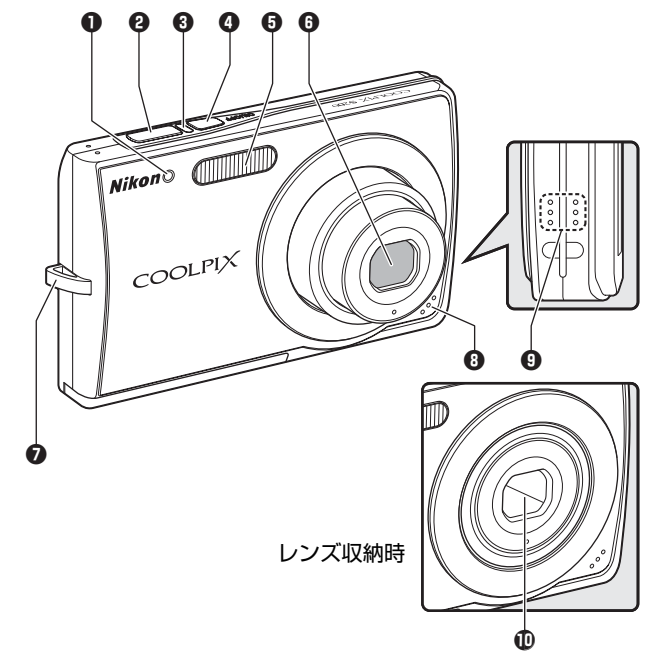

- セルフタイマーランプ…30、118
   シャッターボタン……………24
- 4 電源スイッチ.....11、20
- 5 内蔵フラッシュ......28
- 6 レンズ.....116、129
  - 7 ストラップ取り付け部
  - **8** マイク.....52、58、65
  - **9** スピーカー.....53、64、67
- 10 レンズバリアー

#### <u>ストラップの取り付け方</u>

図のように付属 のストラップを 取り付けます。

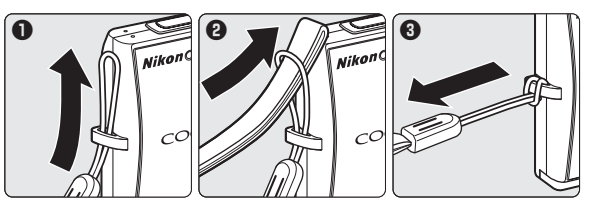

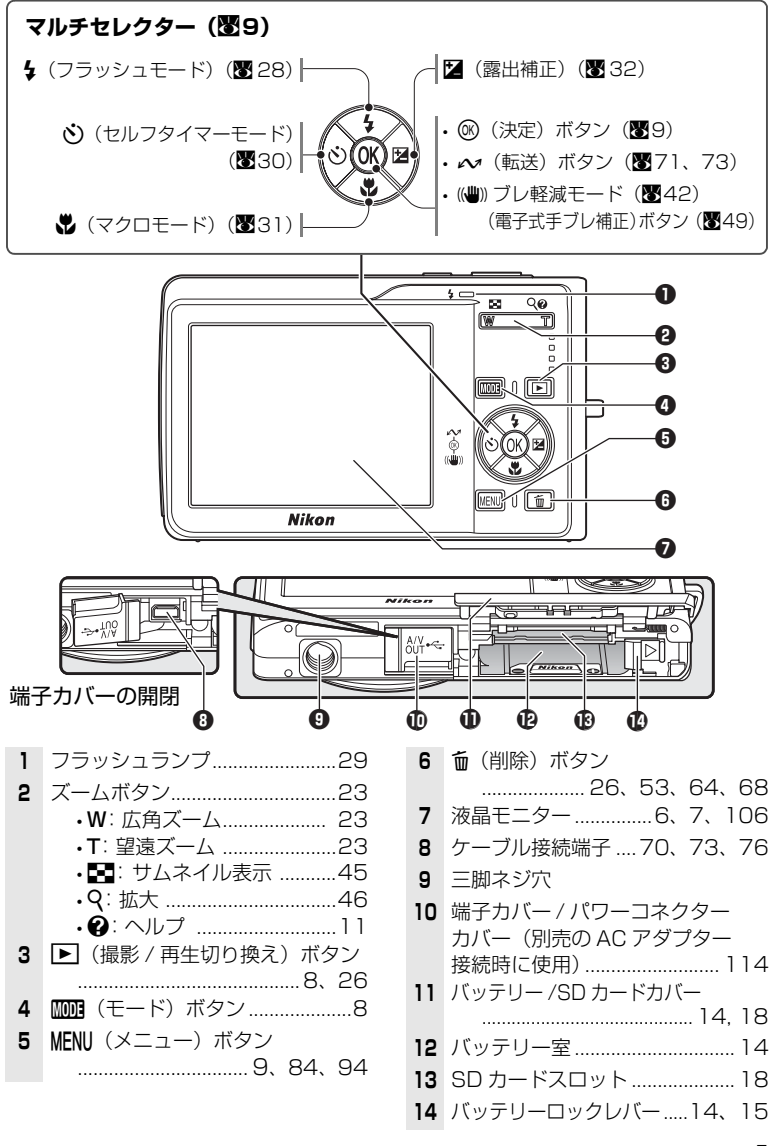

#### 液晶モニターの表示内容

説明のために、すべての表示を点灯させています。

#### 撮影時

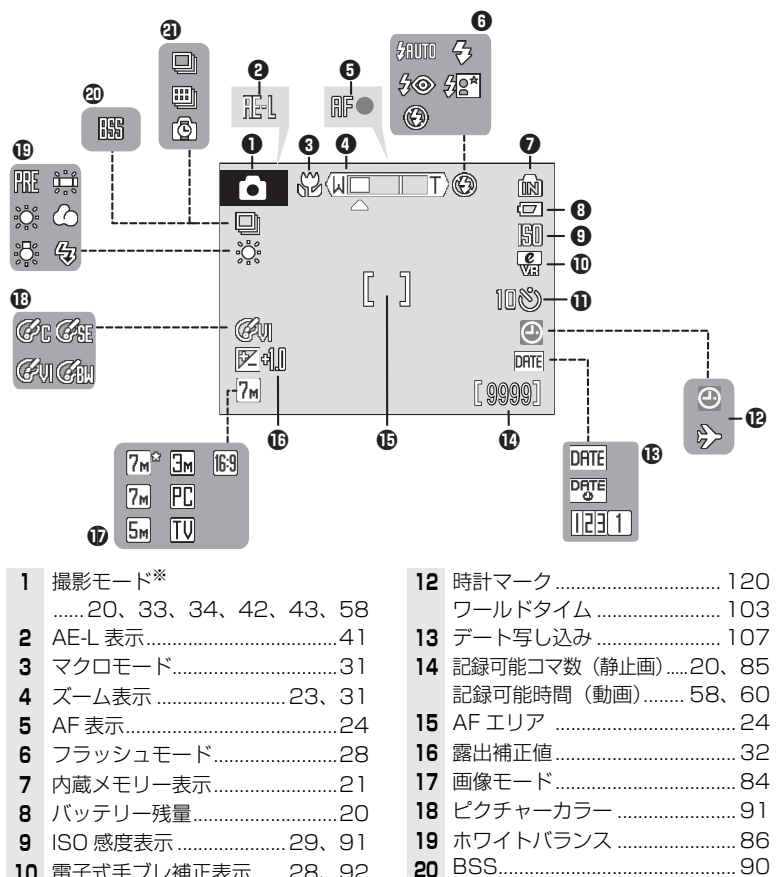

10 電子式手ブレ補正表示……28、9211 セルフタイマー………30

※ 撮影モードによって表示されるアイコンが異なります。各撮影モードを参照してください。

#### <u>再生時</u>

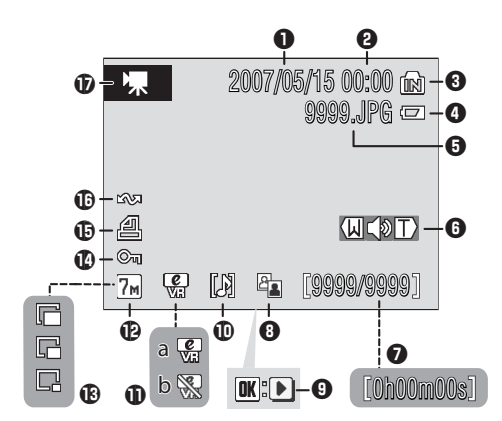

| 10 | 音声メモ表示                 | .53 |
|----|------------------------|-----|
| 11 | a手ブレ補正済み表示             | .49 |
|    | <b>b</b> 手ブレ補正不可ガイド49、 | 92  |
| 12 | 画像モード                  | .84 |
| 13 | スモールピクチャー              | 51  |
| 14 | プロテクト表示                | 98  |
| 15 | プリント指定表示               | 81  |
| 16 | 転送マーク74、               | 98  |
| 17 | 動画モード                  | .64 |

#### 主なボタン操作とヘルプの使い方

#### ▶ (撮影 / 再生切り換え) ボタン

・撮影時(撮影モード)に ▶ ボタンを押すと、撮影した画像を再生します(●26)。画像を再生時(再生モード)に押すと、撮影モードに切り換わります。画像を再生時にシャッターボタンを押しても撮影モードに切り換わります。

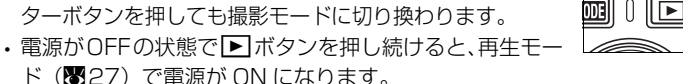

#### 🏧 (モード) ボタン

撮影時に MMB ボタンを押すと、撮影モードメニューが表示 され、再生時に押すと、再生モードメニューが表示されま す。撮影 / 再生モードメニューの各モードを選ぶには、マ ルチセレクターを使います。各モードのアイコンを選び、 ® ボタンを押すと選んだモードになります。

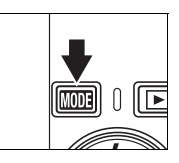

 ドボタンを押して、撮影モードメニューと再生モードメニューを 切り換えることができます。

#### 撮影モードメニュー

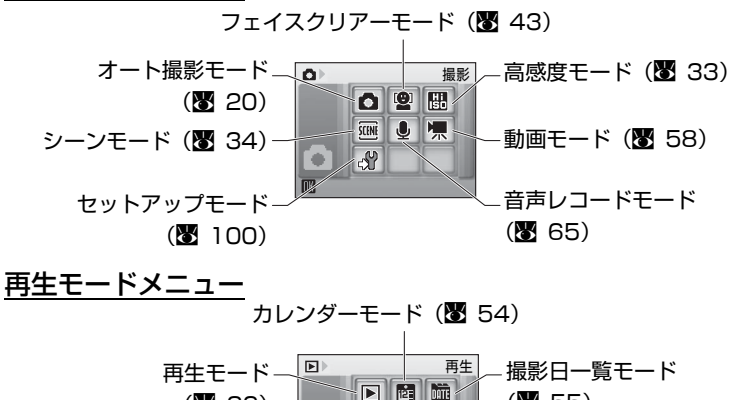

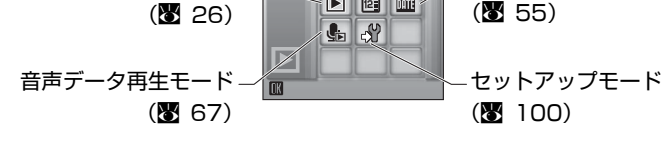

#### MENU(メニュー)ボタン

MENU ボタンを押すと、選んでいるモードに応じて メニューが表示されます。

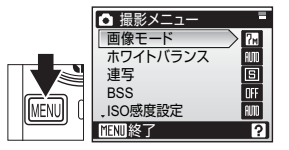

| メニュー名          | 8  |
|----------------|----|
| ✿ 撮影メニュー       | 83 |
| 聞 高感度メニュー      | 83 |
| SCN シーンメニュー    | 34 |
| ピ フェイスクリアーメニュー | 44 |
| 🦷 動画メニュー       | 59 |

| メニュー名       | 8  |
|-------------|----|
| ▶ 再生メニュー    | 94 |
| 國 カレンダーメニュー | 57 |
| 逦 撮影日一覧メニュー | 57 |
| 凸 プリントメニュー  | 79 |

※セットアップメニューは、撮影モードメニュー / 再生モードメニューから ♂ を選ぶと表示されます (図8、100)。

#### メニュー項目の設定

メニューの操作にはマルチセレクターを使用します。

#### マルチセレクターの使い方

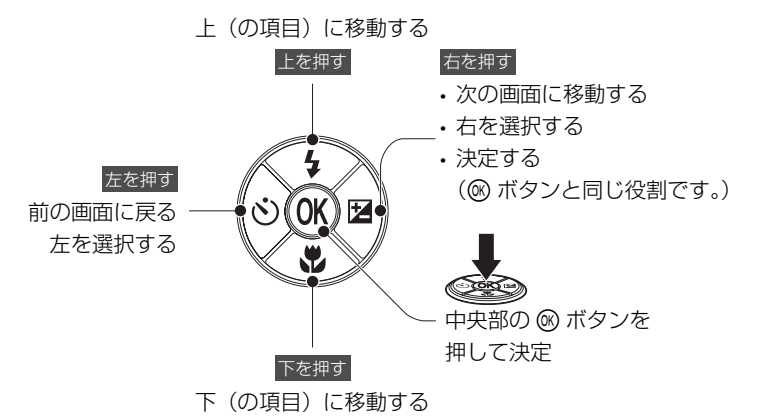

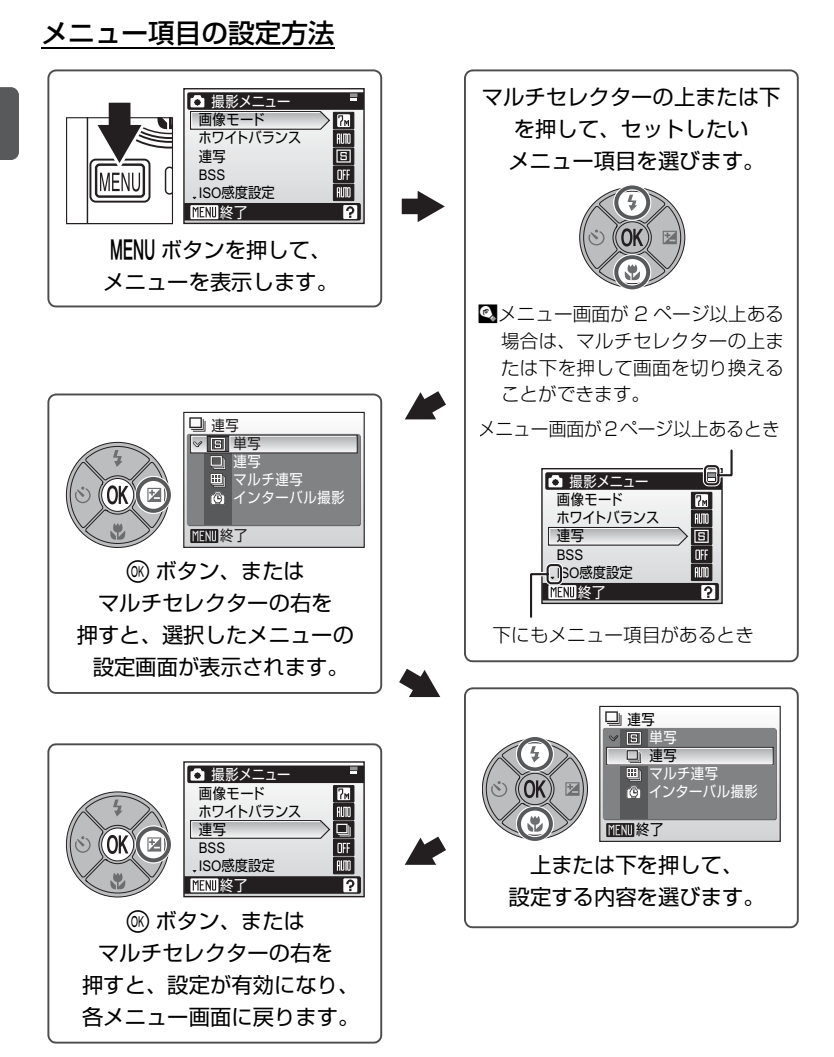

- メニュー項目にさらに設定画面がある場合は、右または

   ・ボタンを押すと表示されます。

   マルチセレクターの上または下を押して、設定したいメニュー項目を選択してください。
- ・
   1つ前のメニュー画面に戻るには、マルチセレクターの左を押します。
- ・メニューを終了するには、MENU ボタンを押します。
- 10 はじめに

#### 電源を ON/OFF するには

電源スイッチを押すと、電源ランプと液晶モニターが点灯 します。電源ランプ(緑)が点灯しているときに、電源ス イッチを押すと、電源は OFF になります。

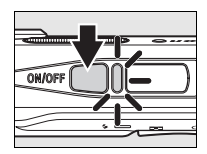

電源が OFF の状態で ▶ ボタンを押し続けると、1 コマ再 生モードで電源が ON になります (数26)。

#### ヘルプの表示方法

2が右下に表示されるメニュー画面で ♀ (T) ボタンを押すと、選択中の項目に 関するヘルプ(簡単な説明)が表示されます。

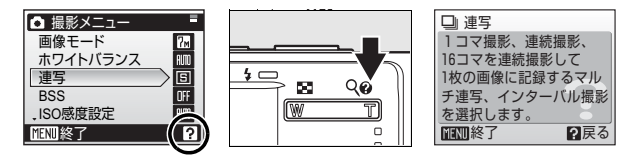

- ・元のメニュー画面に戻るには、もう一度 ②(T)ボタンを押します。
- ・MENUボタンを押すと、撮影または再生に戻ります。

撮影の準備

#### バッテリーを充電する

ご購入直後や、付属の Li-ion リチャージャブルバッテリー EN-EL10 (リチウム イオン充電池)の残量が少なくなったときは、付属のバッテリーチャージャー MH-63 (充電器) でバッテリーを充電してください。

#### 1 バッテリーチャージャーの電源コードを接続する

・電源コードのACプラグをACプラグ差し込み口に(①)、電源プラグをコンセントに差し込みます(②)。

CHARGE ランプが点灯して、通電中であることをお知らせします(③)。

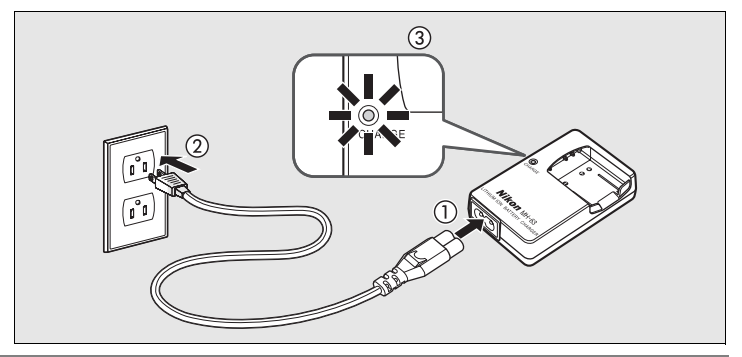

- $2 {}_{\mathrm{frated}}^{\mathrm{U} \mathrm{frated}} {}_{\mathrm{frated}}^{\mathrm{U} \mathrm{frated}}^{\mathrm{U} \mathrm{frated}}^{\mathrm{frated}} {}_{\mathrm{frated}}^{\mathrm{U} \mathrm{frate$ 
  - リチャージャブルバッテリーをバッ テリーチャージャーにセットします。

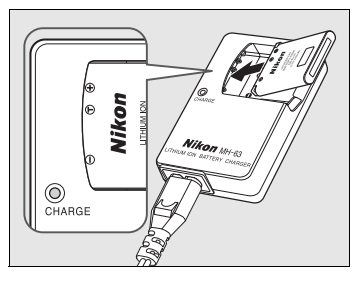

- CHARGE ランプが点滅し、充電が始まります。CHARGE ランプが点灯したら、充電完了です。
- ・残量がないバッテリーの場合、充電時間は、約100分です。

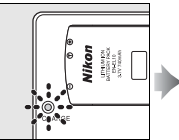

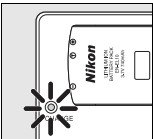

12 撮影の準備

CHARGE ランプの状態と意味は次のとおりです。

| CHARGE ランプ | 意味                                                                                                    |
|------------|----------------------------------------------------------------------------------------------------|
| 点滅         | バッテリーは充電中です。                                                                                                    |
| 点灯         | バッテリーの充電が完了しました。                                                                                                    |
| 速い点滅       | <ul> <li>・使用可能な温度ではありません。</li> <li>室温(5℃~35℃)で充電してください。</li> <li>・バッテリーの異常です。ただちに電源プラグを抜いて充電を中止してください。バッテリーおよびバッテリーチャージャーは</li> <li>ご購入店やニコンサービスセンターにお持ちください。</li> </ul> |

3 充電が完了したら、バッテリーをバッテリーチャージャーから取り外し、 電源プラグをコンセントから抜く

#### ▶ バッテリーチャージャーについてのご注意

- ・付属のバッテリーチャージャーMH-63は、ニコン Li-ion リチャージャブルバッテリーEN-EL10 以外には使用できません。
- バッテリーチャージャーを使用する際には、必ず「安全上のご注意」の「警告」、「注意」
   (図v)の注意事項をお守りください。
- ・カメラに付属の電源コードは、MH-63以外の機器に接続しないでください。この電源コードは、日本国内専用(AC100V対応)です。日本国外でお使いになる場合は、別売の専用コードが必要です。別売の電源コードについては、ニコンサービスセンターにお問い合わせください。また、オンラインショップ(ニコンダイレクト)<u>http://shop.nikon-image.com/</u>でもお求めいただけます。

#### ▶ バッテリーについてのご注意

- ・リチャージャブルバッテリーをお使いになるときは、必ず「安全上のご注意」の「危険」、「警告」、「注意」(♥iv)の注意事項をお守りください。
- 「取り扱い上のご注意 バッテリーについて」(♥118)をよくお読みの上、内容を充分に 理解してから正しくお使いください。

#### バッテリーを入れる

付属のバッテリーチャージャーMH-63 で充電したLi-ion リチャージャブルバッ テリー EN-EL10 をカメラに入れます。

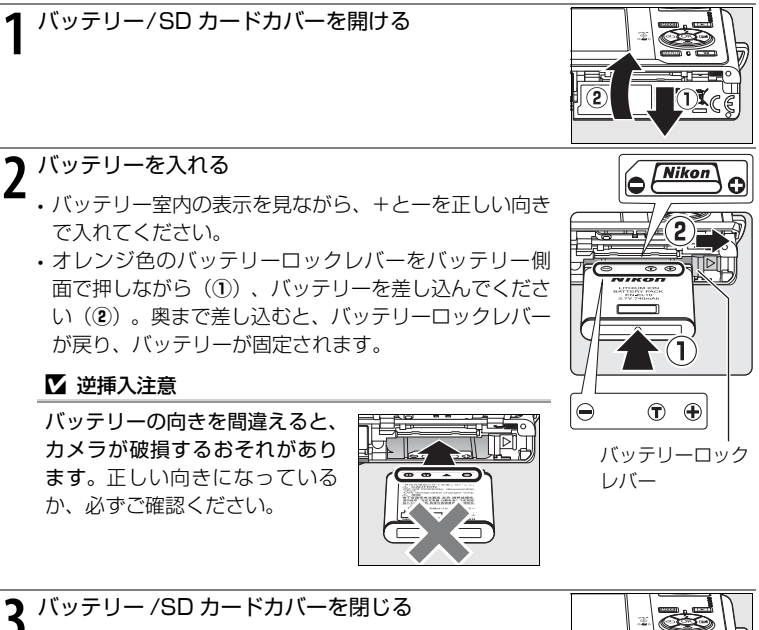

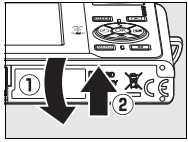

#### バッテリーを取り出すときは

電源ランプが消灯していることを確認してから、バッテリー /SD カードカバーを開けてください。オレンジ色のバッテ リーロックレバーを矢印の方向に押すと(①)、バッテリー が押し出されるので、まっすぐに引き抜いてください(②)。

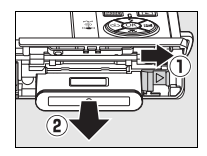

・カメラを使った直後は、バッテリーが熱くなっていることがあります。取り出すときは充分ご注意ください。

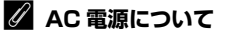

別売の ACアダプター EH-62D をお使いになると、家庭用コンセント(AC100V)から COOLPIX S200 へ電源を供給できます。EH-62D 以外の ACアダプターは絶対に使わな いでください。カメラの故障、発熱の原因となります。ACアダプター EH-62D の使用方法 については、ACアダプターの使用説明書および「AC アダプター EH-62D の取り付け方」 (圏114)をご覧ください。

#### 表示言語と日時を設定する

ご購入後はじめて電源を ON にすると、表示言語やカメラの内蔵時計の日時を設定する画面が自動的に表示されます。

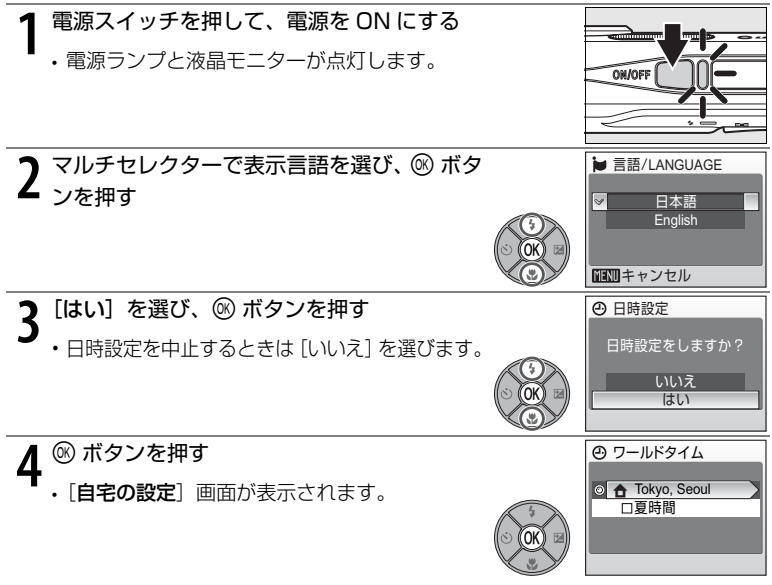

#### 🖸 夏時間を設定するには

夏時間(サマータイム)が現在実施されているときは、[ワールドタイム] 画面 で[夏時間]のチェックボックスをオン(❤)にしてから、現在の日時を設定 します。

- ① マルチセレクターの @ ボタンを押す前に、下を押して [夏時間] を選ぶ
- ② ボタンを押して、チェックボックスをオン [♥] にする
   もう一度 ボタンを押すとチェックボックスをオフにできます。
- ③上を押してから 🛞 ボタンを押し、ステップ5 に進む

夏時間の期間が終了したときは、[日時設定](図 103)で[夏時間]のチェック ボックスをオフにしてください。カメラの時刻が1時間戻ります。

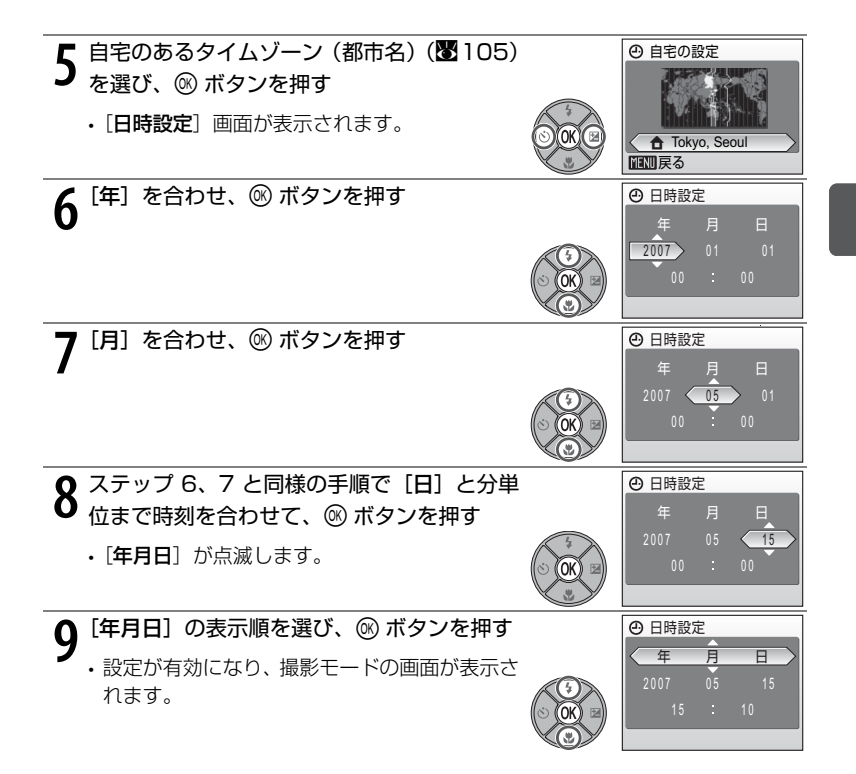

#### SD カードを入れる

撮影した画像は、カメラの内蔵メモリー(約20MB)、または市販の SD カード (図114)のどちらかに記録することができます。

カメラに SD カードを入れると、SD カードに記録されます。SD カードが入っ ているときは、SD カードの画像を再生、削除、または転送ができます。内蔵メ モリーを使いたいときは、SDカードを取り出してください。

Ⅰ 電源ランプが消灯していることを確認してから、バッ **1** 電源 ノノノ / パート テリー /SD カードカバーを開ける

 ・点灯している場合は、電源スイッチを押して、電源を OFF にしてください。

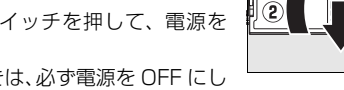

 SD カードを抜き差しするときは、必ず電源を OFF にし てください。

- 2 SD カードを入れる ・ 右図のように正しい向きで、 カチッと音がするまで差し 込んでください。
  - ・挿入後、バッテリー /SD カードカバーを閉めてください。

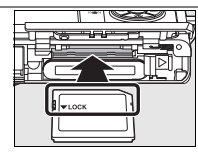

#### ▶ 逆挿入注意

SDカードの向きを間違えると、カ メラや SD カードが破損するおそ れがあります。正しい向きになっ ているか、必ずご確認ください。

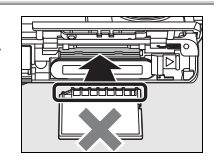

#### ✓ SD カードの書き込み禁止スイッチについてのご注意

SD カードには、書き込み禁止スイッチが付いてい ます。このスイッチを「Lock」の位置にすると、 データの書き込みや削除が禁止され、カード内の画 像を保護できます。撮影時や画像を削除するとき、 カードを初期化するときは、「Lock」を解除してく ださい。

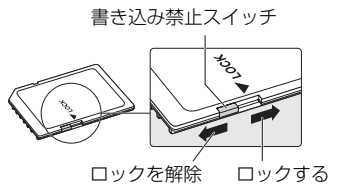

#### <u>SD カードを取り出すときは</u>

電源ランプが消灯していることを確認してから、バッテ リー/SD カードカバーを開けてください。カードを奥に押 し込むと(①)、カードが押し出されるので(②)、そのま ままっすぐに引き抜いてください。

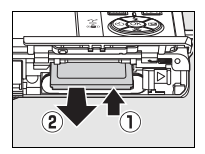

#### ▼ SD カードを初期化する

SD カードを入れてカメラの電源を ON にしたときに、下記ステップ 1 の画面が表示された 場合は、以下の手順で SD カードの初期化をしてください。

SD カードを初期化すると、カード内のデータはすべて消えてしまいます。カード内に必要 なデータが残っている場合は、初期化する前に、パソコンなどに保存してください。

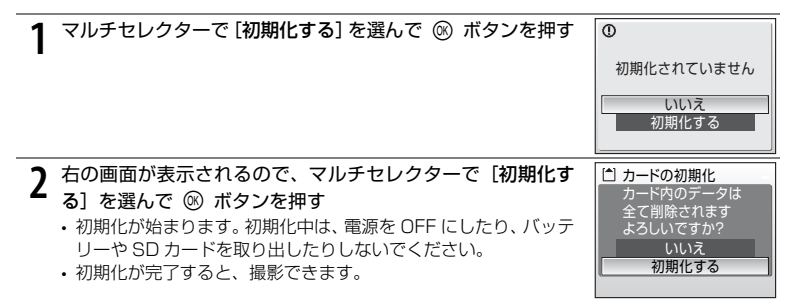

・他の機器で使った SD カードをこのカメラで初めて使うときは、必ず初期化(■110)してからお使いください。

#### ✓ SD カードの取り扱い上のご注意

- SD カード以外のメモリーカードはお使いいただけません。
- ・初期化中や画像の記録または削除中、パソコンとの通信時などには、以下の操作をしない でください。記録されているデータの破損やカードの故障の原因となります。
  - カードを挿入したり、取り出したりしないでください。
  - バッテリーを取り出さないでください
  - カメラの電源を OFF にしないでください
  - AC アダプターを外さないでください
- 分解や改造をしないでください。
- ・強い衝撃を与えたり、曲げたり、落としたり、水に濡らしたりしないでください。
- ・端子部を手や金属で触らないでください。
- ラベルやシールを貼らないでください。
- ・高温になる車の中や直射日光の当たるところなどには置かないでください。
- ・湿度の高いところやほこりが多いところ、腐食性のガスなどが発生するところには置かないでください。

## 簡単な撮影と再生-の(オート撮影)モードで撮影する

#### ステップ 1 電源を ON にして 🗗 (オート撮影)を選ぶ

▲(オート撮影)モードでは、撮影状況に合わせて各機能が最適な状態に自動的に設定されるので、はじめてデジタルカメラをご使用になる方でも簡単に撮影できます。

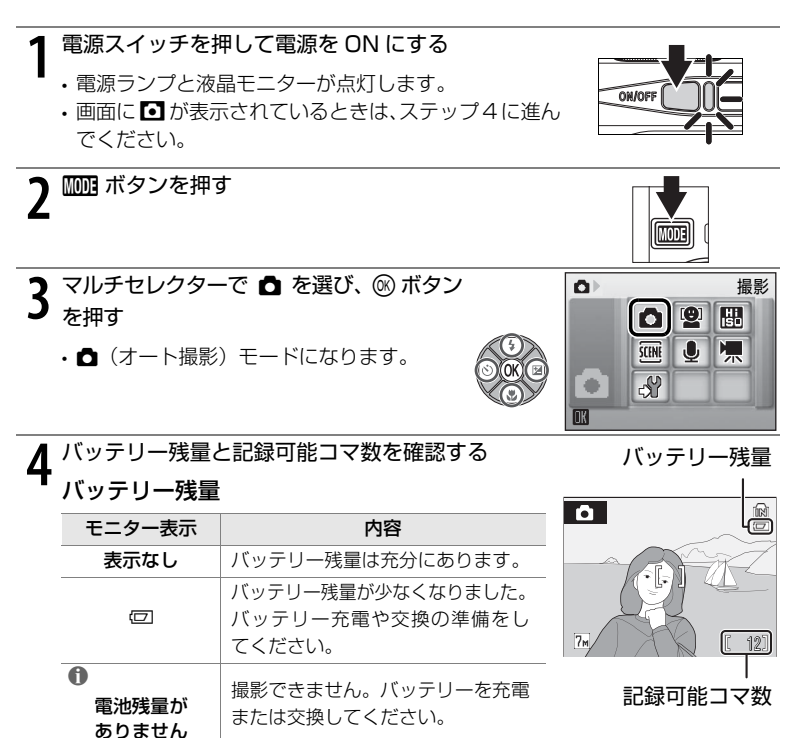

#### 記録可能コマ数

- ・撮影できる残りのコマ数が表示されます。
- ・記録可能コマ数は内蔵メモリーまたはセットしている SD カードのメモリー残量と画像モードによって異な ります。
- 20 簡単な撮影と再生

#### ▲ (オート撮影) モードでの液晶モニター表示

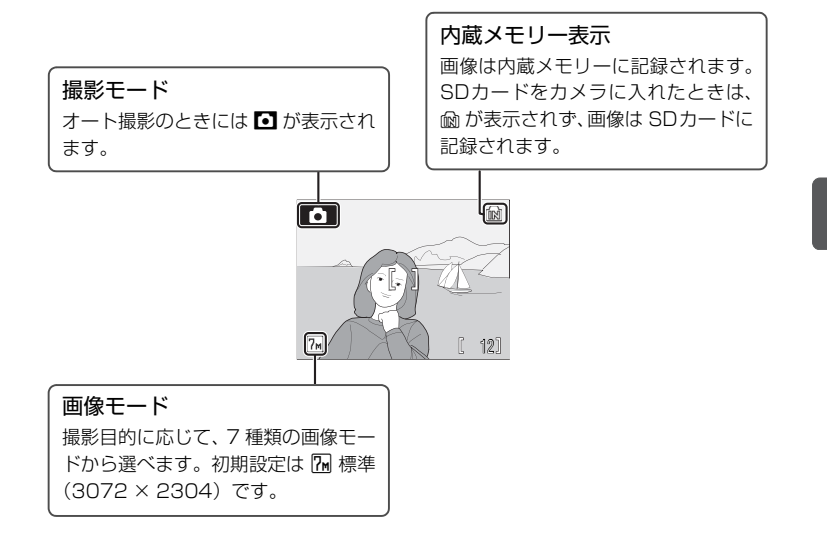

#### 🔍 🗗(オート撮影)モードで使用可能な機能について

□ (オート撮影) モードではフラッシュモード(1028)、セルフタイマー(1030)、マクロモード(1031)、および露出補正(1032)の設定ができます。また、□(オート撮影) モードのときに MENU ボタンを押すと、撮影メニューが表示され、撮影状況に合わせて設定できます。

#### 🔍 撮影時の節電機能について

カメラを操作しない状態が約5秒続くと、バッテリーの消耗を抑えるため、液晶モニターの 表示が暗くなります。カメラを操作すると、元の明るさに戻ります。また、カメラを操作し ない状態が約1分(初期設定)続くと、液晶モニターが自動的に消灯し、待機状態になりま す。そのままさらに約3分経過すると、電源が自動的にOFFになります(図109)。

### ステップ2 カメラを構え、構図を決める

#### カメラをしっかりと構える

- カメラを両手でしっかりと持ってくださ い。レンズやフラッシュ、マイクなどに指 や髪、ストラップなどがかからないように ご注意ください。
- 縦位置で撮影するときは、フラッシュ発光 部分を上にしてください。

2 構図を決める ・写したいもの(被写体)を画面の中央付近にとらえ てください。

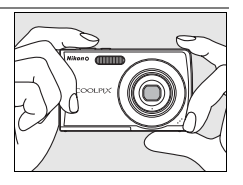

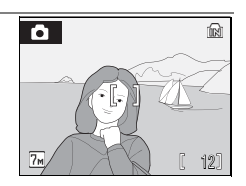
## <u>ズームを使う</u>

ズームボタンを押すと、光学ズームが作動します。

 広い範囲を写したいときはWボタンを、被写体を大き く写したいときはTボタンを押してください。

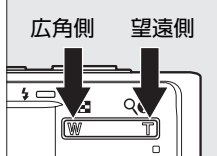

- ・光学ズームを最も望遠側にして、さらに T ボタンを押 ↓ し続けると、電子ズームが作動し、光学ズームの最大倍率(約3倍)の約4倍 (合計約12倍)まで拡大できます。
- ・ズームの量は、画面上部で確認できます。

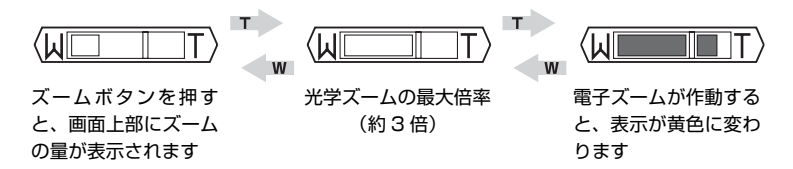

## ▶ 電子ズームについてのご注意

電子ズームは光学ズームとは違い、デジタル処理によって画像を拡大するため、粒子の粗い 画像になります。

# ステップ3 ピントを合わせてシャッターボタンを押す

#### 1 シャッターボタンを半押しする

- ・ 画面中央の AF エリアに重なっている被写体にピントが合い、露出が決まります。
- ・ピントが合うと、AF エリア表示が緑色に変わり、
   緑色の AF 表示(AF●)が点灯します。
- AF表示とAFエリアが赤色点滅した場合は、ピント が合っていません。構図を変えてもう一度ピントを 合わせてください。
- ・電子ズーム使用時は AF エリアは表示されません。

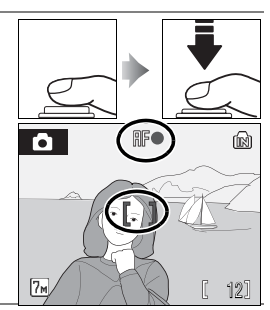

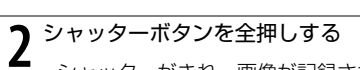

- ・シャッターがきれ、画像が記録されます。
  - ・暗い場所などではフラッシュが発光することがあります。

#### 🕥 シャッターボタンの半押し

シャッターボタンを軽く抵抗を感じるところまで押して、そのまま指を止めることを、 「シャッターボタンを半押しする」といいます。半押しするとピントと露出が合い、そのま ま深く押し込む(全押しする)と、シャッターがきれます。シャッターボタンを押すときに 力を入れすぎると、カメラが動いて画像がぶれる(手ブレ)ことがあるので、ゆっくりと押 し込んでください。

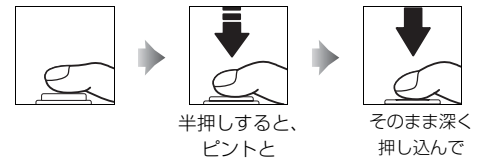

露出が固定

(全押しして)撮影

#### ▶ 画像の記録についてのご注意

画面に 図が表示されているときや、 ▲ または (1) (SD カード使用時)が点滅しているときは、 画像の記録中です。バッテリー /SD カードカバーを開けないでください。画像の記録中に SD カードやバッテリーを取り出すと、画像が記録されなかったり、撮影した画像やカメラ、SD カードが壊れることがあります。

#### 🖉 オートフォーカスが苦手な被写体

次のような被写体を撮影するときは、オートフォーカスではピント合わせができないことが あります。

- 被写体が非常に暗い
- ・
   画面内の輝度差が非常に大きい
   (太陽が背景に入った日陰の人物など
   )
- ・被写体にコントラストがない(白壁や背景と同色の服を着ている人物など)
- ・遠いものと近いものが混在する被写体(オリの中の動物など)
- 動きの速い被写体

このような被写体を撮影するときは、シャッターボタンを何回か半押ししてみるか、下記の フォーカスロック撮影をお試しください。

#### 🔍 フォーカスロック撮影

フォーカスロック撮影は、シャッターボタンを半押ししてピントと露出を固定したまま、構 図を変えて撮影する方法です。被写体を画面の中央以外に配置して撮影したい場合や、上記 のようにオートフォーカスが苦手な被写体を撮影する場合に便利です。

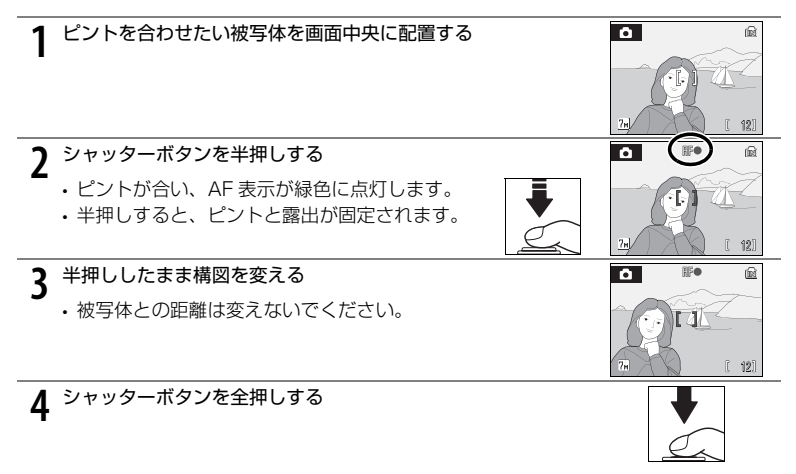

## ステップ4 撮影した画像を確認する / 削除する

#### 画像を確認する(1コマ再生モード)

#### ボタンを押す

- 最後に撮影した画像が表示されます。
- ・マルチセレクターを左か上に押すと前の画像を、右か下に押すと次の画像を見ることができます。マルチセレクターを 1方向に押し続けると、画像を早送りできます。
- ・前の画像や次の画像に切り換えた直後 は、表示が粗くなる場合があります。

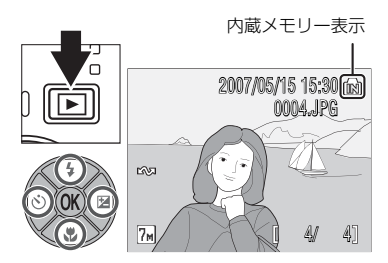

- ・撮影に戻るには、もう一度 ▶ ボタンを押すか、シャッターボタンを押します。
- ・ 内蔵メモリーの画像を再生しているときは、 № が点灯します。SD カードをカ メラに入れたときは № が表示されず、SD カードの画像が再生されます。

#### <u>画像を削除する</u>

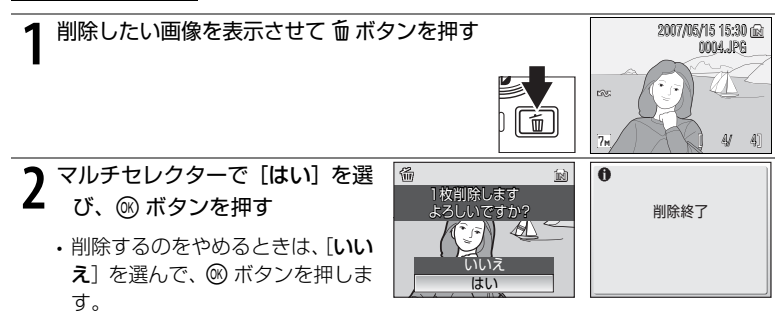

#### 🖉 撮影時に画像を削除する

撮影時に **面** ボタンを押すと、直前に撮影した画像が削除できます。 確認画面が表示されたら、マルチセレクターで [**はい**] を選び、 ボタンを押します。

削除をやめるときは、[いいえ]を選んで ∞ ボタンを押します。

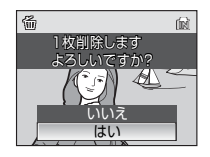

## 🖉 1 コマ再生モードで使える機能

1コマ再生モードでは次の機能が使えます。

| 機能                 | 操作             | 内容                                                                        | 8  |
|--------------------|----------------|---------------------------------------------------------------------------|----|
| 画像を拡大する            | τ (Q)          | クイック拡大後、最大約 10 倍までの倍<br>率に拡大します。                                          | 46 |
| サムネイル表示に<br>切り換える  | W ( <b>B</b> ) | <ul> <li>W(■)</li> <li>4 コマ、9 コマ、または 16 コマのサム<br/>ネイル画像を表示します。</li> </ul> |    |
| 手ブレを補正する           | (((♥)))        | 静止画を表示しているときに ® ボタン<br>を押すと、手ブレを補正します。                                    | 49 |
| 再生メニューを<br>表示する    | MENU           | MENU ボタンを押すと、再生メニューが<br>表示されます。                                           | 94 |
| 再生モードメニュー<br>を表示する | MODE           | 1000 ボタンを押すと、再生モードメ<br>ニューが表示されます。                                        | 8  |
| 撮影モードに<br>切り換える    |                | ▶ ボタンまたはシャッターボタンを押<br>すと、直前の撮影モードになります。                                   | 26 |

## クイック拡大について

1 コマ再生モードで T(Q) ボタンを押すと、表示中の画像の中央 部が約3倍に拡大表示されます(▼46)。拡大している部分が、液 晶モニターの右下のガイドに黄色で表示されます。◎ ボタンを押す と、元の大きさに戻ります。

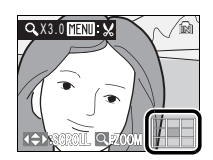

## 🖉 画像の再生について

- ・電源がOFFのときに▶ボタンを押し続けると、1コマ再生モードで電源がONになります。 ただし、電源を OFF にする前のモードが、音声レコードモード(図65)または音声デー タ再生モード(図67)だったときは、音声データ再生モードで電源が ON になります。
- ・内蔵メモリーに記録した画像を再生したいときは、SDカードをカメラから取り出してください。

## フラッシュを使う

フラッシュモードを、撮影状況に合わせて設定できます。フラッシュの光が充分 に届く距離は、広角側で約 0.3 ~ 4.6 m、望遠側で約 0.3 ~ 2.5m です([**ISO 感度設定**]を[**オート**] にしたとき)。

| <b>\$</b> AUTO   | 自動発光         | 暗い場所などで、自動的にフラッシュが発光します。                                                                                              |
|------------------|--------------|----------------------------------------------------------------------------------------------------|
| <b>4</b> ©       | 赤目軽減<br>自動発光 | 人物撮影に適しており、人物の目が赤く写る「赤目現象」を軽減でき<br>ます。詳しくは下記 ☑ をご参照ください。                                                              |
| $(\mathfrak{F})$ | 発光禁止         | フラッシュは発光しません。                                                                                                    |
| 4                | 強制発光         | 被写体の明るさに関係なく、フラッシュが発光します。逆光で撮影す<br>るときなどに使います。                                                                        |
| <b>48</b> *      | スロー<br>シンクロ  | 自動発光モードにスロー(低速)シャッターを組み合わせて撮影しま<br>す。夕景や夜景を背景にした人物撮影に適しています。フラッシュで<br>メインの被写体を明るく照らすと同時に、遅いシャッタースピードで<br>背景をきれいに写します。 |

#### 🖉 電子式手ブレ補正について

フラッシュモードを ③ (発光禁止) または 4日 (スローシンクロ)に設定している場合、撮 影条件によって [電子式手ブレ補正] (習92) が働き、画像の記録時に手ブレを補正するこ とがあります (撮影時に、液晶モニターに 優 が表示されます)。

電子式手ブレ補正機能を使用しない場合は、撮影メニューの [電子式手ブレ補正] を [OFF] に設定してください。

#### 赤目軽減自動発光について

このカメラは、「アドバンスト赤目軽減方式」を採用しています。

フラッシュが本発光する前に、少量発光を数回行い、赤目現象の発生を軽減します。

さらに、カメラが撮影した画像を記録する前に赤目現象を検出したときは、赤目部分に補正 を加えてから記録します。

撮影する際には、次の点にご注意ください。

- シャッターボタンを押してからシャッターがきれるまでに、通常よりも時間がかかります。
   そのため、シャッターチャンスを優先する撮影にはおすすめできません。
- 次の撮影ができるまでの時間は、通常よりも少し長くなります。
- ・撮影状況によっては、望ましい結果を得られないことがあります。
- ・ごくまれに赤目以外の部分を補正することがあります。この場合は、他のフラッシュモードにして撮影し直してください。

#### 28 簡単な撮影と再生

## フラッシュモードの設定方法

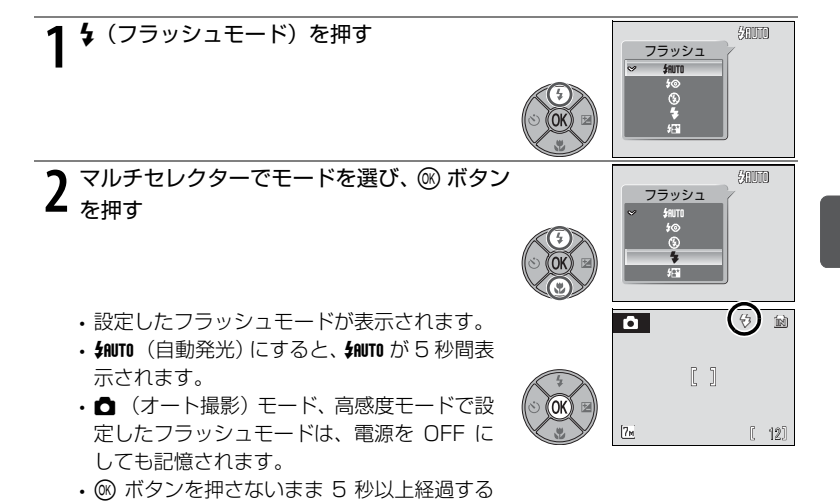

### 🖉 フラッシュランプについて

と、設定はキャンセルされます。

シャッターボタン半押し時に、フラッシュの状態を確認できます。

| 点灯 | 撮影時にフラッシュが発光します。  |
|----|-------------------|
| 点滅 | フラッシュの充電中です。      |
| 消灯 | 撮影時にフラッシュは発光しません。 |

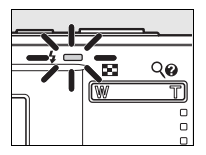

## ▶ 😧 (発光禁止) にして暗い場所で撮影するときのご注意

- ・手ブレしやすくなるため、三脚などでカメラを固定して撮影してください。
- ・液晶モニターに「10」と表示されたときは、ISO 感度が上がっているため、通常よりも ざらついた画像になることがあります(1001)。

### ▶ フラッシュ使用時のご注意

フラッシュを使用して撮影すると、フラッシュの光が空気中のほこりなどに反射して、画像の中に白い点のように写り込んでしまうことがあります。このようなときは、フラッシュ モードを 🕲 (発光禁止)にして撮影することをおすすめします。

## セルフタイマーを使う

記念撮影など自分も一緒に写りたいときや、シャッターを押す操作による手ブレ を軽減したいときは、セルフタイマーが便利です。タイマー時間は10秒と3秒 の2種類から選べます。セルフタイマー撮影時は、三脚の使用をおすすめします。

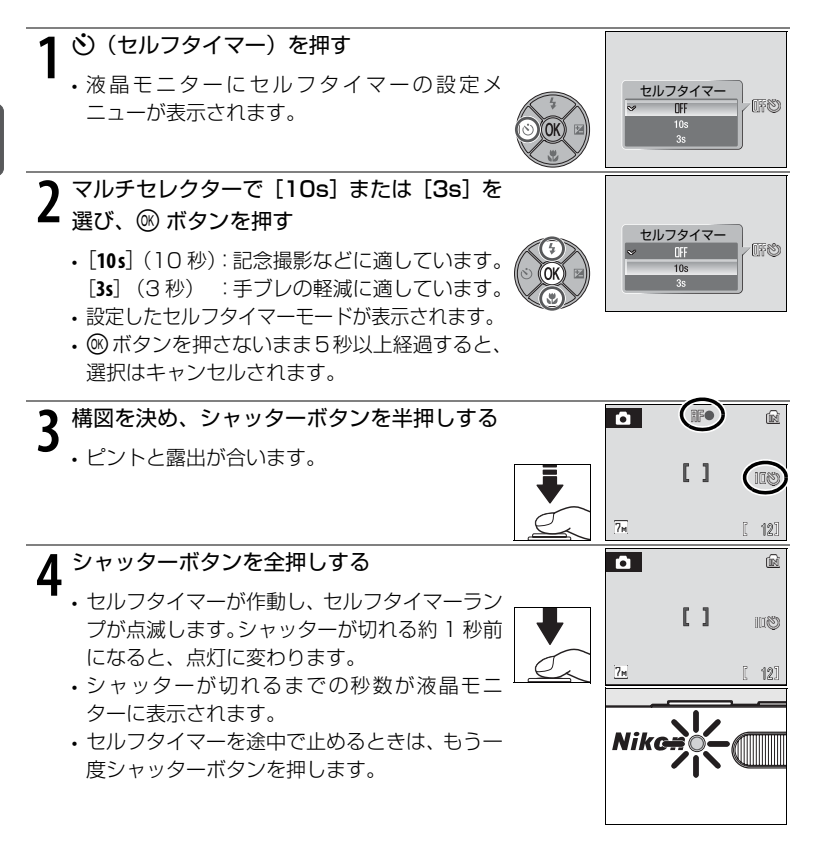

# マクロ(接写)モードを使う

最短約10 cm まで被写体に近づいて撮影できます。ただし、フラッシュ撮影時は、被写体から30 cm 以上離れなければ、フラッシュの光が充分に行き渡らないことがありますのでご注意ください。

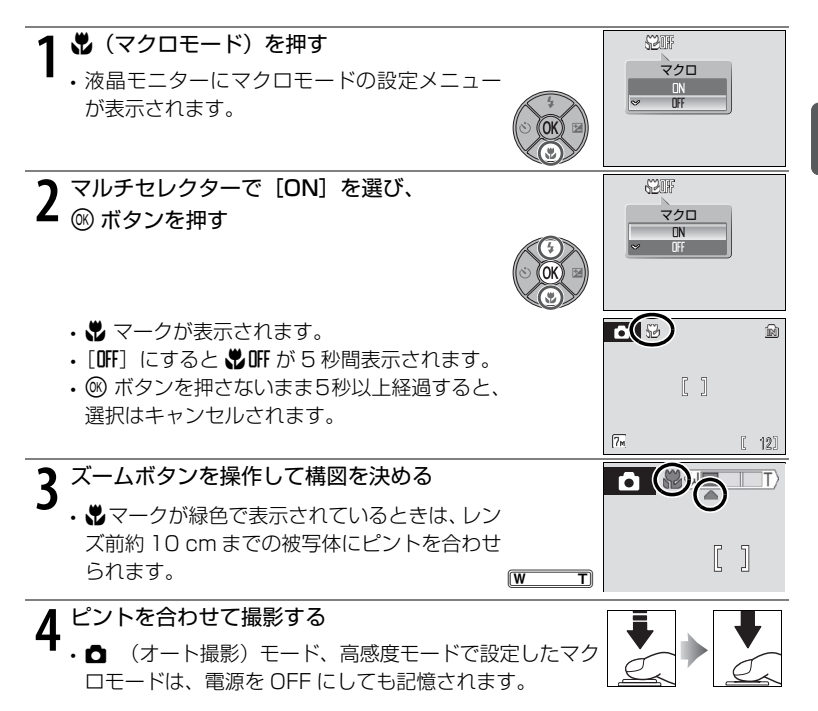

### 🖉 マクロモードについて

マクロモードでは、カメラが自動的に AF(オートフォーカス)によるピント合わせを繰り 返しますが、シャッターボタンを半押しするとピントが合い、露出が決まります。

## 露出を補正する

画像全体を明るくしたいときや暗くしたいときなどに使います。

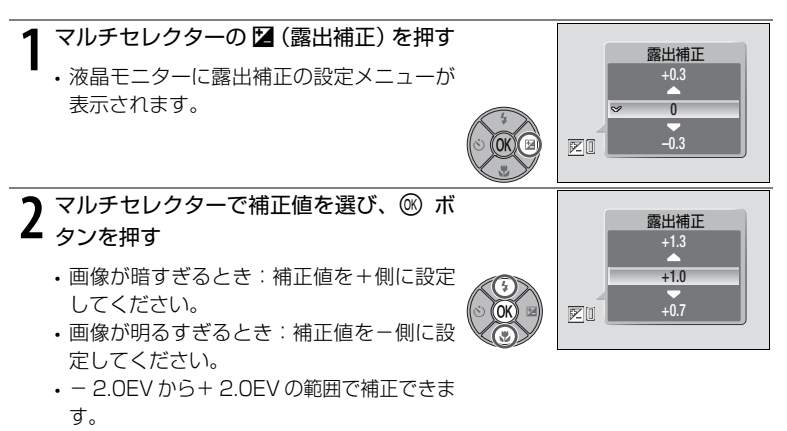

 ・ ® ボタンを押さないまま5秒以上経過する と、設定はキャンセルされます。

# 3 設定が有効になる □ マークと補正値が表示されます。 □ (オート撮影) モード、高感度モードで設定した 露出補正値は、電源を OFF にしても記憶されます。

# 高感度モードで撮影する

高感度モードでは ISO 感度が高めに設定されるため、薄暗いシーンでも手ブレ や被写体ブレの影響を軽減し、その場の雰囲気を活かした撮影ができます。被写 体の明るさに応じて ISO 感度は 1000 まで自動的に設定されます。

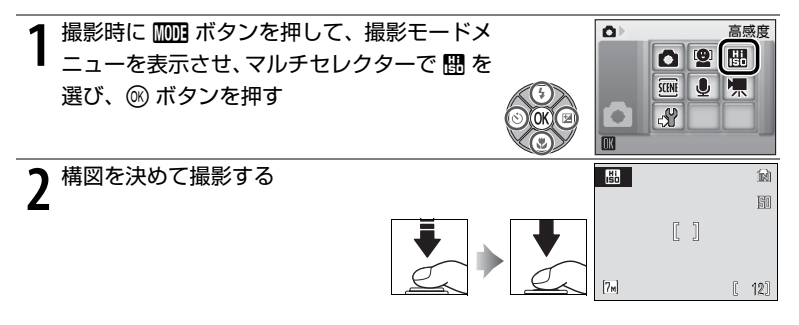

## ▶ 高感度モードのご注意

- ・ 薄暗い場面でも手ブレが軽減されますが、フラッシュを使わないときは、カメラを三脚な どで固定して撮影することをおすすめします。
- ・撮影した画像が多少ざらつくことがあります。
- ・極端に暗い場面では、ピントが合いにくくなることがあります。

#### 🗳 高感度モードとブレ軽減モードについて

高感度モードとブレ軽減モード(聞42)は、どちらも手ブレや被写体ブレの影響を軽減しますが、薄暗いシーンでは高感度モードが効果的です。フラッシュを発光禁止にすると、撮影するシーンによってはその場の雰囲気をさらに活かせます。

高感度モードで MENU ボタンを押すと、高感度メニューが表示されます。[ISO 感度設定]、 [電子式手ブレ補正]を除き、 △(オート撮影)モードの撮影メニューと同じ項目を設定で きます(図83)。 △(オート撮影)モードと同様に、フラッシュ、セルフタイマー、マクロ モード、および露出補正も設定できます。

ブレ軽減モードでは、自動的に「電子式手ブレ補正」(圏92)は「AUTO」に、[BSS] (圏90)は[ON]に、フラッシュは発光禁止に設定されます。さらに、同じ明るさの被写 体でも △(オート撮影)モードよりシャッタースピードが速くなるため、手ブレや被写体ブ レの軽減に効果があります。自然光を活かしながら、ズームを望遠側にして撮影するときな どに適しています。

# シーンモードで撮影する

15 種類のシーンモードを選ぶだけの簡単な操作でシーンに合った撮影ができます。

| 🙎 ポートレート   | 記 海・雪     | 🏛 ミュージアム   |
|------------|-----------|------------|
| ▲ 風景       | 🚔 夕焼け     | ◎ 打ち上げ花火   |
| 💐 スポーツ     | 🚔 トワイライト  | 🖬 モノクロコピー  |
| 🎛 夜景ポートレート | ➡ 夜景      | 2 逆光       |
| 🕱 パーティー    | 郡 クローズアップ | 🛱 パノラマアシスト |

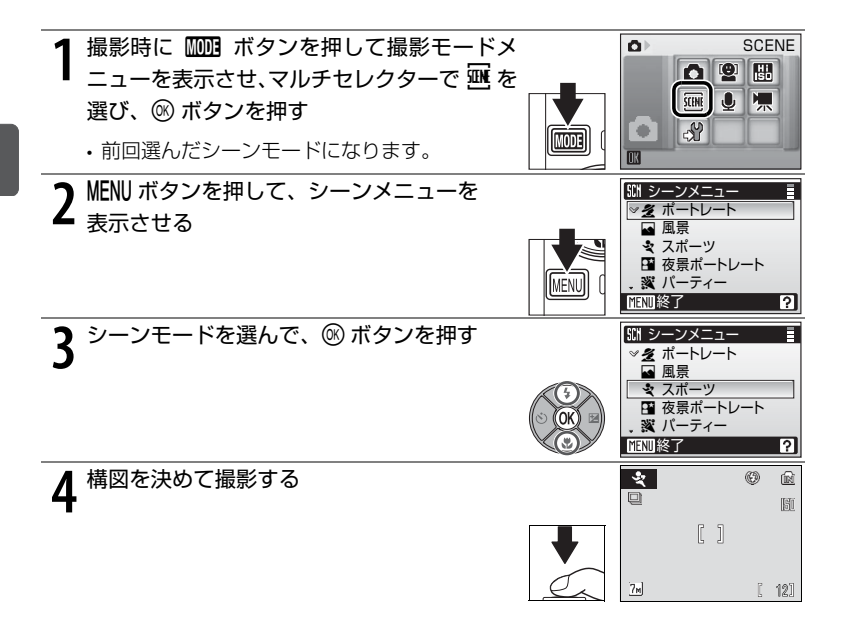

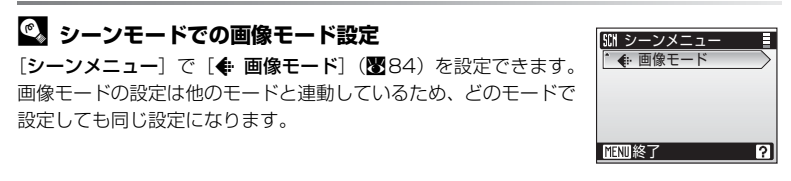

34 シーンモードで撮影する

## シーンモードの種類と特徴

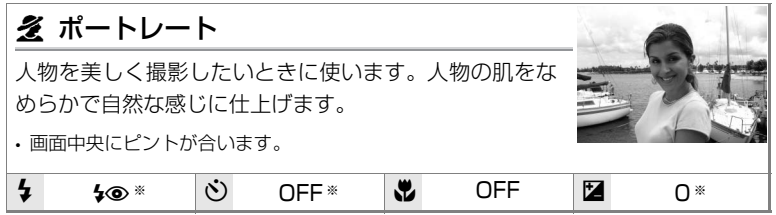

※変更可能です。

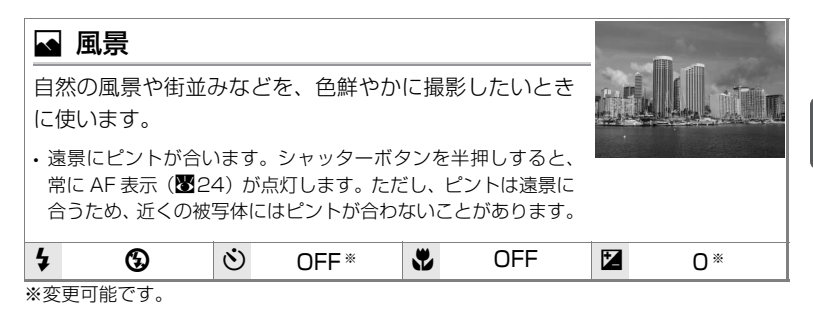

| 💐 スポーツ                                                                                                    |       |            | × .          |
|----------------------------------------------------------------------------------------------------|-------|------------|--------------|
| 運動会などスポート<br>きのある被写体の-<br>て鮮明にとらえます                                                                                                    |       |            |              |
| <ul> <li>シャッターボタンの半押しでピントが固定されるまで、ピント<br/>合わせを繰り返します。</li> <li>シャッターボタンを全押ししている間、最大1.3コマ/秒で連写<br/>できます(画像モードが 🕅 標準(3072)のとき)。</li> </ul> |       |            |              |
| 4 🚯                                                                                                    | ර OFF | Street OFF | <b>1</b> 0 * |

※変更可能です。

## 🔍 表中のマークについて

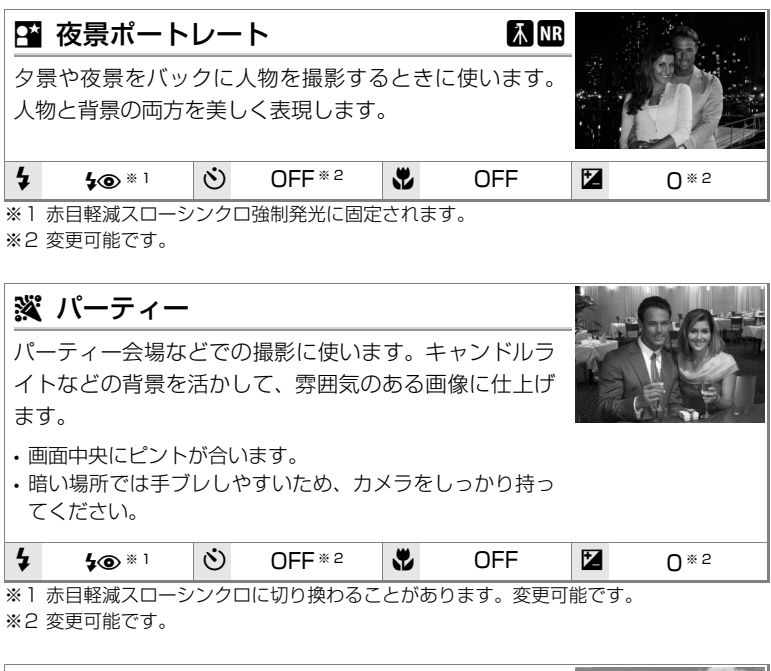

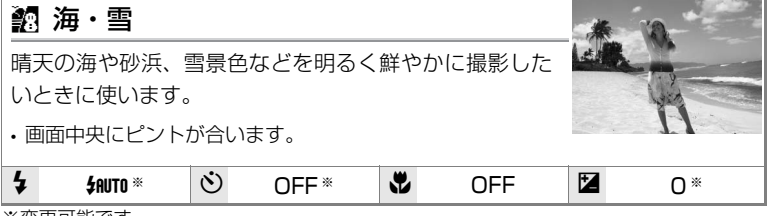

## 🕰 💵 と \Lambda マークについて

- 🚺 : 🚺 がついたシーンモードでは、三脚などのご使用をおすすめします。
- Im がついたシーンモードでは、自動的にノイズ低減が行われるため、画像の記録時間が通常より長くなります。
- 36 シーンモードで撮影する

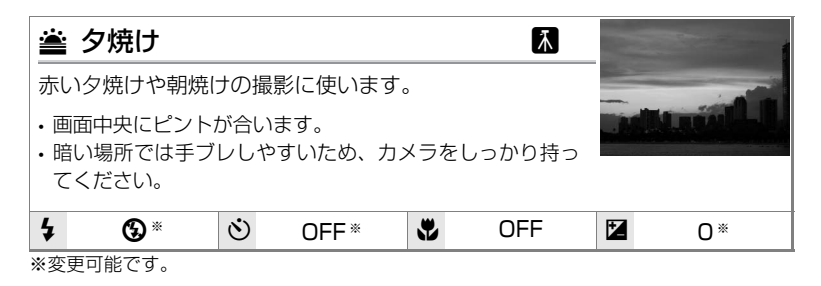

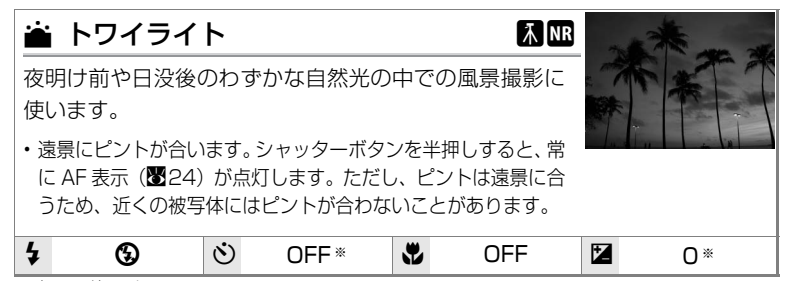

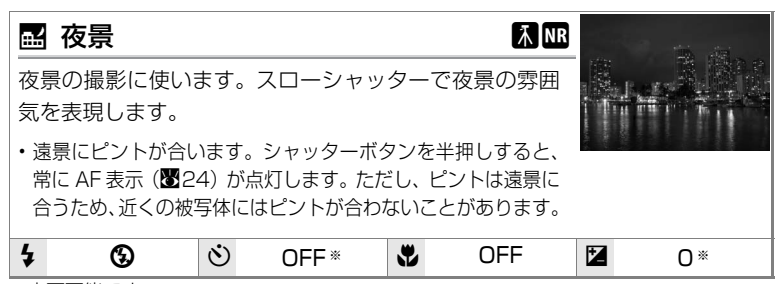

※変更可能です。

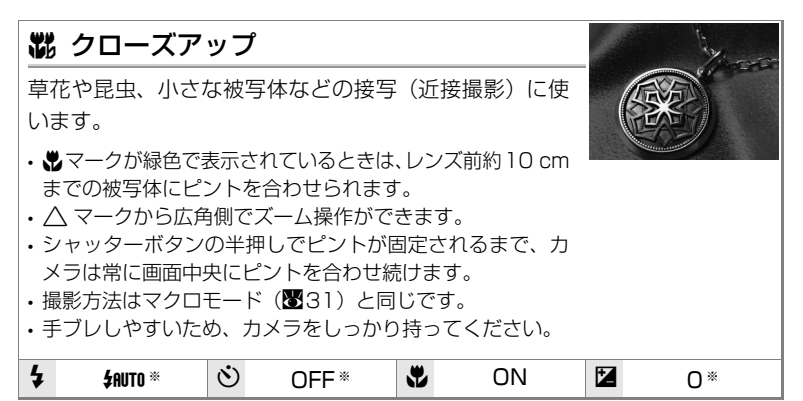

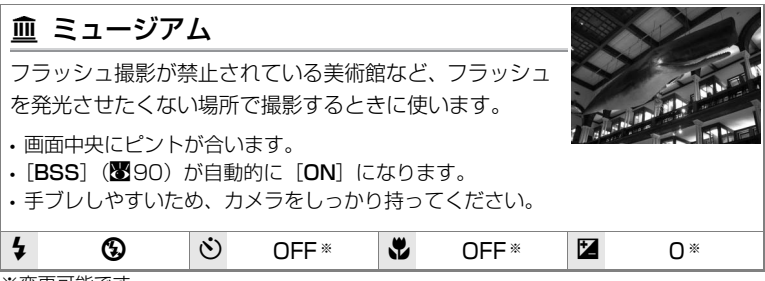

※変更可能です。

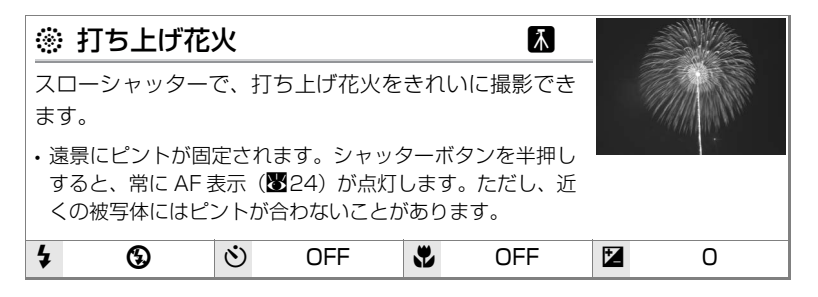

| 🖬 モノクロコ                                                                                          | ピー             | -                                        |          |                               | Besto<br>unded three | p Massuan's Native Hawaiian Culture & Arts Program<br>gh a cooperative agreement with the National Pack Service<br>supported this renovation of the Kahili Roen.                                                                                                    |
|--------------------------------------------------------------------------------------------------|----------------|------------------------------------------|----------|-------------------------------|----------------------|----------------------------------------------------------------------------------------------------|
| ホワイトボードや印刷物などの文字を、シャープに撮影<br>したいときに使います。                                                         |                |                                          |          |                               | Bishop N<br>By th    | lanenan ganetality acknowledgen the direction provided<br>emethem of the Killin Room Advisory Contrasting<br>John Kieda Laka<br>Waltens O, Marins, Jr.<br>William K, Malebo<br>Kealeba Kelekolo<br>Kealeba Kelekolo                                                                                                    |
| <ul> <li>・ 画面中央にピント</li> <li>・ 近くのものを撮影<br/>用してください。</li> <li>・ 赤色、青色などの<br/>ことがあります。</li> </ul> | が合<br>する<br>被写 | います。<br>ときは、マクロ <sup>=</sup><br>体を撮影すると、 | E—<br>文号 | ド( <b>暦</b> 31)を併<br>Pなどが薄くなる | in 199<br>from the 1 | y gal along making sound of the registing generation of another sound of the sound of the sound |
| <b>4</b> ③ *                                                                                     | ઇ              | OFF*                                     | ٧        | OFF*                          | 7                    | 0*                                                                                                    |

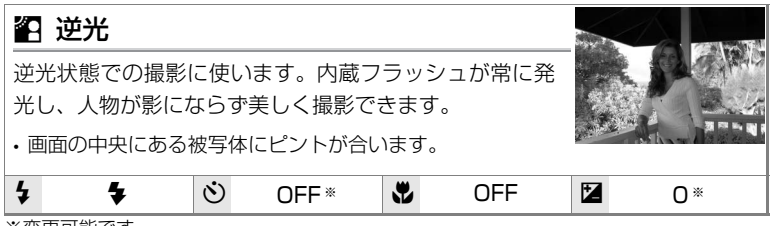

※変更可能です。

## 😫 パノラマアシスト (1040)

撮影した複数の画像をつなげて、パノラマ写真に合成したいときに使います。 撮影した画像は、付属のソフトウェア「PictureProject」を使ってパソコン でパノラマ写真に合成できます。

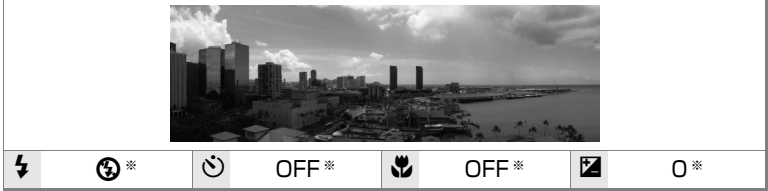

※変更可能です。

### [パノラマアシスト] (図 39)を使った撮影方法

画面中央にピントが合います。三脚をお使いいただくと、構図を合わせやすくな ります。

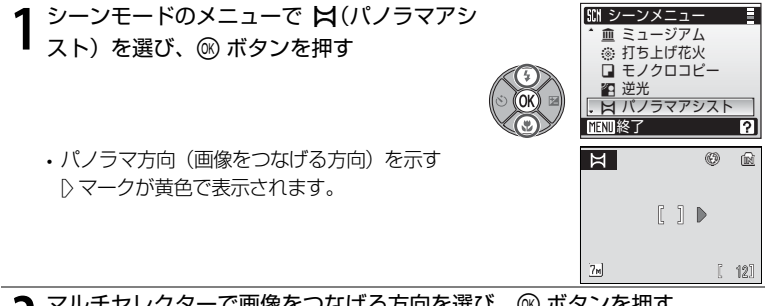

マルチセレクターで画像をつなげる方向を選び、 ® ボタンを押す

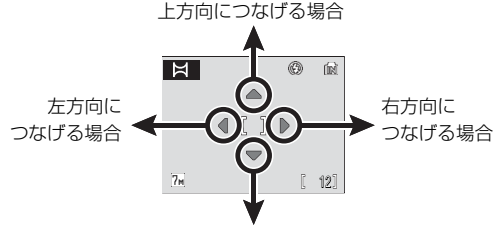

下方向につなげる場合

- ・画像をつなげる方向(黄色の三角印)を選びます。
- ・選んだ方向に マークが移動し、@ ボタンを 押すと白色に変わります。
- フラッシュモード (図28)、セルフタイマー (図30)、マクロモード(図31)、露出補正 (〒32)を設定したいときは、ここで設定し てください。
- Ħ ۲ 7m [ 12]

ŝ

 ・ G ボタンを押すと、パノラマ方向を選び直せ ます。

## 🔽 パノラマアシストモードについてのご注意

- フラッシュモード、セルフタイマー、マクロモード、露出補正は、撮影開始前に設定して ください。撮影開始後に設定を変えることはできません。撮影開始後は、画像モード (284)の変更やズーム操作、画像の削除もできません。
- ・撮影中にオートパワーオフ(図109)による待機状態になると撮影が終了してしまうの で、待機状態に入るまでの時間を長めに設定しておくことをおすすめします。

#### 40 シーンモードで撮影する

| 3 一番端の被写体に構図を合わせ、1 コマ目を<br>撮影する                                                                   |        |      |                 | (£       |
|---------------------------------------------------------------------------------------------------|--------|------|-----------------|----------|
| 撮影した画像が、画面の約 1/3 の領域に半透<br>明で表示されます。                                                              |        | 7.   |                 | 111-     |
| ▲ 2 コマ目以降を撮影する                                                                                    |        | Ħ    | 0               | <u>R</u> |
| <ul> <li>・1 コマ目の絵柄に重なるように構図を合わせて、シャッターボタンを押してください。</li> <li>・この手順を繰り返し、必要な画像を撮影してください。</li> </ul> | ₹<br>Ç | 74   | ] D<br>III<br>I | 41)      |
| 5 必要な画像を撮影し終わったら、 ® ボタンを                                                                          |        | X    | Ø               | )<br>N   |
|                                                                                                   | 4      | ſ    | ] 🕨             |          |
| ステップ2の状態に戻ります。                                                                                    | O OK   | [7m] | - (             | 9)       |

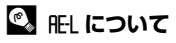

パノラマアシストモードでは、1コマ目を撮影すると、画面に 「**爬L**」と表示されます。これは、露出とホワイトバランスが固定 されたことを示しています。これによってパノラマ写真を構成す るすべての画像を、同じ露出とホワイトバランスで撮影できます。

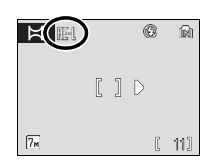

# ブレ軽減モードで撮影する

ブレ軽減モードでは、自動的に [電子式手ブレ補正](1092)は [AUTO] に、 [BSS](1000)は [ON] になります。さらに、被写体の明るさに応じて ISO 感度が 1000まで自動的に上がるため、同じ明るさの被写体でも △(オート撮 影)モードよりシャッタースピードが速くなり、手ブレや被写体ブレの軽減に効 果があります。フラッシュが発光禁止に設定されるので、自然光を活かしながら、 ズームを望遠側にして被写体の自然な表情をとらえるのに適しています。動物を 撮影する場合など、被写体に近づけないときや、被写体にカメラを意識させずに 離れた場所から撮影したいときなどに便利です。

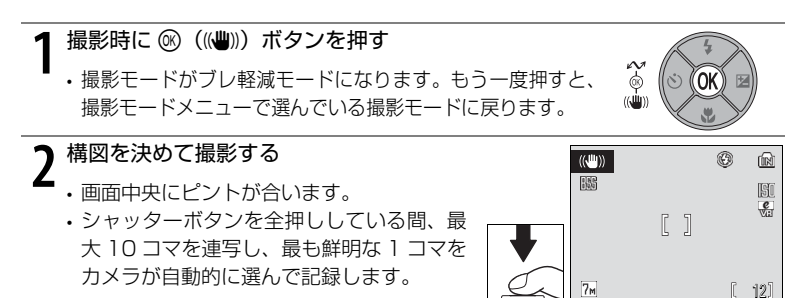

## ▶ ブレ軽減モードのご注意

- ・被写体が暗いと、シャッタースピードは一定値に制限されます。
- ・薄暗い場所で撮影するときは、高感度モード(■33)を使用することをおすすめします。
- ・撮影した画像が多少ざらつくことがあります。
- . [デート写し込み](図107)を設定していても、日時は写し込まれません。
- ・シーンモードの [パノラマアシスト] (圏39) を選択している場合は、 (◎ ボタンを押して も、ブレ軽減モードは設定できません。

#### 🖉 ブレ軽減モードでの機能設定

自動的に [電子式手ブレ補正] (圏92) は [AUTO] に、[BSS] (圏90) は [ON] に、 フラッシュは発光禁止に設定されます。また、マクロモードと露出補正は設定できますが、 セルフタイマーは使えません。

#### 🜑 ブレ軽減モードでの画像モード設定

ブレ軽減モードで MENU ボタンを押すと、 [画像モード] (圏84)を設定できます。画像モードの設定は他のモードと連動しているため、どのモードで設定しても同じ設定になります。

#### 42 ブレ軽減モードで撮影する

# フェイスクリアーモードで撮影する

撮影時に IMMI ボタンを押して、モードメニューを表示し、 IMP を選択して IMP ボ タンを押すと、人物撮影に適した「フェイスクリアーモード」になります。フェ イスクリアーモードでは、以下のような撮影ができます。

- 人物を浮き立たせて立体感のある画像になります。
- ・人物の顔に自動的にピントを合わせる「顔認識 AF」と、フラッシュによる赤目 現象を軽減する「アドバンスト赤目軽減」(■28)が自動的に[ON]になり ます(変更可能)。マクロモードは使えません。

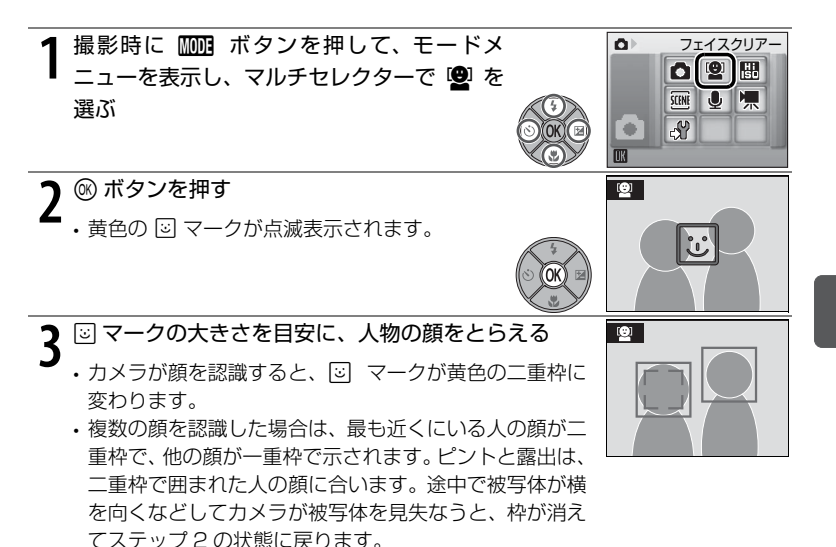

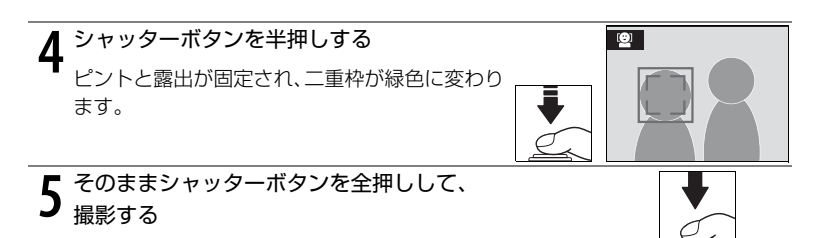

#### フェイスクリアーメニュー

フェイスクリアーモードで MENU ボタンを押すと、フェイスクリアーメニューが 表示されます。画像モードや、肌の色合いや質感が表現できる [ポートレート効 果] を設定できます。

| ŧ | 画像モード        | 画像モードを変更できます(🖥84)。                                                                                               |
|---|--------------|----------------------------------------------------------------------------------------------------|
| 2 | ポートレート<br>効果 | 人物の肌の質感や画像全体の雰囲気をどのように表現するかを、[標準]、[明るめ]、[ソフト]の3種類から選べます。[明るめ]にすると人物の肌の透明感を強調した画像になり、[ソフト]にすると全体の雰囲気がソフトな画像になります。 |

フェイスクリアーメニューを終了するには、MENUボタンまたはシャッターボタンを押します。

### ▼ 顔認識 AF についてのご注意

- ・どの人物の顔を認識してピントを合わせるかは、顔の向きなどの撮影条件によって異なります。
- ・カメラは人物の顔を認識するまでピント合わせを繰り返します。
- 二重枠が黄色点滅しているときは、顔にピントが合っていません。もう一度ピントを合わせてください。
- ・顔を認識していない状態でシャッターボタンを半押しすると、画面中央にピントが合います。
- 次のような場合、カメラは人物の顔を認識できません。
  - 顔の一部がサングラスなどでさえぎられている。
  - 構図内で顔を大きく、または小さくとらえすぎている。

#### 🖉 フェイスクリアーモードで使用できる設定

- フラッシュモードは他のモードに変更できます。
- ・セルフタイマーと露出補正が設定できます。マクロモードは使えません。

#### 44 フェイスクリアーモードで撮影する

# 再生機能を使いこなす

## 複数の画像を一覧表示する(サムネイル表示モード)

□マ再生モード(図 26)でW(図)ボタンを押すと、
 画像を一覧できる「サムネイル表示モード」になります。
 サムネイル表示モードでは、以下の操作ができます。

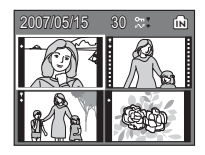

| 機能                      | ボタン        | 内容                                                                                               | 6  |
|-------------------------|------------|--------------------------------------------------------------------------------------------------|----|
| 画像を選ぶ                   | 50K (2)    | マルチセレクターで画像を選びます。                                                                                | 9  |
| 表示コマ数を<br>変更する          | W T        | 1 コマ表示のときに W(配) ボタンを押す<br>と、次のように一覧表示されます。<br>4 コマ→9 コマ→16 コマ<br>T(Q) ボタンを押すと、表示コマ数が減っ<br>ていきます。 | _  |
| 1 コマ再生モードに<br>切り換える     | <u>(</u> K | ◎ ボタンを押すと、1 コマ再生モードに戻ります。                                                                        | 26 |
| 画像を削除する                 | Ť          | 画像を選び、 <b>節</b> ボタンを押すと削除確認画<br>面が表示されます。 [はい] を選んで <sup>(1)</sup> ボ<br>タンを押すと、画像が削除されます。        | 26 |
| 再生メニューを<br>表示する         | MENU       | MENU ボタンを押すと、再生メニューが表示<br>されます。                                                                  | 94 |
| 再生モード<br>メニューを表示する      | MODE       | 1000 ボタンを押すと再生モードメニューが<br>表示されます。                                                                | 8  |
| 撮影モード <b>に</b><br>切り換える |            | <ul> <li>ボタンまたはシャッターボタンを押すと、</li> <li>直前の撮影モードになります。</li> </ul>                                  | 26 |

## 🖉 4 コマ /9 コマサムネイルに表示されるマーク

プロテクト設定した画像や、転送マーク を付けた画像には、右のようにマークが 表示されます。動画は映画フィルムの 1 コマのように表示されます。プロテクト 設定と転送マークは、16 コマサムネイル には表示されません。

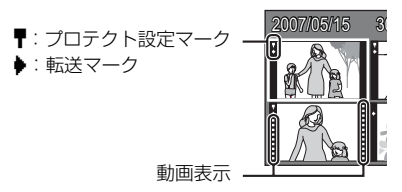

# 画像を拡大する

機能

1 コマ再生モード (■26) で T (**Q**) ボタンを押すと、表示中の画像の中央部が約3倍に拡大表示されるクイック拡大モードになります。

画面右下のガイドは、どの部分が表示されているかを示しています。マルチセレクターを**上下左右**に押して表示される部分を切り換えられます。

クイック拡大モードでさらにズームボタンを操作すると、 拡大率を自由に変更できる「拡大表示モード」になります。 拡大率は画面に表示されます。拡大表示モードでは、以下 の操作ができます。

ボタン

| 拡大倍率を上げる            | т<br>(Q)                                                                        | T (Q) ボタンを押すごとに、表示中の画像を<br>最大約 10 倍まで拡大します。                         |    |
|---------------------|---------------------------------------------------------------------------------|---------------------------------------------------------------------|----|
| 拡大倍率を下げる            | <b>fる</b> W 拡大表示中に W (■) ボタンを押すと、拡<br>大倍率が下がります。倍率が 1 倍になると、<br>1 コマ再生モードに戻ります。 |                                                                     | _  |
| 画像の他の部分を表<br>示する    |                                                                                 | マルチセレクターで、画像をスクロールします。                                              | 9  |
| 1 コマ再生モードに<br>切り換える | ©K)                                                                             | ◎ ボタンを押すと、1 コマ再生モードに戻<br>ります。                                       | 26 |
| トリミング画像を作<br>成する    | MENU                                                                            | 拡大表示した部分だけ、別画像として保存し<br>ます。                                         |    |
| 画像を削除する             | ē                                                                               | fm ボタンを押すと削除確認画面が表示されます。     [はい]を選んで      @ ボタンを押すと、表示中の画像が削除されます。 | 26 |
| 再生モードメニュー<br>を表示する  | MODE                                                                            | 1000 ボタンを押すと再生モードメニューが<br>表示されます。                                   | 8  |
| 撮影モードに<br>切り換える     |                                                                                 | ▶ ボタンまたはシャッターボタンを押す<br>と、直前の撮影モードになります。                             | 26 |

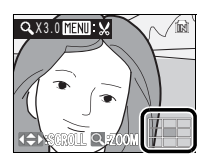

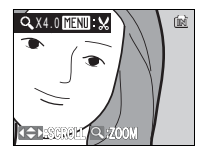

 $\mathbf{b}$ 

内容

## 画像を編集する

以下の機能を使って、画像を簡単に編集できます。編集した画像は元画像とは別の画像として、異なるファイル名で保存されます(図115)。

| 編集の種類            | 内容         | 用途                  |
|------------------|------------|---------------------|
|                  | 画像の暗い部分を   | 逆光やフラッシュの光量不足で暗くなっ  |
| ローフィティング         | 明るく補正する    | た部分を明るく補正したいとき      |
| <b>売フポチブルは</b> 正 | 手ブレした画像を   | 手ブレによる画像の乱れを補正して鮮明  |
| 电丁式子フレ補正         | 補正する       | な画像にしたいとき           |
| トリミング            | 画像の一部を     | 被写体をクローズアップしたいとき、構図 |
| トリミノシ            | 切り抜く       | に手を加えたいときなど         |
| フエールピクチャー        | 小さいサイズの画像を | メールに添付して送信する場合など、画像 |
| Xt=nc9Fv=        | 作成する       | のサイズを小さくしたいとき       |

#### 🦉 画像編集を適用する際のご注意

- ・ [画像モード](圏84)を [16:9] にして撮影した画像は編集できません(電子式手ブレ 補正を除く)。
- COOLPIX S200 以外で撮影された画像は、COOLPIX S200 で再生、編集できない場合 があります。
- COOLPIX S200 以外のデジタルカメラでは、COOLPIX S200 で編集した画像の正常な 表示やパソコンへの転送ができないことがあります。
- ・内蔵メモリー /SD カードに充分な空き容量がない場合、編集できません。

| IJ | 画像編集の制限 |
|----|---------|
|----|---------|

|           | 2回目の編集    |          |       |           |
|-----------|-----------|----------|-------|-----------|
| 1回目の編集    | D- ライティング | 電子式手ブレ補正 | トリミング | スモールピクチャー |
| D- ライティング | ×         | 0        | 0     | 0         |
| 電子式手ブレ補正  | 0         | ×        | 0     | 0         |
| トリミング     | ×         | ×        | ×     | ×         |
| スモールピクチャー | ×         | ×        | ×     | ×         |

- ・同じ画像編集を2回行うことはできません。
- D- ライティング、電子式手ブレ補正、トリミング、スモールピクチャーを組み合わせて編集する場合は、D- ライティングまたは電子式手ブレ補正を先に行ってください。

#### 🖳 元画像と編集画像の関係について

- 編集で作成した画像は、元画像を削除しても削除されません。また編集で作成した画像を 削除しても、元画像は削除されません。
- ・編集で作成した画像の撮影日時は、元の画像と同じです。
- 「ブリント指定」(図81)を行ったり、「ブロテクト設定」(図98)された画像を編集しても、これらの設定内容は編集先の画像には反映されません。ただし、「転送マーク設定] (図98)が ONの画像を編集したときは、編集先の画像にも設定が反映され「転送マーク設定]が ONになります。

## <u>画像の暗い部分を明るく補正する(D- ライティング)</u>

逆光やフラッシュの光量不足などで暗くなった被写体を明るく補正できます。 D- ライティングで補正した画像は、元の画像とは別の画像として保存されます。

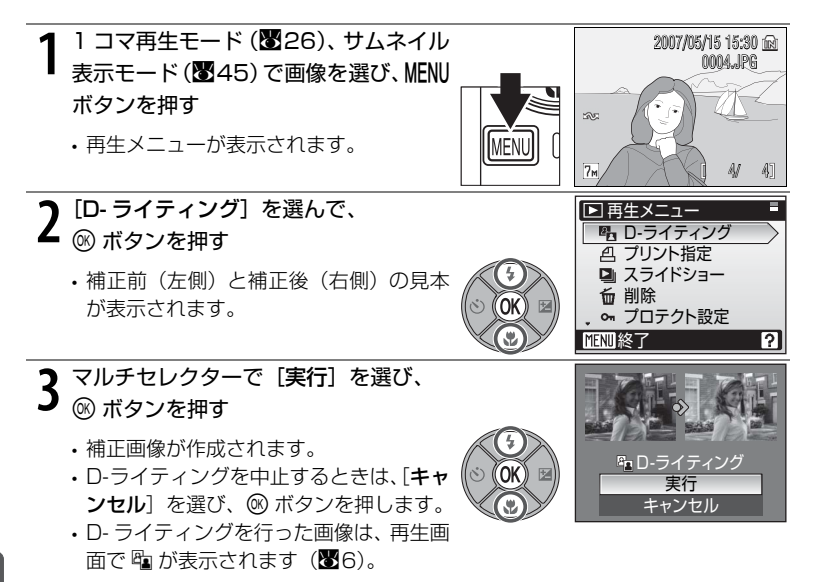

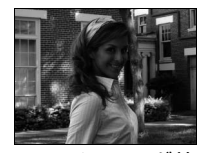

D- ライティング前

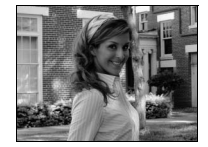

D- ライティング後

## 画像の手ブレを補正する(電子式手ブレ補正)

手ブレによる画像の乱れを効果的に補正します。電子式手ブレ補正を行った画像は、元画像とは別の画像として保存されます。

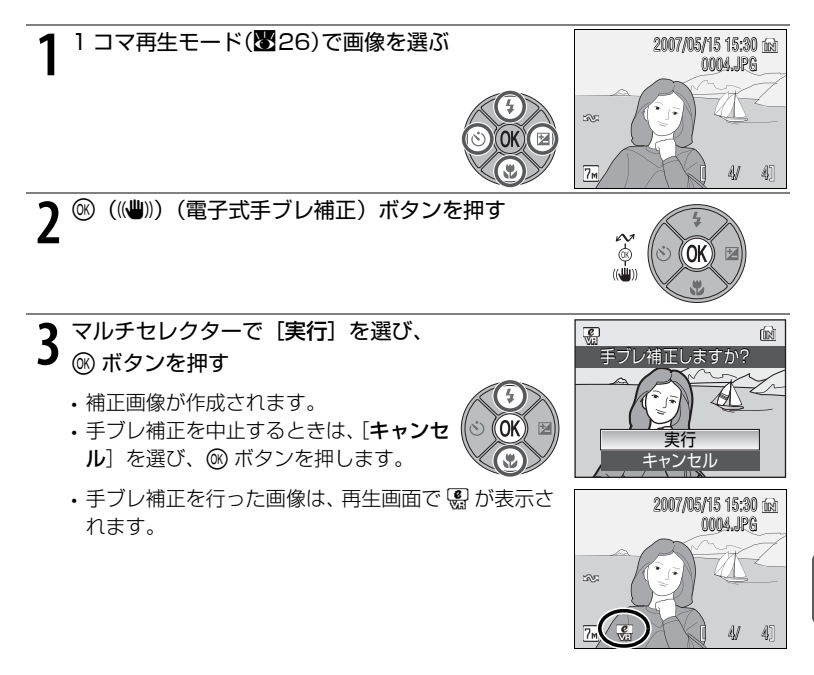

## ▶ 電子式手ブレ補正についてのご注意

「画像編集の制限」(〒47)で示した以外に、以下の画像に対して電子式手ブレ補正はできません。

- マルチ連写で撮影された画像(88)
- ・デート写し込み画像(20107)
- このカメラ以外で撮影された画像
- ・手ブレが大きい画像、および手ブレが小さすぎる画像
- ・低速シャッタースピードで撮影された画像
- 🗟 または、 🗟 が表示された画像 (1892)

|    | 2007/05/15 15:00 🝙<br>0003.JPG |   |    |    |
|----|--------------------------------|---|----|----|
| 5  |                                |   |    |    |
| 7. | )                              | [ | 3/ | 4] |

## 画像の一部を切り抜く(トリミング)

拡大表示(♥46)中に ����� マークが表示されている画像は、液晶モニターに 表示している部分だけにトリミング(切り抜き)できます。トリミングした画像 は、元の画像とは別の画像として保存されます。

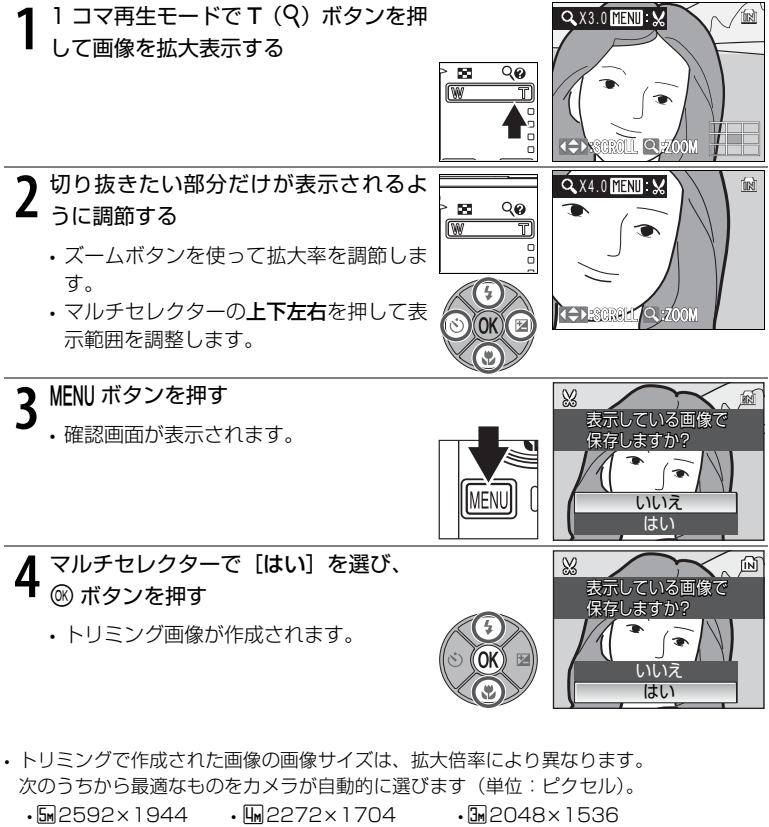

- •Em1600×1200
- [m]1280×960 •110640×480 • 🖬 320×240
- PC 1024 x 768
- •□160×120
- ・トリミングで作成された画像の画像サイズが□320×240または□160×120の場合 は、再生時にグレーの枠で囲まれて表示されます。

## 小さいサイズの画像を作成する(スモールピクチャー)

撮影した画像から、サイズの小さい画像を新しく作ります。作成するスモールピ クチャーの大きさは以下の3種類から選べます。スモールピクチャーは、元の画 像とは別の画像(圧縮率約1/16)として保存されます。

| 種類        | 内容                 |
|-----------|--------------------|
| G40×480   | テレビでの表示に適しています。    |
| □ 320×240 | ホームページでの使用に適しています。 |
| □ 160×120 | 電子メールへの添付に適しています。  |

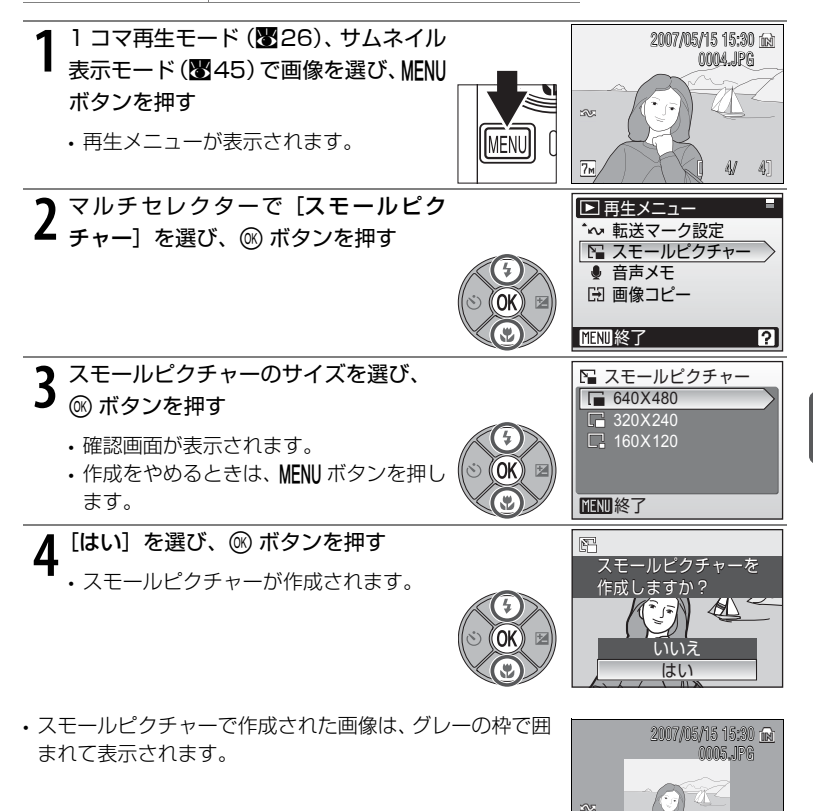

再生機能を使いこなす 51

5V 5]

## 画像に音声メモを付ける

カメラのマイクを使って、画像に音声によるメモが付けられます。

#### 音声メモを録音するには

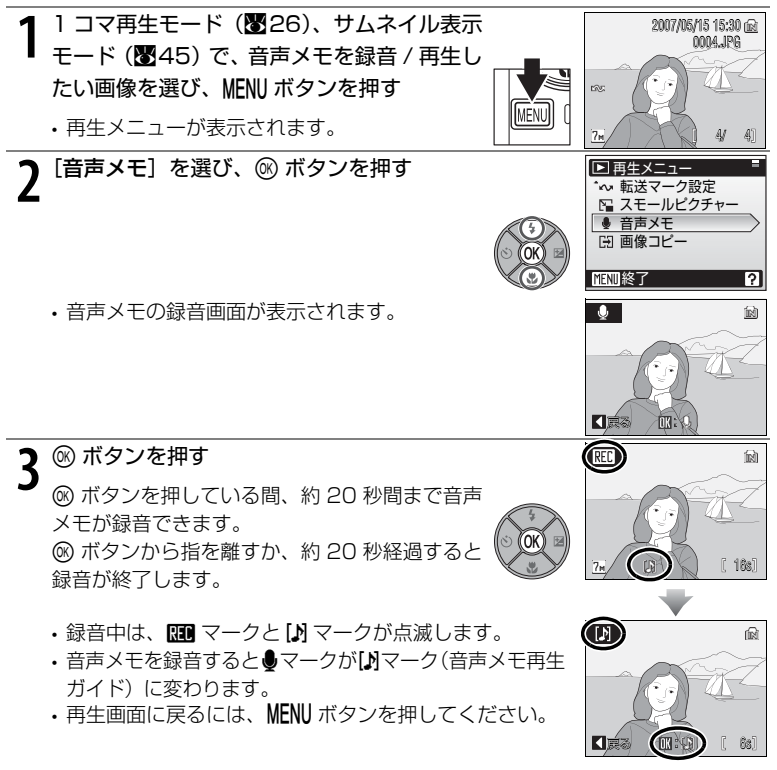

## ▶ 音声メモについてのご注意

- ・録音中は、カメラのマイクに触れないようご注意ください。
- ・ 音声メモのファイル名は、音声メモを録音した画像と同じファイル名に、音声メモである ことを示す拡張子「.WAV」がつきます(例:DSCN0015.WAV)(♥115)。
- ・すでに音声メモが録音されている画像には、音声メモを録音できません。いったん音声メ モだけを削除してから、もう一度音声メモを録音してください。
- ・COOLPIX S200 以外で撮影された画像には、COOLPIX S200 で音声メモを付けられないことがあります。

#### 音声メモを再生するには

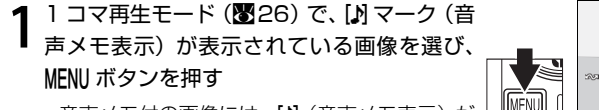

- ・ 音声メモ付の画像には、【♪】(音声メモ表示)が 表示されます。
- ・再生メニューが表示されます。

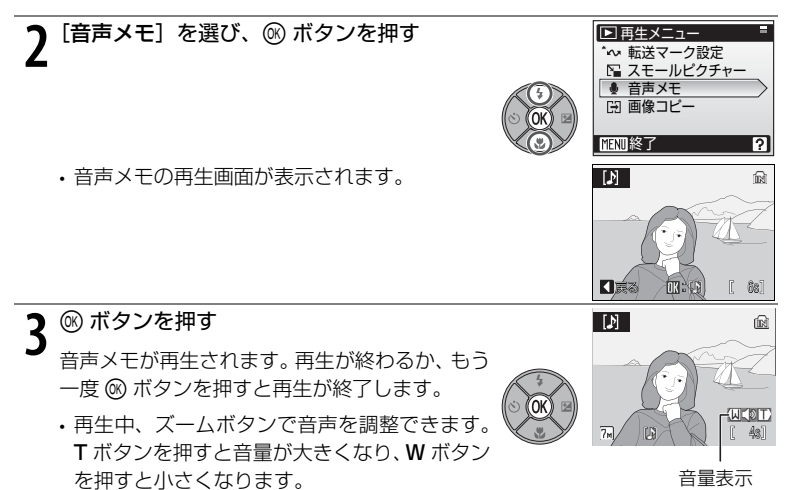

 再生画面に戻るには、MENUボタンを押してくだ さい。

#### 音声メモを削除するには

音声メモ付き画像を選んで 面ボタンを押します。

- ・マルチセレクターで [[♪] を選んで ◎ ボタンを 押すと、音声メモだけが削除されます。
- [はい]を選んで (※) ボタンを押すと、画像と音声 メモの両方が削除されます。

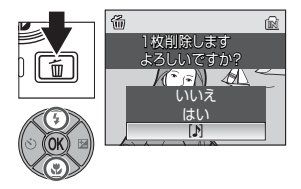

2007/05/15 15:30 😥 0004,JPG

## 特定の日付の画像を選ぶ

カレンダーモード、撮影日一覧モードでは、撮影した日付を選んで画像を表示で きます。MENUボタンを押すと、カレンダー/撮影日一覧メニューが表示され、同 じ日付の画像をまとめて削除したり、プリント指定やプロテクトなどを一度に設 定できます。

#### カレンダーモードで日付を選ぶ

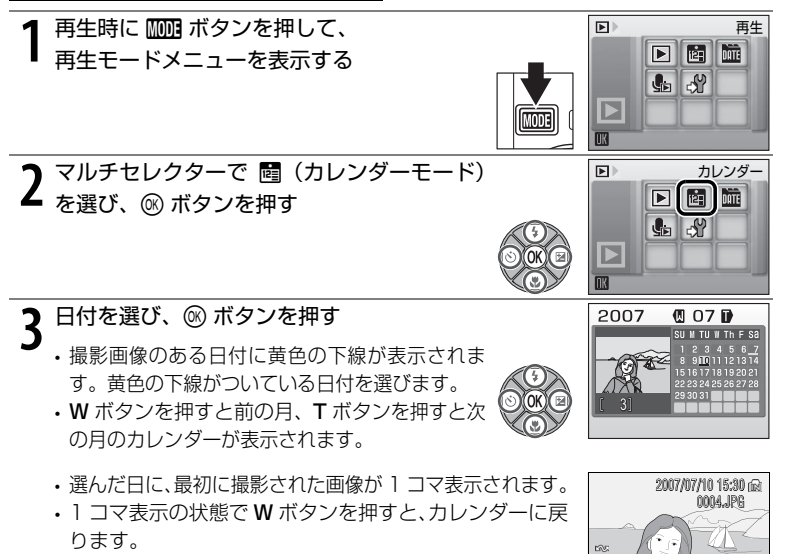

回回

1/ 3]

7m

## 撮影日一覧モードで日付を選ぶ

- 1 再生時に 1000 ボタンを押して、 再牛 再生モードメニューを表示する **G** 2 マルチセレクターで 皿 (撮影日一覧モード) を選び、® ボタンを押す 撮影日一覧 **G**  撮影日一覧モードに切り換わります。 ・撮影画像のある日付が一覧表示されます。※ 3日付を選び、◎ ボタンを押す 🏛 撮影日一覧 2007/05/20 3] 2007/05/15 2] A 過去画像[ 56] 
   ・選んだ日に最初に撮影した画像が、表示されます。
   2007/05/20 15:30 🝙 0004,JPG コマ表示の状態でWボタンを押すと、撮影日一覧モー ドに戻ります。 39 W: DATE 1/ 31
- ※表示される撮影日は最大 29 日分です。撮影日が 30 日以上ある場合は、最新の 29 日分の撮影日に加え、[過去画像] という項目が表示されます。[過去画像] には、日付別に表示される 29 日分以外のすべての画像がまとめられています。

## カレンダー表示 / 撮影日一覧表示時の操作

| 機能                     | ボタン                                | 5  |
|------------------------|------------------------------------|----|
| 日付を選ぶ                  |                                    | -  |
| 月を選ぶ(カレンダー表示のみ)        | W T                                | _  |
| 1 コマ再生モードにする           | ◎ ボタン                              | 26 |
| その日付のすべての画像を削除する       | ┓ ボタン                              | 26 |
| カレンダー / 撮影日一覧メニューを表示する | MENU ボタン                           | 57 |
| 再生モードメニューを表示する         | <b>ⅢⅢ</b> ボタン                      | 8  |
| 撮影に戻る                  | <ul> <li>ボタン</li> <li>・</li> </ul> | 26 |

#### 1 コマ表示時の操作

| 機能                      | ボタン           | 8  |
|-------------------------|---------------|----|
| 次の画像を見る / 前の画像を見る       |               | 9  |
| 画像を拡大する                 |               | 46 |
| カレンダー表示 / 撮影日一覧表示に切り換える |               | _  |
| 静止画表示時:手ブレを補正する         | 🛞 (((🌒))) ボタン | 49 |
| 動画表示時:動画を再生する           | ◎ ボタン         | 64 |
| 画像を削除する                 | <b>面</b> ボタン  | 26 |
| カレンダー / 撮影日一覧メニューを表示する  | MENU ボタン      | 57 |
| 再生モードメニューを表示する          | ₩₩ ボタン        | 8  |
| 撮影に戻る                   | ► ボタン /       | 26 |

### カレンダー / 撮影日一覧メニュー

カレンダーモード / 撮影日一覧モードで MENU ボタンを押すと、選んだ日付の画像だけを対象とする以下のメニューが表示されます。

| ボタン                    | 8  |
|------------------------|----|
| D- ライティング <sup>※</sup> | 48 |
| プリント指定                 | 81 |
| スライドショー                | 96 |
| 削除                     | 97 |
| プロテクト設定                | 98 |
| 転送マーク設定                | 98 |
| スモールピクチャー <sup>※</sup> | 51 |
| 音声メモ <sup>※</sup>      | 52 |

※1 コマ表示時のみ

カレンダー表示 / 撮影日一覧表示と 1 コマ表示では、対象となる画像が次のよう に異なります。

- カレンダー表示/撮影日一覧表示時では、選んだ日付の画像がすべて対象となります。
- 1コマ表示時では、表示中の画像を含む日付の画像すべてが対象となりますが、
   後で個別に対象とするかどうか設定できます。

### ▶ カレンダーモード / 撮影日一覧モードについてのご注意

- カレンダーモードと撮影日一覧モードで認識できる画像は、9000 コマまでです。9000 コマを超える画像がある場合は、カレンダーや撮影日一覧のコマ数の横に「\*」マークが 表示されます。\*マークの日付には、実際にはそれ以上の画像が含まれていることを示し ています。
- 日時を設定せずに撮影した画像は、表示されません。

### ▶ 【プリント指定】、【転送マーク設定】についてのご注意

選んだ日付以外の画像がすでにプリント指定または転送マーク設定されていると、[選択日 以外のプリント指定(または転送マーク設定)を残しますか?]という確認画面が表示され ます。[はい]を選ぶと、前回の設定内容に今回の設定内容が追加されます。[いいえ]を選 ぶと、前回の設定は削除され、今回の設定だけが残ります。

# 動画を撮影する / 再生する

## 動画を撮影する

動画(音声付き\*)を撮影できます。

\* 微速度撮影 640★、ストップモーションを除く

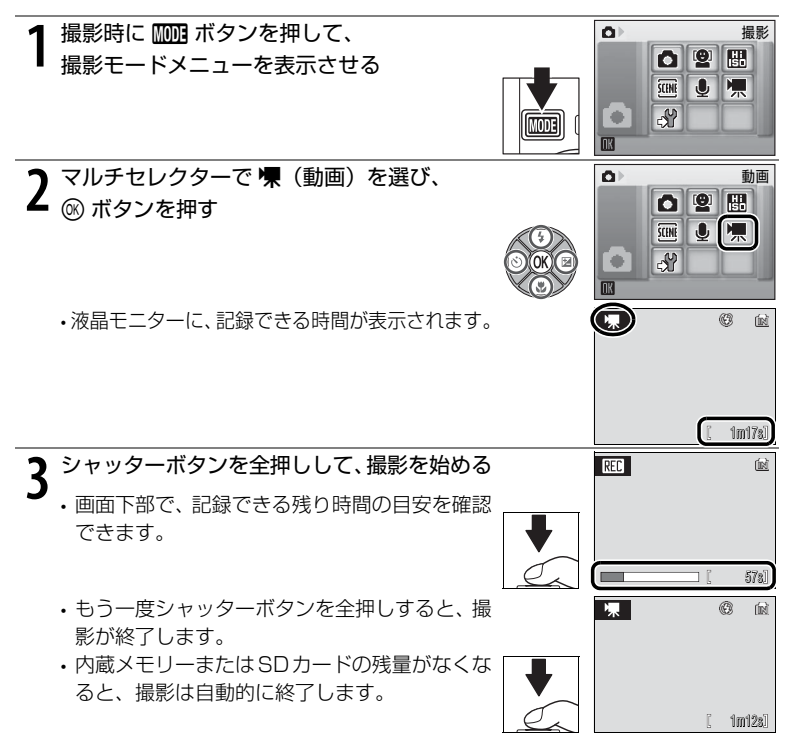
## 動画メニュー

動画モードで MENU ボタンを押すと、動画メニューが表示されます。

| 種類          | 内容                                              | 8  |
|-------------|-------------------------------------------------|----|
| 🦷 動画設定      | 撮影する動画の種類を設定します。                                | 60 |
| AF-MODE     | 動画撮影時のピント合わせについて設定します。                          | 61 |
| an 電子式手ブレ補正 | 動画撮影時の手ブレの影響を軽減する電子式手ブレ<br>補正機能の ON/OFF を設定します。 | 61 |

・動画メニューを終了するには、MENUボタンまたはシャッターボタンを押します。

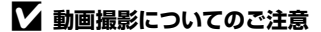

- フラッシュ(圏28)と露出補正(圏32)は、微速度撮影、ストップモーションのみで使えます。マクロモード(圏31)はすべての動画モードで使えますが、セルフタイマー(圏30)は使えません。
- ・動画撮影中、電子ズームは2倍まで作動しますが、光学ズームは使えません。光学ズーム を使いたい場合は、撮影前に操作してください。
- ・記録可能な最大容量は 2GB です。

動画設定

撮影する動画の種類を選びます。

|                    | 種類                                   | 内容                                                                                                    |
|--------------------|--------------------------------------|----------------------------------------------------------------------------------------------------|
| ₩ <b>₽</b> *<br>ŤŲ | TV 再生 640 ★                          | 動画を画像サイズ 640×480 ピクセル、30 フレーム / 秒<br>で撮影します。                                                                 |
| 嚛                  | カメラ再生 320★                           | 動画を画像サイズ 320×240 ピクセル、30 フレーム / 秒<br>で撮影します。                                                                 |
| <b>惈</b>           | <b>カメラ再生 320</b><br>(初期設定)           | 動画を画像サイズ 320×240 ピクセル、15 フレーム / 秒<br>で撮影します。                                                                 |
| "<br>LP            | 長時間再生 160                            | 動画を画像サイズ 160×120 ピクセル、15 フレーム / 秒<br>で撮影します。画像サイズが小さいため、他の動画と比べて、<br>より長時間の撮影が可能となります。                       |
| ъ                  | 微速度撮影 <b>640★</b><br>( <b>18</b> 62) | 自動的に一定間隔で静止画(画像サイズ 640×480 ピクセル)を自動的に連続撮影してから、その静止画をつなげて動画として記録します。音声は記録されません。再生するときは 30 フレーム / 秒で再生されます。    |
| -                  | <b>ストップモーション</b><br>( <b>習</b> 63)   | 静止画(画像サイズ 640×480 ピクセル)を複数コマ撮影<br>してから、その画像をつないで動画として記録します。音声<br>は記録されません。再生するときは、5、10、15 フレーム /<br>秒から選べます。 |

#### 記録可能時間 / フレーム数

|                    | 種類                                  | 内蔵メモリー(約 20MB) | SD カード(256MB) |
|--------------------|-------------------------------------|----------------|---------------|
| " <b>₹</b> *<br>TŲ | TV 再生 640★                          | 19秒            | 約3分30秒        |
| 嚛                  | カメラ再生 320★                          | 39 秒           | 約7分15秒        |
| <b>惈</b>           | <b>カメラ再生 320</b><br>(初期設定)          | 1分17秒          | 約14分15秒       |
| ΈP                 | 長時間再生 160                           | 4分16秒          | 47 分          |
| ъ                  | <b>微速度撮影 640★</b><br>( <b>習</b> 62) | 233 フレーム       | 1800 フレーム     |
| -                  | <b>ストップモーション</b><br>( <b>図</b> 63)  | 233 フレーム       | 1800 フレーム     |

- ・数値はおおよその目安です。同じ容量でも SD カードの種類によって記録可能時間は異な ります。
- ・このカメラで記録できる動画の最大容量は 2GB です。4GB の SD カードを使用すると、 最大 2GB までの記録可能時間が表示されます。

#### AF-MODE

動画撮影時のオートフォーカスの方法を選びます。

| AF<br>S | <b>シングル AF</b><br>(初期設定) | シャッターボタンを半押しするとピント合わせを行い、半押しし<br>ている間はピントを固定(AFロック)します。撮影中はそのピン<br>トで固定されます。                                |
|---------|--------------------------|----------------------------------------------------------------------------------------------------|
| AF      | 常時 AF                    | 撮影中、常にピント合わせを繰り返します。<br>撮影中にカメラの動作音が録音されることがあります。動作音が<br>気になるときは、[ <b>シングル AF</b> ]に設定して撮影することをおす<br>すめします。 |

#### 

動画撮影時の電子式手ブレ補正について設定します。

| Ø<br>VR | ON        | [微速度撮影 640★] および [ストップモーション] 以外の動画<br>撮影時に手ブレの影響を軽減します。 |
|---------|-----------|---------------------------------------------------------|
| OFF     | OFF(初期設定) | 電子式手ブレ補正を行いません。                                         |

電子式手ブレ補正の設定状態は、撮影時の画面で確認できます(図6)([OFF]のときは、何も表示されません)。

#### ✓ 動画のファイル名とフォルダ名について

「記録データのファイル名とフォルダ名」(20115)をご覧ください。

## 微速度撮影をする

花のつぼみが開く様子を早送りで観察したいときなどに便利です。

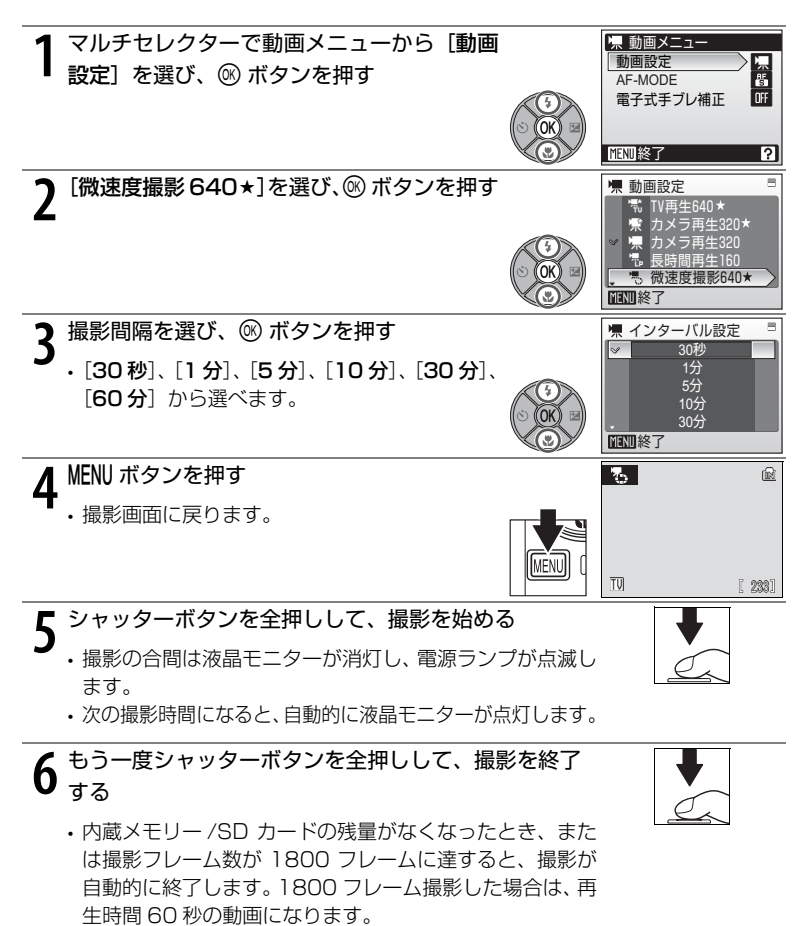

## ストップモーション撮影をする

マルチセレクターで [動画設定] メニューか ら [ストップモーション] を選び、 @ ボタン を押す

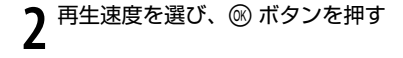

- 3 MENU ボタンを押す 撮影画面に戻ります。
- 4 シャッターボタンを押して、1 フレーム目を撮影する
  - 撮影した画像が半透過で表示されます。
- 5 シャッターボタンを押して、2フレーム目を撮影する
  - ・半透過で表示される画像を目安にし、2フレーム以降を撮 影してください。
  - ストップモーション中はオートパワーオフ(図109)が 30分になり、待機状態になると撮影が終了します。
- 6 ストップモーションを終了するときは、⑧ ボタンを押す
  - 内蔵メモリー /SD カードの残量がなくなったとき、また は撮影フレーム数が 1800 フレームに達すると、ストッ プモーション撮影が自動的に終了します。

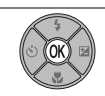

#### ▶ 微速度撮影、ストップモーションについてのご注意

- ・フラッシュモード(圏28)、マクロモード(圏31)、露出補正(圏32)は、1フレーム 日を撮影する前に設定してください。2フレーム日以降はすべて同じ設定で撮影されます。 撮影開始後に設定の変更はできません。
- 途中でバッテリーが切れることがないように、充分に充電したバッテリーをお使いくださ い。別売の AC アダプターEH-62D(図114)を使用すると、家庭用コンヤント(AC100V) から COOLPIX S200 へ電源を供給できます。EH-62D 以外の AC アダプターは絶対に 使用しないでください。カメラの故障、発熱の原因となります。

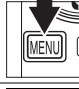

10fps 15fns

🦷 動画設定 る ストップモーション

**MENI**終了

**MENU**終了

8

🦷 再牛谏度 5fps

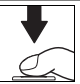

## 動画を再生する

1 コマ再生モード (126) で 12 マークが表示されて 12007/ いる画像が動画です。 ◎ ボタンを押すと、再生できます。

動画の再生中は、ズームボタンで音量を調整します。▼ (Q)ボタンを押すと音量が大きくなり、W(■)ボタンを押すと小さくなります。

画面上部には操作パネルが表示されます。マルチセレク ターの**左右**を押して操作ボタンを選ぶと、以下の操作 ができます。

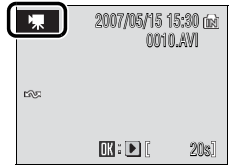

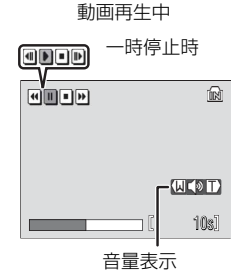

| 機能                                                                                                    | ボタン | 内容                                                                                                    |  |
|----------------------------------------------------------------------------------------------------|-----|----------------------------------------------------------------------------------------------------|--|
| 巻き戻し                                                                                                    | •   | ◎ ボタンを押している間、巻き戻します。                                                                                                    |  |
| 早送り                                                                                                    | •   |                                                                                                    |  |
| 中時停止       (1)       (1)       (1)       (1)       (1)       (1)       (1)       (1)       (1)       (1)       (1)       (1)       (1)       (1)       (1)       (1)       (1)       (1)       (1)       (1)       (1)       (1)       (1)       (1)       (1)       (1)       (1)       (1)       (1)       (1)       (1)       (1)       (1)       (1)       (1)       (1)       (1)       (1)       (1)       (1)       (1)       (1)       (1)       (1)       (1)       (1)       (1)       (1)       (1)       (1)       (1)       (1)       (1)       (1)       (1)       (1)       (1)       (1)       (1)       (1)       (1)       (1)       (1)       (1)       (1)       (1)       (1)       (1)       (1)       (1)       (1)       (1)       (1)       (1)       (1)       (1)       (1)       (1)       (1)       (1)       (1)       (1)       (1)       (1)       (1)       (1)       (1)       (1)       (1)       (1)       (1)       (1)       (1)       (1)       (1)       (1)       (1)       (1)       (1)       (1)       (1)       (1)       (1)       (1)       (1) <t< th=""><th><ul> <li>◎ ボタンを押すと、一時停止します。<br/>一時停止中にマルチセレクターでコマ送り / コマ戻しができます。<br/>また、画面上部の操作ボタンで、以下の操作ができます。</li> <li>④ ボタンを押すと、1 コマ戻ります。<br/>押し続けると、連続してコマ戻しされます。</li> <li>◎ ボタンを押すと、1 コマ進みます。<br/>押し続けると、連続してコマ送りされます。</li> <li>▶ ◎ ボタンを押すと、再生を再開します。</li> <li>■ ◎ ボタンを押すと、1 コマ再生モードに戻ります。</li> </ul></th></t<> |     | <ul> <li>◎ ボタンを押すと、一時停止します。<br/>一時停止中にマルチセレクターでコマ送り / コマ戻しができます。<br/>また、画面上部の操作ボタンで、以下の操作ができます。</li> <li>④ ボタンを押すと、1 コマ戻ります。<br/>押し続けると、連続してコマ戻しされます。</li> <li>◎ ボタンを押すと、1 コマ進みます。<br/>押し続けると、連続してコマ送りされます。</li> <li>▶ ◎ ボタンを押すと、再生を再開します。</li> <li>■ ◎ ボタンを押すと、1 コマ再生モードに戻ります。</li> </ul> |  |
| 再生終了                                                                                                    |     | ボタンを押すと、1コマ再生モードに戻ります。                                                                                                    |  |

## 動画ファイルを削除する

動画再生中や、1 コマ再生モード(図26)、サムネイル表 示モード(図45)で動画を選んで 値 ボタンを押すと、削 除確認画面が表示されます。[はい]を選んで ∞ ボタンを 押すと、動画ファイルが削除されます。削除をやめるとき は、[いいえ]を選んで ∞ ボタンを押します。

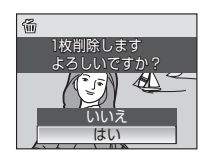

## 音声レコード機能を使う

## 音声を録音する

ボイスレコーダーのように、内蔵メモリーや SD カードに音声を録音します。 内蔵メモリーには最長約 47 分、SD カード(256MB 以上)には最長約 5 時 間録音できます。

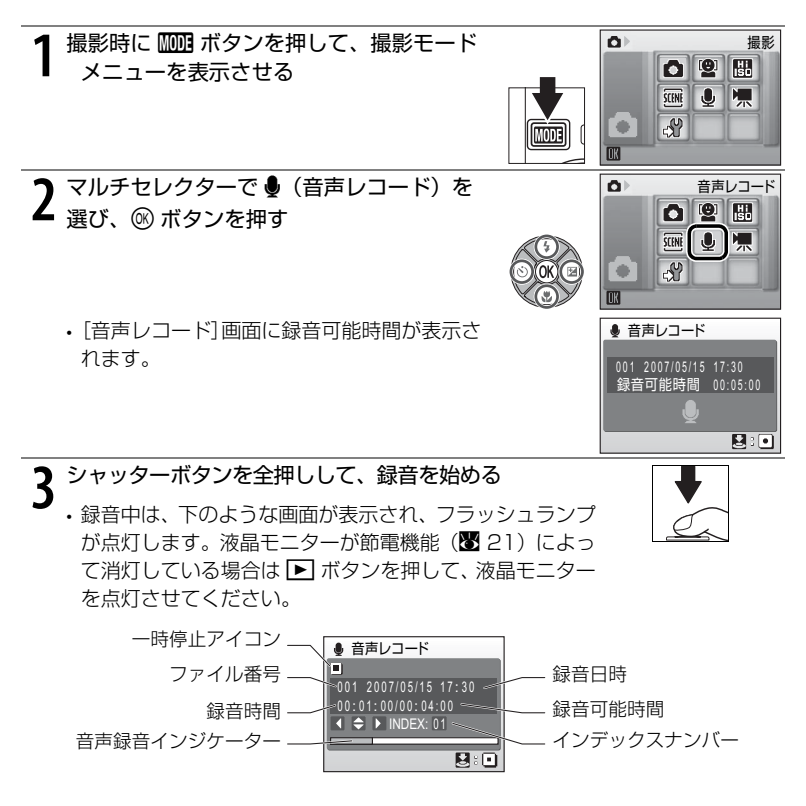

▲ シャッターボタンを全押しして、録音を終える

内蔵メモリー/SDカードの残量が無くなったときや、録音開始から5時間経過したときは、自動的に録音が終了します。

## 音声録音中の操作

録音中は以下の操作ができます。液晶モニターが消灯しているときは、 ▶ ボタンを押すと点灯します。

| 機能                | ボタン | 内容                                                                                                    |
|-------------------|-----|----------------------------------------------------------------------------------------------------|
| 録音を一時停止 /<br>再開する | ()K | 一時停止中は、フラッシュランプが点滅します。                                                                                    |
| インデックスを<br>付ける    |     | 再生時に目的の場所が見つけやすいように、インデックス(しおり)を付けます。録音開始時のインデックスが1で、その後マルチセレクターを <b>上下左右</b> に押すたびに、98個までのインデックスを付けられます。 |
| 録音を終了する           |     | 録音中にシャッターボタンを全押しすると、録音が終<br>了します。                                                                         |

#### ▶ 音声データについてのご注意

音声レコード機能で録音した音声データを、PictureProject でパソコンに転送することは できません。音声データをパソコンに転送するには、セットアップメニューの[インター フェース] → [USB] を [Mass Storage] にしてからパソコンと接続し、パソコン側か ら操作して音声データをコピーしてください。

パソコンにコピーした音声データは、QuickTime などのソフトウェアで再生できます。 なお、パソコンで再生すると、カメラで付けたインデックスは機能しません。

#### 66 音声レコード機能を使う

## 音声を再生する

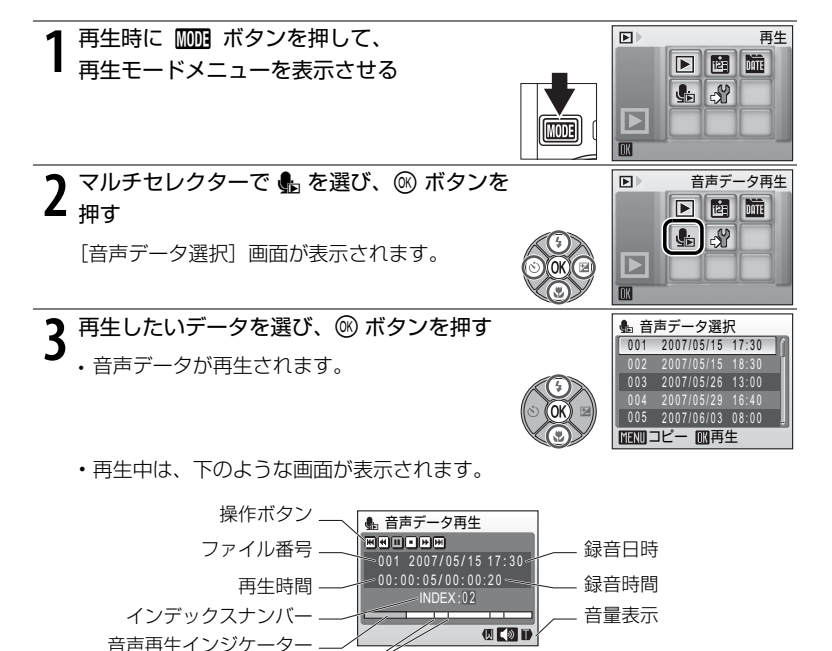

#### 💁 音声データの再生について

インデックスマーク

[音声データ選択] 画面は、[音声レコード](●65) 画面で ▶ ボタンを押しても表示す ることができます。

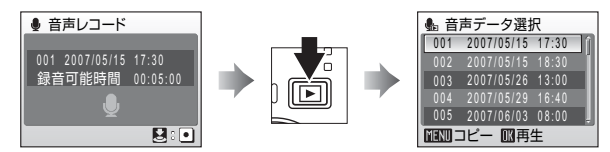

#### 音声データ再生中の操作

音声の再生中は、ズームボタンで音量を調整します。▼(Q)ボタンを押すと音 量が大きくなり、W(■)ボタンを押すと小さくなります。

画面上部には操作パネルが表示されます。マルチセレクターの**左右**を押して操作 ボタンを選ぶと、以下の操作ができます。

| 機能        | ボタン  | 内容                        |
|-----------|------|---------------------------|
| 巻き戻し      | •    | ☞ ボタンを押している間、巻き戻します。      |
| 早送り       | 4    | 🛞 ボタンを押している間、早送りします。      |
| 前のインデックスへ | [44] | ☞ ボタンを押すと、前のインデックスに戻ります。  |
| 次のインデックスへ |      | ☞ ボタンを押すと、次のインデックスに進みます。  |
| 一時停止      |      | ☞ ボタンを押すと、一時停止します。        |
| 再開        | Þ    | ☞ ボタンを押すと、再生を再開します。       |
| 再生終了      |      | ☞ ボタンを押すと、音声データ選択画面に戻ります。 |

## 🜑 音声データを削除するには

音声の再生中に **節** ボタンを押すか、一覧表示中にマルチセレクターで削除したい音声データ を選んで **節** ボタンを押すと、削除確認画面が表示されます。 [**はい**] を選んで <sup>®</sup> ボタンを 押すと、音声データが削除されます。削除をやめるときは、 [**いいえ**] を選んで <sup>®</sup> ボタンを 押します。

#### 68 音声レコード機能を使う

## 音声データをコピーする

内蔵メモリーから SD カードに、または SD カードから内蔵メモリーに、音声 データをコピーすることができます。この機能は、カメラに SD カードが入って いないときには、使うことができません。

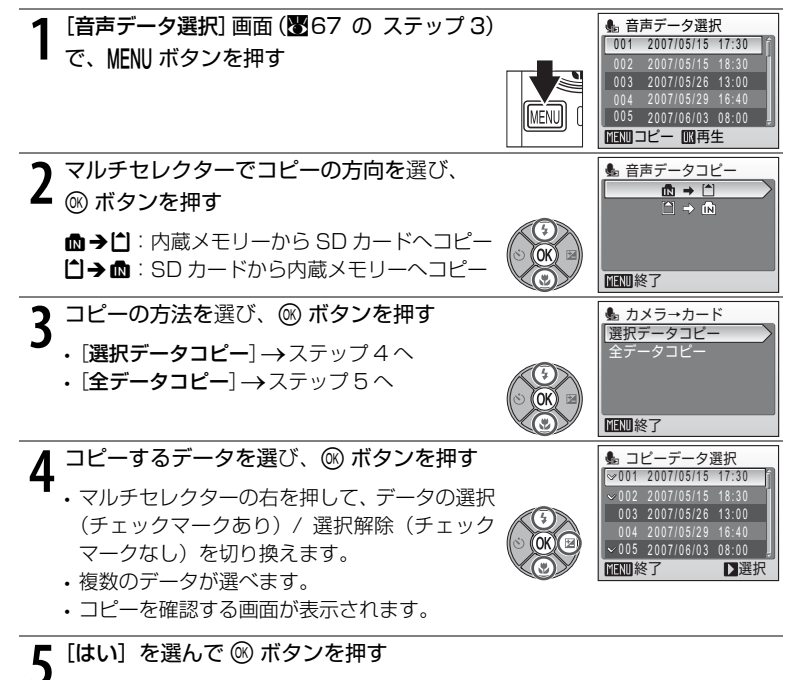

・音声データがコピーされます。

#### ▶ 音声データコピーについてのご注意

他社製のカメラで録音した音声データについては、音声データコピー機能の動作は保証しておりません。

#### 🖉 [音声データがありません] のメッセージについて

SD カードに音声データが記録されていないときに ● を選ぶと(図67のステップ2)、[音 **声データがありません**] と表示されますが、MENUボタンを押すと[音声データコピー] 画面 が表示され、内蔵メモリーの音声データを SD カードにコピーできます。

## テレビやパソコン、プリンターに接続する

## テレビに接続する

カメラを付属のオーディオビデオケーブル(AV ケーブル)でテレビに接続する と、撮影した画像をテレビ画面で再生できます。

カメラの電源を OFF にする

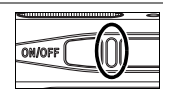

- ▶ 付属の AV ケーブルで、カメラとテレビを接続する
- ・AVケーブルの黄色のプラグをテレビの映像入力端子に、白のプラグを音声入力 端子に接続してください。

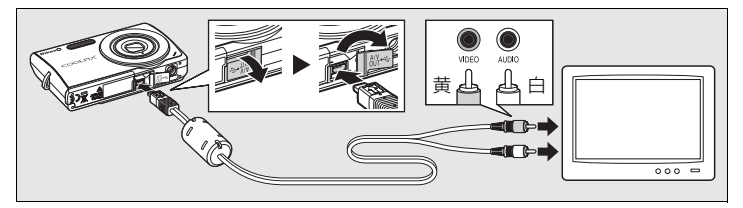

**3** テレビの入力をビデオ入力(外部入力)に切り換える .詳しくはお使いのテレビの使用説明書をご覧ください。

## ▲ カメラの ▶ ボタンを押し続けて電源を ON にする

- カメラは再生モードになり、撮影した画像がテレビに表示されます。
  - テレビとの接続中は、カメラの液晶モニターは消灯したままになります。

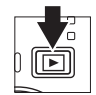

## ▶ 電源についてのご注意

テレビやパソコン、プリンターなどと接続するときは、途中でバッテリーが切れることがない ように、充分に残量のあるバッテリーまたは別売のACアダプターEH-62Dをお使いください。

## ▶ ケーブル接続時のご注意

- ケーブルを接続するときは、端子の挿入方向を確認して無理な力を加えずに、まっすぐに 差し込んでください。端子を引き抜くときも、まっすぐに引き抜いてください。
- ケーブルの端子を差し込むときに端子カバーをはさまないようにご注意ください。

#### ▶ 画像がテレビに映らないとき

セットアップメニュー(**図**100)の[**インターフェース**](**図**111)→[**ビデオ出力**]が お使いのテレビに合っているか確認してください。

#### 70 テレビやパソコン、プリンターに接続する

## パソコンに接続する

付属の USB ケーブルでカメラをパソコンに接続すると、撮影した画像を付属の ソフトウェア PictureProject を使って、パソコンに転送して保存できます。

#### カメラとパソコンを接続する前に

#### PictureProject をインストールする

カメラとパソコンを接続する前に、付属のソフトウェア PictureProject をパソコンにイン ストールします。PictureProject のインストール方法については、簡単操作ガイドまたは PictureProject ソフトウェア使用説明書(CD-ROM)をご覧ください。

#### USB 通信方式を確認する

カメラからパソコンへ画像を転送するには、2つの方法があります。

- ・パソコン上の PictureProject を操作して転送する
- カメラの № (<sup>®</sup>) ボタンを押して転送マーク付き画像を転送する

お使いのパソコンの OS(オペレーティングシステム)および、カメラとパソコンの USB 通 信方式の組み合わせによって、転送できる方法が次のように異なります。

|                                                                                    | USB 通信方式 <sup>※ 2</sup>                |                                   |  |
|------------------------------------------------------------------------------------|----------------------------------------|-----------------------------------|--|
| <b>OS</b> * 1                                                                      | カメラの 松 (®) ボタンで<br>転送する <sup>※ 3</sup> | PictureProject の<br>[転送] ボタンで転送する |  |
| 32bit版のWindows Vista<br>(Home Basic/Home Premium/<br>Business/Enterprise/Ultimate) | [Mass Storage]                         | [MTP/PTP]<br>または [Mass Storage]   |  |
| Windows XP<br>(Home Edition/Professional)                                          | [MTP/PTP] または [Mass Storage]           |                                   |  |
| Windows 2000 Professional ** 4                                                     | [Mass Storage]                         |                                   |  |
| Mac OS X<br>(Version 10.3.9、10.4)                                                  | [MTP/PTP]                              | [MTP/PTP]]<br>または [Mass Storage]  |  |

- ※1 対応 OS に関する最新情報は、当社ホームページのサポート情報でご確認ください。
- ※2 このカメラの USB 通信方式には、[MTP/PTP](初期設定)と [Mass Storage] が あります(図 72)。
- ※3 次の場合、カメラの ↔ ()®) ボタンは使用できません。PictureProjectの [転送] ボタ ンで転送してください。
  - [USB] の設定が [Mass Storage] になっているときに内蔵メモリーの画像を転送する場合
  - SD カードの書き込み禁止スイッチが「Lock」の位置になっているとき(「Lock」を解除するとカメラの ⑧(転送 ↔)ボタンを使用できます。)
- ※4 パソコンの OS が Windows 2000 Professional の場合は、カメラの USB 通信方式を 必ず [Mass Storage] に設定してください。USB 通信方式を [MTP/PTP] にして接 続すると、パソコンに [新しいハードウェアの検索ウィザードの開始] と表示されます。 [キャンセル(中止)] を選んで画面を閉じ、パソコンとの接続を外してください。

#### USB 通信方式の設定方法

USB 通信方式は、パソコンやプリンターと接続する前にカメラのセットアップ メニュー(図100)で設定します。

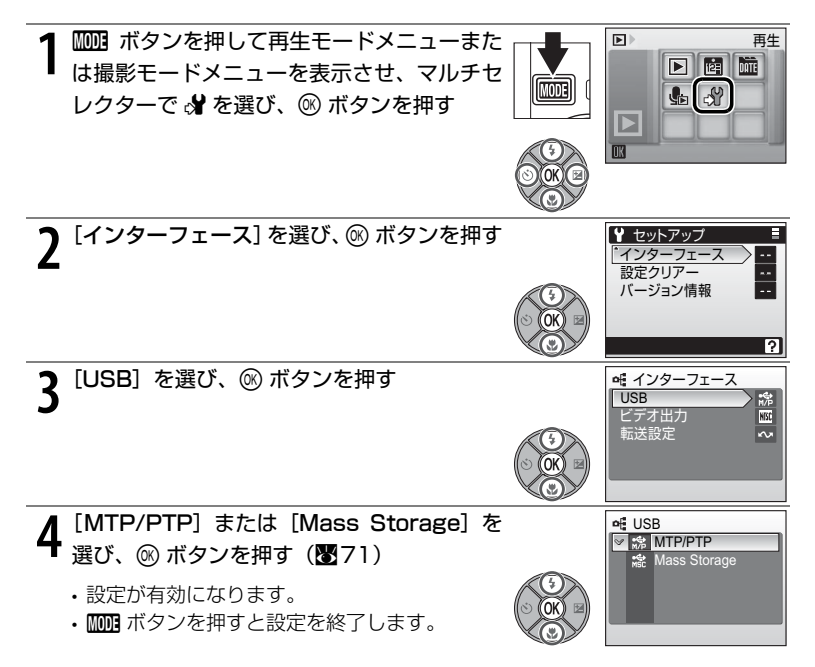

## カメラからパソコンに画像を転送する

PictureProject がインストールされているパソコンを起動する

## 2 カメラの電源を OFF にする

**3** 付属の USB ケーブルで、カメラとパソコンを接続する

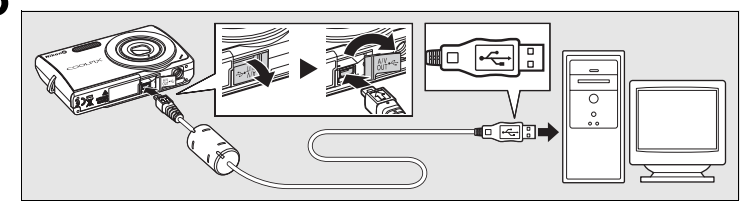

## 4 カメラの電源を ON にする

パソコンで [PictureProject Transfer] が起動します (PictureProject の初期設定)。

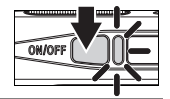

#### 5 画像を転送する

#### PictureProject を操作して転送する方法:

パソコンを操作して、PictureProject Transfer の [転送] ボタンをクリック します。

記録されているすべての画像がパソコンに転送されます。転送が終了すると、 PictureProject に転送した画像が表示されます。

#### カメラの № (®)ボタンを押して転送する方法:

カメラの ~ (@)ボタンを押すと、転送マーク(m)(198、111)の付いている画像がパソコンに転送されます。転送が始まるとカメラの液晶モニターには、次のように表示されます。

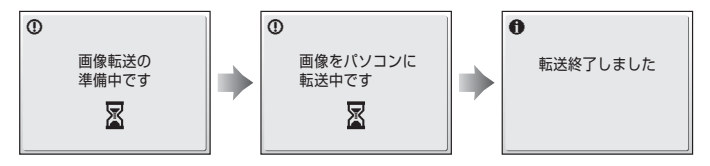

- 6 転送が終わったら、カメラとパソコンの接続を外す ・USB通信方式が[MTP/PTP]の場合:カメラの電源を OFF にして、USB ケー ブルを抜きます。
  - USB 通信方式が [Mass Storage] の場合: USB ケーブルを外したり、カメ ラの電源を OFF にする前に、必ず次の操作を行ってください。次の操作を行っ た後は、カメラの電源を OFF にして、USB ケーブルを抜きます。

Windows Vista/Windows XP:

パソコン画面右下の[**ハードウェアの安全な取り外し**] アイコンをクリックして「USB 大容量記憶装置デバイ スードライブ(E:) \*\*を安全に取り外します。]を選ん でください。

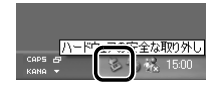

Windows 2000 Professional :

パソコン画面右下の「ハードウェアの取り外しまたは 取り出し]アイコンをクリックして [USB 大容量記憶 装置デバイス-ドライブ (E:) \*を停止します ] を選ん でください。

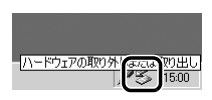

※ドライブ(E:)の「E」は、お使いのパソコンの環境によって異なります。

#### Mac OS X:

デスクトップ上の [NO NAME] アイコンをゴミ箱に捨ててく ださい。

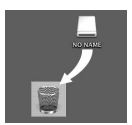

#### ▶ ケーブル接続時のご注意

- ケーブルを接続するときは、端子の挿入方向を確認して無理な力を加えずに、まっすぐに 差し込んでください。端子を引き抜くときも、まっすぐに引き抜いてください。
- USB ハブに接続した場合の動作は保証しておりません。
- ケーブルの端子を差し込むときに端子カバーをはさまないようにご注意ください。

#### 🖉 転送マーク (🖘) について

再生時に 📭 マークが付いている画像は、パソコンとの接続時に 松 (の)ボタンを押すと、パソコンに転送されます。初期設定ではす べての画像に転送マークが付きます。転送マークを付けたり外した りするには、以下の2通りの方法があります。

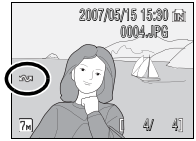

- ・セットアップメニューの「インターフェース」→「転送設定」(図111) ON にすると、これから撮影する画像すべてに、転送マークを付けます(初期設定)。
- ・ 再生メニューの「転送マーク設定」(图98) 撮影済みの画像に、個別に転送マークを付けたり外したりできます。
- 74 テレビやパソコン、プリンターに接続する

## プリンターに接続する

PictBridge (■132) 対応プリンターをお使いの場合は、パソコンを使わずに、 カメラとプリンターを直接つないでプリントできます(ダイレクトプリント)。 ダイレクトプリントの手順は、以下のとおりです。

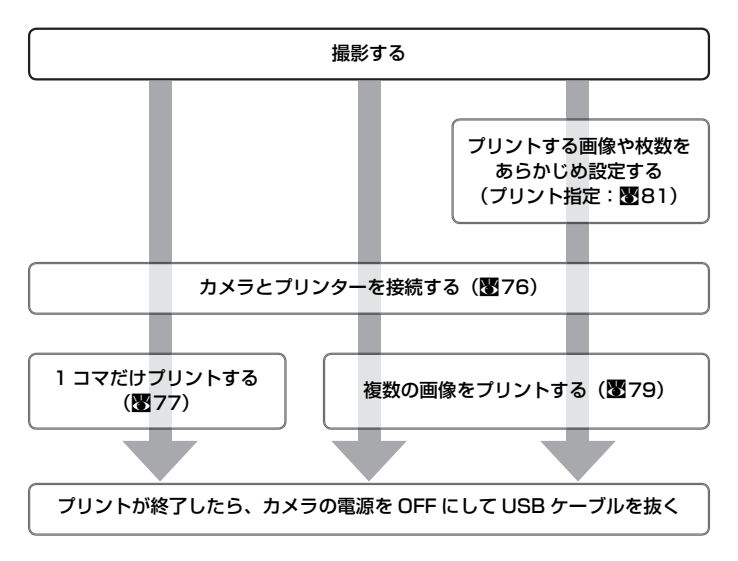

#### 🕥 画像のプリント方法について

SD カードに記録した画像は、パソコンに転送したり、カメラをプリンターに接続してプリントする他に次の方法でプリントできます。

- ・カードスロットが付いた DPOF 対応プリンターでプリントする。
- ・プリントサービス店にプリントを依頼する。

これらの方法でプリントするときは、プリントする画像やプリント枚数などを、カメラの [プリント指定] メニューを使って、あらかじめ SD カードに設定できます(**図**81)。

テレビやパソコン、プリンターに接続する 75

## カメラとプリンターを接続する

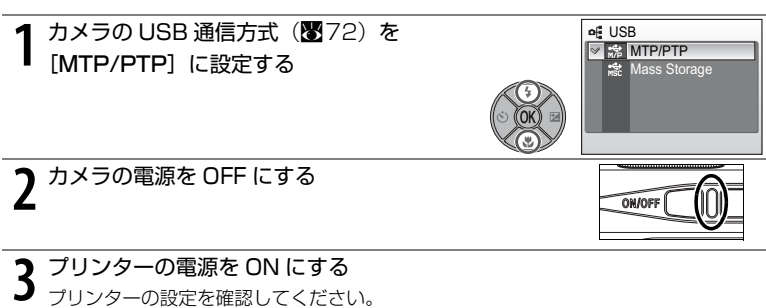

4 付属の USB ケーブルで、カメラとプリンターを接続する

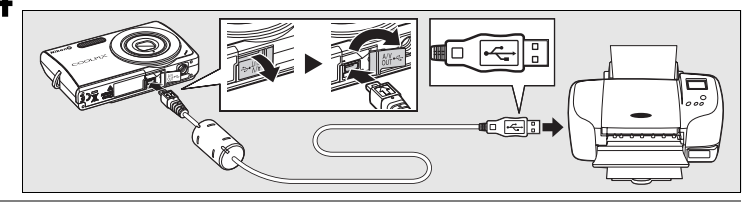

カメラの電源を ON にする 5

 ・正しく接続されると、カメラの液晶モニターに①の画面 が表示された後、[プリント画像選択] 画面 ② が表示さ れます。

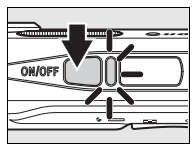

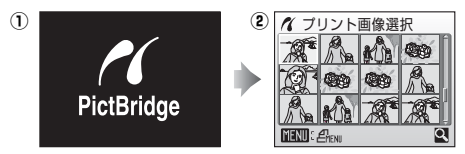

## ▶ ケーブル接続時のご注意

 ケーブルを接続するときは、端子の挿入方向を確認して無理な力を加えずに、まっすぐに 差し込んでください。端子を引き抜くときも、まっすぐに引き抜いてください。 ケーブルの端子を差し込むときに端子カバーをはさまないようにご注意ください。

#### 76 テレビやパソコン、プリンターに接続する

#### <u>1 コマだけプリントする</u>

あらかじめカメラとプリンターを正しく接続してから(図76)、次の手順でプリントしてください。

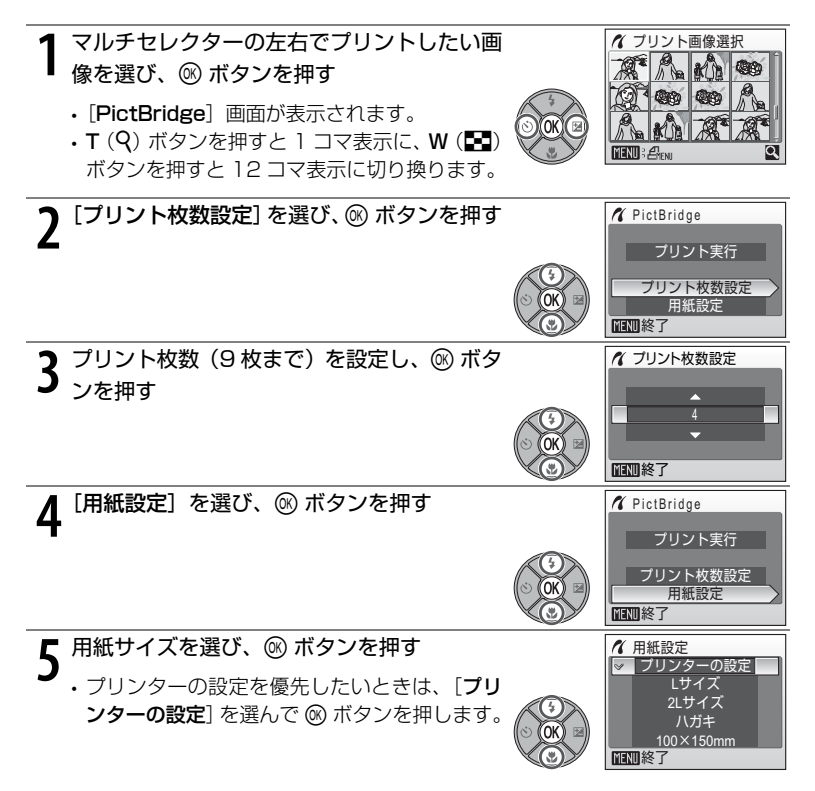

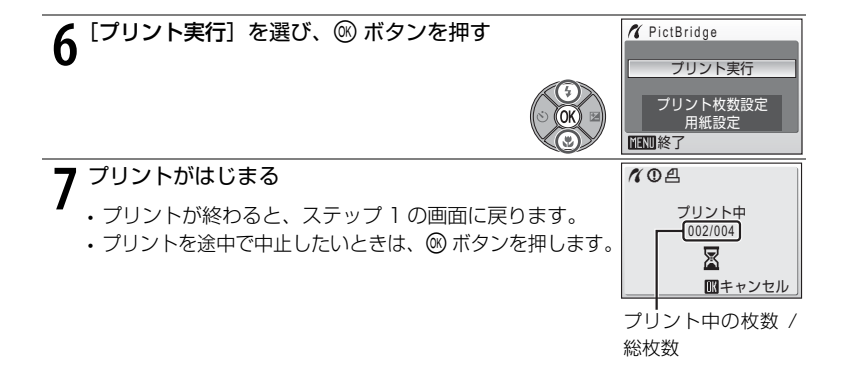

#### 複数の画像をプリントする

あらかじめカメラとプリンターを正しく接続してから(■76)、以下の手順で プリントしてください。

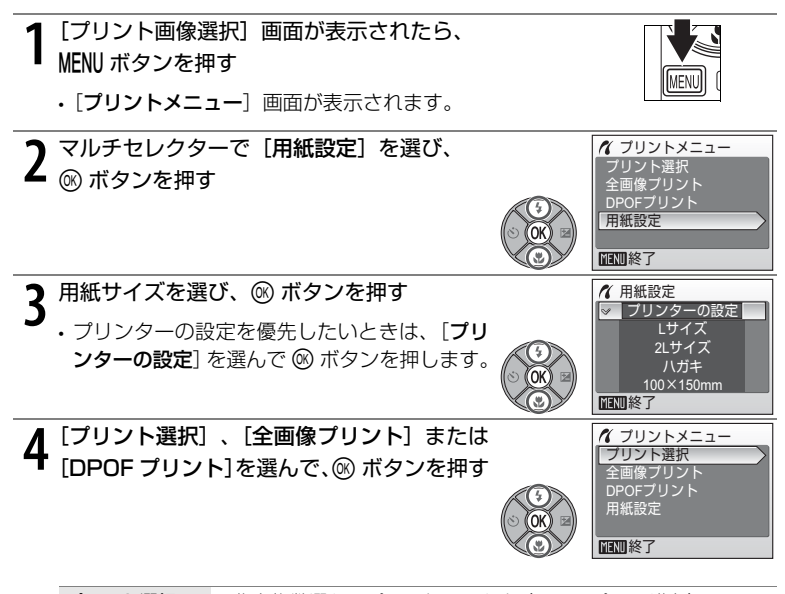

| プリント選択       | 画像を複数選んでプリントできます(ステッ                                                                                                    | ノブ5に進む)。                                                                                                    |
|--------------|----------------------------------------------------------------------------------------------------|----------------------------------------------------------------------------------------------------|
| 全画像プリント      | SD カードまたは内蔵メモリー内のすべての<br>ントできます(ステップ7 に進む)。                                                                                                    | )画像を 1 枚ずつプリ                                                                                                    |
| DPOF<br>プリント | <ul> <li>[プリント指定](図81)であらかじめ指定しておいた画像をプリントできます。</li> <li>・右の画面が表示されます。</li> <li>(プリント実行)を選び、◎ボタンを押すと画像がブリントされます(ステップ7に進む)。</li> <li>・「画像の確認]を選んで◎ボタンを押すと、プリント指定した画像が確認できます。もう一度 ◎ ボタンを押すと、画像がプリントされます(ステップ7に進む)。</li> <li>・[キャンセル]を選んで ◎ ボタンを押すと、「プリントメニュー]画面に戻ります。</li> </ul> | グロPOFブリント<br>010次ブリント<br>マリント実行<br>画像の確認<br>キャンセル           運動像の確認<br>10           グ画像の確認<br>10           ブロント実行           画像の確認           10 |

テレビやパソコン、プリンターに接続する 79 🛑

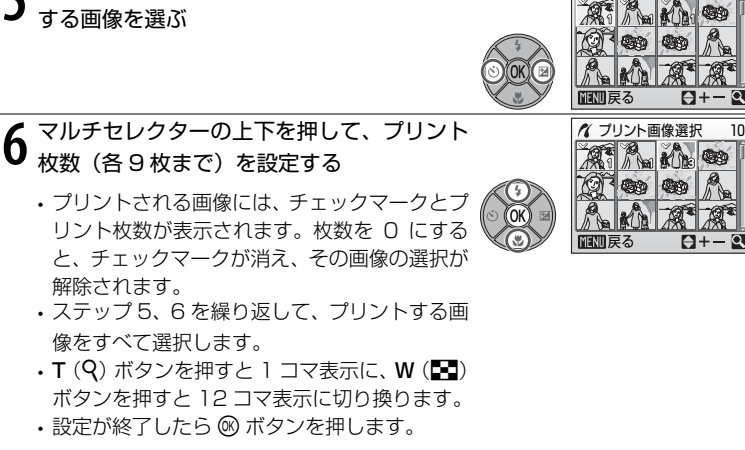

パ プリント画像選択

89

5 マルチセレクターの左右を押して、プリント

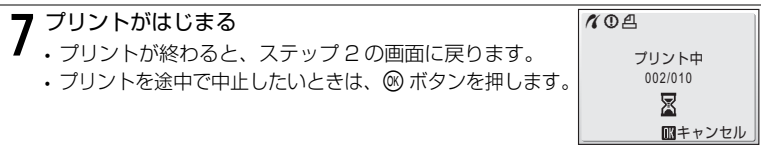

#### / 用紙設定について

用紙設定画面では、「プリンターの設定」以外に、「Lサイズ」、「2Lサイズ」、「ハガキ」、  $[100 \times 150 \text{ mm}], [4 \times 6 \text{-in}], [8 \times 10 \text{-in}], [Letter], [A3 \forall 7 \chi], [A4 \forall 7 \chi] O$ うち、プリンターが対応している用紙サイズが表示されます。プリンター側の設定を優先し たいときは、「**プリンターの設定**」を選んでください。

80 テレビやパソコン、プリンターに接続する

## SD カードにプリントする画像や枚数を設定する (プリント指定)

DPOF (図132)対応のプリンターやプリントサービス店で画像をプリントするときは、どの画像を何枚プリントするかをあらかじめ指定できます。

撮影日や撮影情報(シャッタースピードと絞り値)を画像に入れてプリントする こともできます。

プリント指定で設定した画像の選択やプリント枚数で、カメラを PictBridge 対応プリンターに接続してプリントすることもできます。カメラから SD カードを取り外すと、内蔵メモリーに記録した画像にもプリント指定できます。

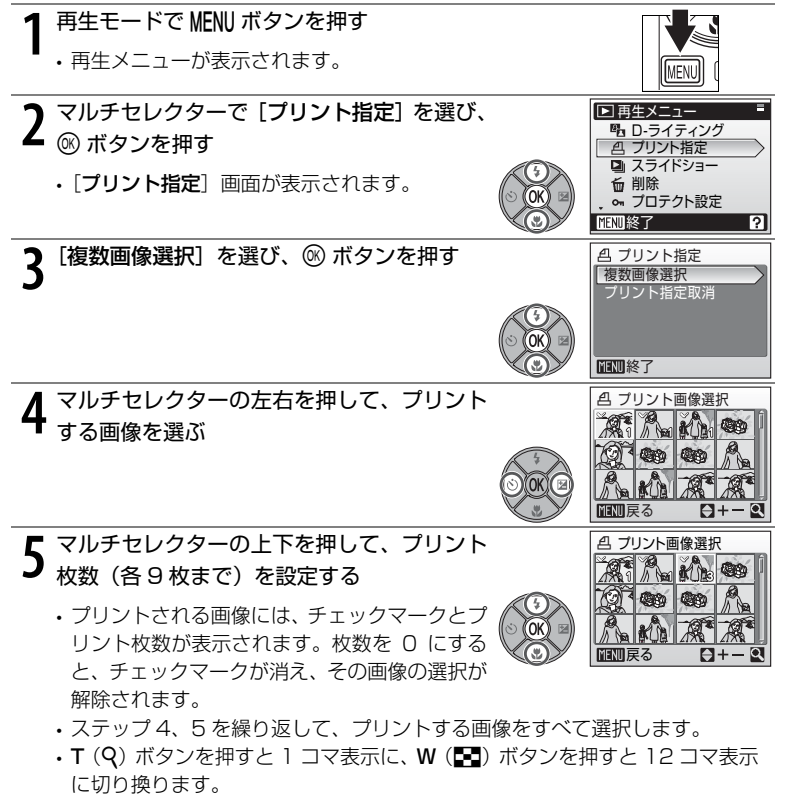

・設定が終了したら @ ボタンを押します。

テレビやパソコン、プリンターに接続する 81 🔵

# 6日付と撮影情報を画像に入れてプリントするかどうかを設定する

• [日付] を選んで ® ボタンを押すと、すべての 画像に撮影日が印字されます。

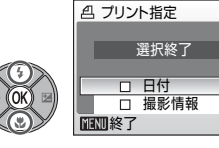

- 「撮影情報」を選んで ® ボタンを押すと、すべての画像に撮影情報が印字されます。ただしカメラとプリンターを接続してプリントするときは、「撮影情報」は印字できません。
- [選択終了] を選んで (※) ボタンを押すと、設定 が有効になります。

[プリント指定]を行った画像は、再生時の画面で確認で きます。

#### ▶ プリント指定についてのご注意

プリント指定を行った後、再び[**ブリント指定**]メニューを表示すると、[日付] と[撮影 情報]の設定はリセットされますのでご注意ください。

#### 🖉 プリント指定をすべて取り消すには

ステップ3で「プリント指定取消」を選び、 (※) ボタンを押します。 すべての画像に対するプリント指定が取り消されます。

#### 🖉 日付のプリントについて

プリントされる日付は、撮影時点でカメラに設定されている日時で す。撮影後にセットアップメニューの[日時設定]を変更してもプ リントされる日付には反映されません。

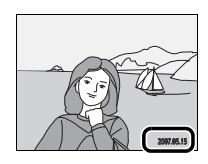

#### 🖉 [デート写し込み] との違いについて

[プリント指定] で設定した日付は DPOF 対応(図132) プリンターでのみプリント可能 です(プリント位置はプリンターに依存します)。DPOF に対応していないプリンターで日 付をプリントするときは、セットアップメニューの[デート写し込み](図107) をお使い ください(プリント位置は固定です)。両方を設定すると、DPOF 対応プリンターを使用し ても[デート写し込み]による日付のみプリントされます。

#### 82 テレビやパソコン、プリンターに接続する

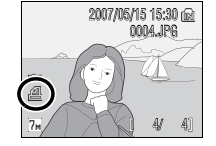

## 撮影、再生、 セットアップメニューを使う

## 撮影に関する設定―撮影メニュー

撮影メニューには、以下の項目があります。

|     | メニュー項目          | 内容                                                                         | $\mathbf{Q}$ |
|-----|-----------------|----------------------------------------------------------------------------|--------------|
| ŧ   | 画像モード           | 記録時の画像モード(画像の大きさと圧<br>縮率の組み合わせ)を設定します。                                     | 84           |
| WB  | ホワイトバランス ※      | 画像が見た目に近い色で記録されるよう<br>に、光源に合わせてホワイトバランスを<br>設定します。                         | 86           |
| Ð   | 連写 <sup>※</sup> | 連写(連続撮影)するかどうかを設定し<br>ます。                                                  | 88           |
| BSS | BSS *           | ベストショットセレクター(最大 10 コ<br>マを連写し、最も鮮明な 1 コマをカメラ<br>が自動的に選んで記録する機能)を設定<br>します。 | 90           |
| ISO | ISO 感度設定        | 被写体の明るさなどに応じて、ISO 感度<br>を設定します。                                            | 91           |
| Ø   | ピクチャーカラー ※      | 撮影する画像の色調について設定しま<br>す。                                                    | 91           |
| e¥R | 電子式手ブレ補正        | 撮影中に電子式手ブレ補正を行うかどう<br>かを設定します。                                             | 92           |

※これらの機能は、他の機能と同時に設定できないことがあります(2093)。

#### ✓ 高感度モード

高感度モードで MENU ボタンを押すと、高感度メニューが表示され、▲(オート撮影)モードと同様に撮影メニュー(ISO 感度設定、電子式手ブレ補正を除く)が設定できます。

#### 撮影メニュー / 高感度メニューの表示方法

撮影時に IMM ボタンを押して撮影モードメニューを表示させ、マルチセレクター で ○(オート撮影)または III(高感度)を選んで III・ボタンを押します。 IMENU ボタンを押すと、撮影メニューまたは高感度メニューが表示されます。

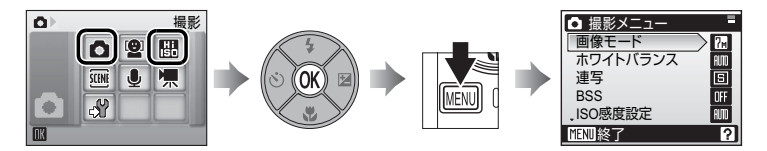

- メニューの選択と設定にはマルチセレクターを使います(図9)。
- ・撮影メニュー、高感度メニューを終了するには、MENU ボタンを押します。

#### 🗣 画像モード

画像モード(画像サイズと圧縮率の組み合わせ)を選びま す。画像の用途や内蔵メモリー / SD カードの残量に合わ せて設定してください。画像サイズの大きい画像モードほ ど、大きくプリントするのに適していますが、記録できる コマ数は少なくなります。

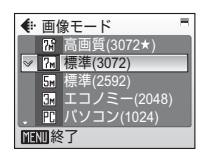

| 画像モード                                    | 画像サイズ(ピクセル) | 内容                                                             |
|------------------------------------------|-------------|----------------------------------------------------------------|
| 1 高画質 (3072★)                            | 3072×2304   | [ <b>標準</b> ]よりも精細な画像になります。<br>圧縮率は約 1/4 です。                   |
| ⑦ 標準 (3072)<br>(初期設定)                    | 3072×2304   | ファイルサイズと画質のバランスが<br>良く、一般的な撮影に適した画像モー                          |
| ☞ 標準(2592)                               | 2592×1944   | ドです。圧縮率は約 1/8 です。                                              |
| I□/I□/I□/I□/I□/I□/I□/I□/I□/I□/I□/I□/I□/I | 2048×1536   | [ <b>標準</b> ] よりも画像サイズが小さいた<br>め、より多く撮影できます。 圧縮率は<br>約 1/8 です。 |
| 肥 パソコン(1024)                             | 1024×768    | パソコンのモニターに表示するときに<br>適しています。 圧縮率は約 1/8 です。                     |
| [IJ] TV (640)                            | 640×480     | 電子メールへの添付や、テレビへの表示<br>に適しています。 圧縮率は約 1/8 です。                   |
| 16:9                                     | 3072×1728   | 縦横比が 16:9 の画像を撮影できま<br>す。圧縮率は約 1/8 です。                         |

画像モードの設定は、撮影時や再生時の画面で確認できます(図6、7)。

84 撮影、再生、セットアップメニューを使う

#### 🖉 画像モードと記録可能コマ数

内蔵メモリーや256MBのSDカードに記録できるおおよそのコマ数は以下のとおりです。 ただし、JPEG 圧縮の性質上、画像の絵柄によって記録可能コマ数は大きく異なります。同 じ容量のSDカードでも、カードの種類によって、記録可能コマ数が異なることがあります。

| 画像モード            | 内蔵メモリー<br>(約 20MB) | SD カード <sup>※ 1</sup><br>(256MB) | プリント時の大きさ <sup>※ 2</sup><br>(出力解像度 300dpi の場合) |
|------------------|--------------------|----------------------------------|------------------------------------------------|
| 1 高画質 (3072★)    | 6 コマ               | 約 70 コマ                          | 約 26×19.5 cm                                   |
| ?⋒ 標準 (3072)     | 12 77              | 約 135 コマ                         | 約 26×19.5 cm                                   |
| 5м 標準(2592)      | 17 コマ              | 約 190 コマ                         | 約 22×16.5 cm                                   |
| 3 エコノミー (2048)   | 27 コマ              | 約 300 コマ                         | 約17×13 cm                                      |
| 陀 パソコン (1024)    | 93 그マ              | 約 1025 コマ                        | 約9×7 cm                                        |
| TV (640)         | 175 コマ             | 約 1925 コマ                        | 約5×4 cm                                        |
| <b>16:9</b> 16:9 | 16 コマ              | 約 180 コマ                         | 約 26×14.5 cm                                   |

※ ] 記録可能コマ数が 10000 コマ以上の場合、画面には「9999」と表示されます。

※2 ピクセル数÷プリンター解像度 (dpi) ×2.54 cm で計算しています。撮影した画像を 印刷するときのプリントのサイズはプリンターの解像度によって変わります。

#### 🔍 画像モードの設定について

画像モードはシーンメニュー、ブレ軽減モード、フェイスクリアーメニューからでも設定で きます。どのメニューから設定しても同じ設定になります。

## 旭 ホワイトバランス

人間の目は晴天、曇り空、白熱電球や蛍光灯の室内など、光源の色に関係なく白 い被写体は白く見えます。人間の目に白く見える色を、デジタルカメラで白く撮 影するには、光源の色に合わせて調整を行う必要があります。この調整を「ホワ イトバランスを合わせる」といいます。

初期設定の [**オート**] でほとんどの光源に対応できますが、撮影した画像が思い 通りの色にならないときは、天候や光源に合わせて設定を変更してください。

| auto | オート(初期設定) | カメラが自動的にホワイトバランスを調整します。ほと<br>んどの場合、この設定のままで撮影できます。 |
|------|-----------|----------------------------------------------------|
| PRE  | プリセット     | 特殊な照明の下などでの撮影に適しています(287)。                         |
| *    | 晴天        | 晴天の屋外での撮影に適しています。                                  |
| ₩    | 電球        | 白熱電球の下での撮影に適しています。                                 |
| іщі́ | 蛍光灯       | 白色蛍光灯の下での撮影に適しています。                                |
| 4    | 曇天        | 曇り空の屋外での撮影に適しています。                                 |
| 윷    | フラッシュ     | フラッシュを使う撮影に適しています。                                 |

ホワイトバランスの設定は、撮影時の画面で確認できます([**オート**]のときは、 何も表示されません)(**習**6)。

#### 🖉 [オート]、[フラッシュ] 以外を選んだとき

[オート]、[フラッシュ] 以外のホワイトバランスを選んだときは、フラッシュを 🔇 (発光 禁止) に設定してください (🗳 28)。

86 撮影、再生、セットアップメニューを使う

#### **Ⅲ プリセットホワイトバランス**

特殊な照明の下で撮影するときなど、[オート」や [電球] などの設定では望ま しい結果が得られない場合に使用します(赤みがかった照明下で撮影した画像 を、普通の照明下で撮影したように見せたいときなど)。

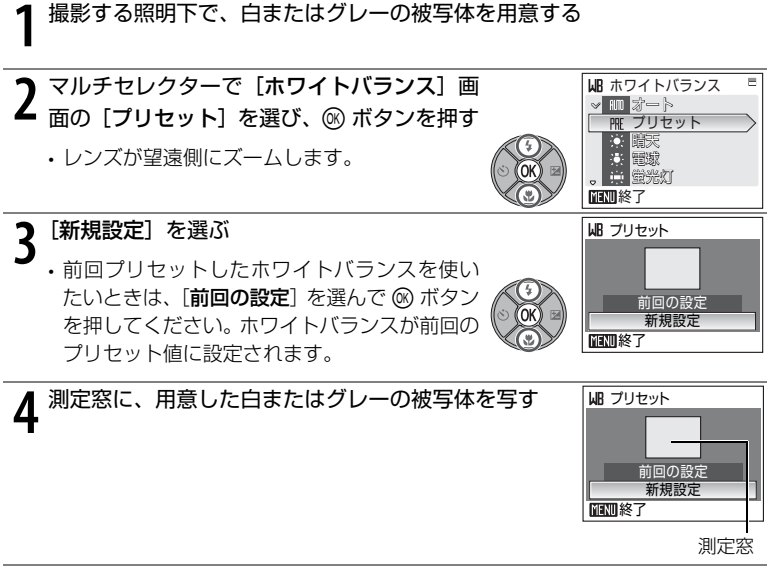

5<sup>® ボタンを押す</sup>

・シャッターがきれて、ホワイトバランスのプリセット値が新たに設定されます。
 ・画像は記録されません。

#### 🖉 プリセットホワイトバランスについてのご注意

ステップ5 で ® ボタンを押したとき、フラッシュは発光しません。このため、フラッシュ 撮影時のホワイトバランスの測定はできません。 및 連写

連写(連続撮影)するための設定です。連写中のピントと露出、ホワイトバラン スは、最初の1コマと同じ条件に固定されます

| S | <b>単写</b> (初期設定)                  | 1 コマずつ撮影します。                                                                        |
|---|-----------------------------------|-------------------------------------------------------------------------------------|
|   | 連写                                | シャッターボタンを全押ししている間、約 1.3 コマ / 秒で最<br>大 6 コマまで連写できます(画像モードが № 標準(3072)<br>のとき)。       |
|   | マルチ連写                             | シャッターボタンを1回全押しすると<br>約1.6コマ/秒で16コマの連続写真<br>を撮影し、右のような1コマの画像<br>(回標準(2592))として記録します。 |
| © | <b>インターバル撮影</b><br>( <b>習</b> 89) | あらかじめ設定した撮影間隔(インターバル)で、静止画を自<br>動的に連続撮影(最大 1800 コマ)します。                             |

連写モードの設定は、撮影時の画面で確認できます([**単写**]のときは、何も表示されません)(図6)。

#### 🙆 インターバル撮影

撮影間隔を[30秒][1分][5分][10分][30分][60分]から選び、静 止画を自動的に連続撮影します。

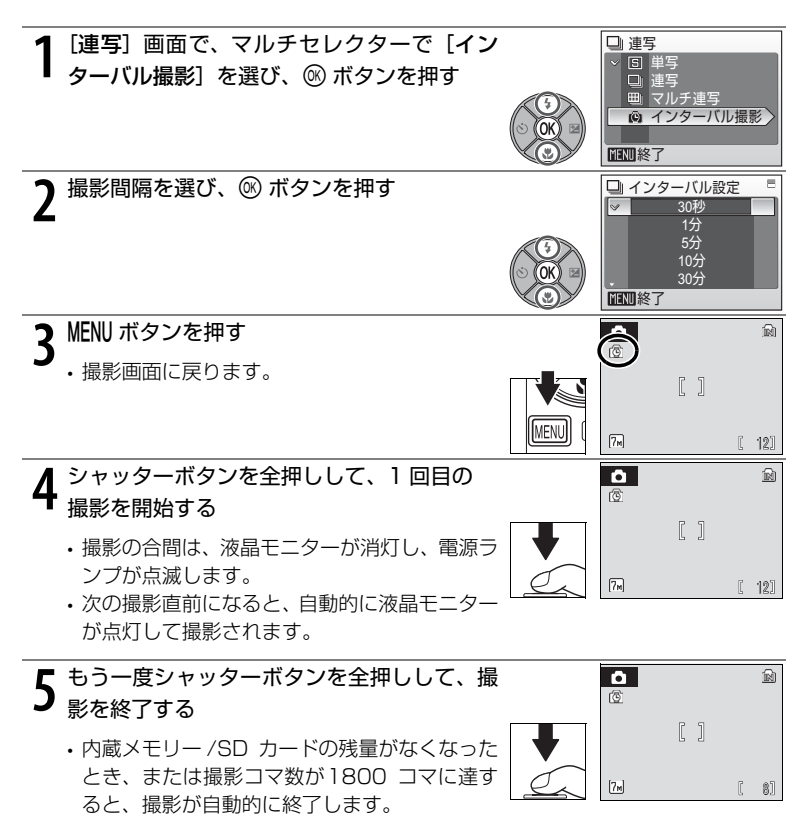

#### 🖉 電源について

- インターバル撮影の際は、途中でバッテリーが切れることがないよう、充分に充電したバッ テリーをお使いください。
- 別売の AC アダプターEH-62D を使用すると、家庭用コンセント(AC100V)から COOLPIX S200 へ電源を供給できます。EH-62D 以外の AC アダプターは絶対に使用しないでください。カメラの故障、発熱の原因となります。

#### BSS BSS

手ブレしやすい状況での撮影に便利な BSS(ベストショットセレクター)を設定します。

[ON] に設定すると、フラッシュが発光禁止になり、ピントと露出、ホワイトバランスは、最初の1コマで固定されます。

| BSS | ON                | 暗い場所でフラッシュを使わずに撮影するときや、望遠側で撮<br>影するときなど、手ブレしやすい状況で撮影する場合に設定し<br>ます。[ON]にすると、シャッターボタンを全押ししている間、<br>連写を続け(最大10コマ)、撮影した画像の中から最も鮮明に<br>撮れている1コマをカメラが自動的に選んで記録します。 |
|-----|-------------------|----------------------------------------------------------------------------------------------------|
| OFF | <b>OFF</b> (初期設定) | 通常通り、1コマ撮影します。                                                                                                    |

BSS の設定は、撮影時の画面で確認できます([**OFF**] のときは何も表示されません)(**図**6)。

## ▼ BSS についてのご注意

BSS は静止している被写体の撮影に効果的ですが、動いている被写体の撮影や、構図を変えながらの撮影では、望ましい結果が得られないことがあります。

90 撮影、再生、セットアップメニューを使う

#### ISO 感度設定

フィルムカメラで使うフィルムの ISO 感度に相当する数値を設定します。ISO 感度を高くすると、暗い場所や動いている被写体の撮影に効果的ですが、撮影した画像が多少ざらつくことがあります。

[オート](初期設定)にすると、明るい場所では ISO 50 になります。暗い場所 では、自動的に ISO 800 まで ISO 感度が高くなります。ISO 感度を固定する ときは、[50] [100] [200] [400] [800] [1000] から選んでください。 ISO 感度の設定は、撮影時の表示で確認できます(習6)。[オート]に設定した 場合、ISO 50で撮影できるときは何も表示されず、ISO 感度が自動的に上がっ たときに [ISO] マークが表示されます(習6、29)。

#### 🖉 ピクチャーカラー

記録する画像の色調を変えます。

| 8  | <b>標準カラー</b><br>(初期設定) | 自然な色調になります。      |
|----|------------------------|------------------|
| G  | ビビッドカラー                | はっきりした色調になります。   |
| ŝ  | 白黒                     | モノクロになります。       |
| GE | セピア                    | セピア色になります。       |
| G  | クール                    | ブルー系のモノトーンになります。 |

ピクチャーカラーの設定は、撮影時の画面で確認できます([標準カラー]のときは、何も表示されません)。また、設定に応じて画面の色調も変わります(図6)。

#### 。 你 電子式手ブレ補正

[AUTO] に設定すると、以下の条件で静止画撮影時に電子 式手ブレ補正を行い、手ブレの影響を軽減します。

- フラッシュモードが [発光禁止] または [スローシンクロ] のとき
- シャッタースピードが低速のとき
- ・[連写] モードの [単写] のとき

電子式手ブレ補正の設定は、撮影時の画面で確認できます([**OFF**]のときは、 何も表示されません)(**習**6)。

on 電子式手ブレ補正 ▼ Sa AUTO

OFF OFF

MINI終了

## ▶ 電子式手ブレ補正のご注意

- ・カメラの電源をONにした直後や待機状態から復帰した直後は、電子式手ブレ補正が作動しないことがあります。
- ・露光時間が一定値よりも長時間の場合、電子式手ブレ補正は作動しません。
- ・手ブレが大きい場合、電子式手ブレ補正の効果が低くなります。
- ・被写体ブレは補正できません。

#### 🔍 電子式手ブレ補正の再生画面(🖉6、7、49)

電子式手ブレ補正が行われた画像には、再生画面で 😨 が表示されます。撮影時に 🚇 が表示 され、電子式手ブレ補正ができなかった画像には 🕲 が表示されます。

92 撮影、再生、セットアップメニューを使う

## 同時に設定できる機能の制限

▲モードでは、以下のように、複数の機能を同時に設定できないことがあります。

| フラッシュモード              | [連写] モードを [連写] または [マルチ連写] にするか、[BSS] を<br>[ON] にすると、フラッシュモードは ③ (発光禁止) に固定されます。                                                                               |
|-----------------------|----------------------------------------------------------------------------------------------------|
|                       | <b>連写</b> ] モードを「 <b>単写</b> 」か【 <b>インターバル撮影</b> ] に戻す、または<br>[ <b>BSS</b> ] を [ <b>OFF</b> ] に戻すと、元のフラッシュモードに戻ります。                                             |
| セルフタイマー               | セルフタイマーを ON にすると、<br>・ [ <b>連写</b> ] モードは設定に関わらず、[ <b>単写</b> ] として動作します。<br>・ [ <b>BSS</b> ] は設定に関わらず、[ <b>OFF</b> ] として動作します。                                 |
|                       | セルフタイマーを OFF にする(またはセルフタイマー撮影が完了<br>する)と、[ <b>連写</b> ] モードまたは [ <b>BSS</b> ] の設定が有効になります。                                                                      |
| 連写                    | <ul> <li>[連写] モードを [連写]、[マルチ連写]、または [インターバル撮影] のいずれかにすると、[BSS] は [OFF] に変更されます。</li> <li>[連写] モードを [単写] に戻しても、[BSS] は [OFF] のままです。</li> </ul>                  |
| BSS                   | [ <b>BSS</b> ] を [ <b>ON</b> ] にすると、[ <b>連写</b> ] モードは [ <b>単写</b> ] に変更されます。<br>[ <b>BSS</b> ] を [ <b>OFF</b> ] に戻しても、[ <b>連写</b> ] モードは [ <b>単写</b> ] のままです。 |
| ホワイトバランスと<br>ピクチャーカラー | [ビクチャーカラー] を [白黒]、[セビア]、または [クール] のい<br>ずれかにすると、[ホワイトバランス] は [オート] に固定されます。<br>[ビクチャーカラー] を [標準カラー] または [ビビッドカラー] に<br>フォト ニの [オロノト バーンコ] の部字に言わます             |
| 電子式手ブレ補正と<br>デート写し込み  | [電子式手ブレ補正]を [AUTO] にすると [デート写し込み] は<br>[OFF] に変更されます。                                                                                                    |
|                       | [デート写し込み] を [OFF] 以外にすると [電子式手ブレ補正]<br>は [OFF] に変更されます。                                                                                                    |

## 再生に関する設定-再生メニュー

再生メニューには、以下の項目があります。

| メニュー項目                                                                                                    | 内容                                         | 6  |
|----------------------------------------------------------------------------------------------------|--------------------------------------------|----|
| <b>四</b> D- ライティング                                                                                                    | 表示している画像の階調(明るさ)を補正し<br>ます。                | 48 |
| <b>凸</b> プリント指定                                                                                                    | プリンターでプリントする画像や、その枚数<br>などを設定します。          | 81 |
| 🖳 スライドショー                                                                                                    | 内蔵メモリー / SD カード内の画像を、1 コ<br>マずつ順番に自動再生します。 | 96 |
| <b>位</b> 削除                                                                                                    | 画像を削除します。                                  | 97 |
| On プロテクト設定                                                                                                    | 大切な画像を誤って削除しないように、プロ<br>テクト(保護)します。        | 98 |
| ▲ 転送マーク設定                                                                                                    | 撮影済みの画像に、パソコンに転送するため<br>の転送マークを付けます。       | 98 |
| スモール<br>ロン・ローン スモール ロード ロード ロード ロード ロード スモール ロード ロード スティー ロード マン・ロード マン・ロード スモール ロード スモール スモール ロード スモール ロード ロード ロード ロード ロード スモール ロード ロード スモール ロード ロード ロード ロード ロード ロード ロード ロード ロード ロード | 撮影した画像から、サイズの小さい画像を新<br>しく作ります。            | 51 |
| ● 音声メモ                                                                                                    | 画像に音声メモを付けます。                              | 52 |
| 🖸 画像コピー                                                                                                    | 内蔵メモリーと SD カードの間で画像をコ<br>ピーします。            | 99 |

#### 再生メニューの表示方法

再生メニューを表示するには、 ▶ ボタンを押して画像を再生し、 MENU ボタンを 押すと再生メニューが表示されます。

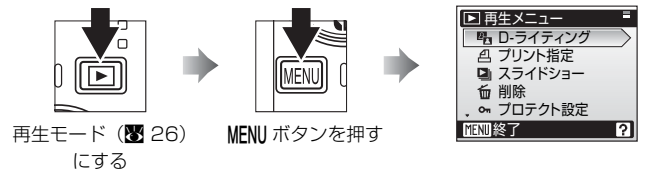

- ・メニューの選択と設定にはマルチセレクターを使います(29)。
- ・再生メニューを終了するには、MENUボタンを押します。
### 画像選択画面の操作方法

再生メニューの [プリント指定] (圏81)、[削除] (圏97)、 [プロテクト設定] (圏98)、[転送マーク設定] (圏98)、 [画像コピー] (圏99)およびセットアップメニューの[オー プニング画面] (圏102) では、右のような画像選択画面 が表示されます。操作方法は以下のとおりです。

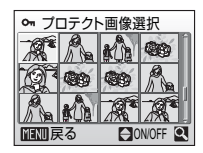

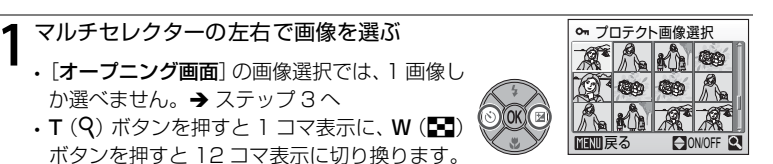

- **2** マルチセレクターの上下を押して ON/OFF (または枚数)を設定する
  - ON にすると、選択画像左上にチェックマーク が表示されます。ほかの画像にも設定したいと きは、ステップ1、2を繰り返してください。

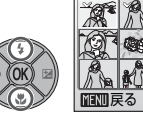

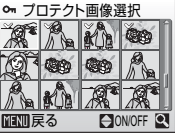

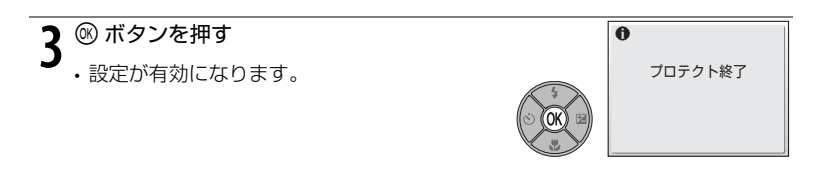

# 🕒 スライドショー

内蔵メモリー/SD カードに記録されている画像を、1 コマ ずつ順番に自動的に連続再生します。

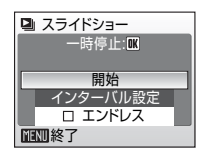

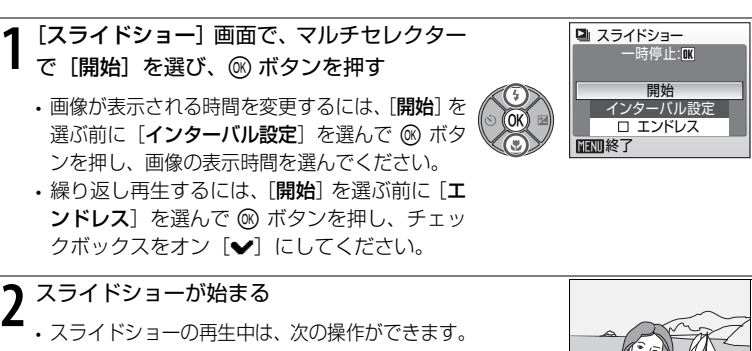

- マルチセレクターで前後の画像を表示できます(押し続けると早送り/早戻しになります)。
   ・ (卵 ボタンを押すと一時停止します。)
- スライドショー終了時や一時停止時は、右の画面が表示されます。[終了]を選んで ® ボタンを押すと再生メニューに戻り、[再開]を選んで ® ボタンを押すとスライドショーが再開されます。

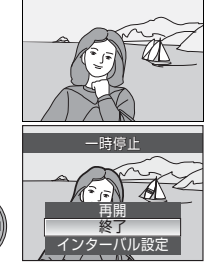

# 🔽 スライドショーについてのご注意

動画(図64)は1フレーム目だけが表示されます。

• [エンドレス] で再生していても、何も操作しないで約 30 分経過すると、液晶モニターが 消灯します。何も操作しないまま、さらに約 3 分経過すると、電源が OFF になります。

### 96 撮影、再生、セットアップメニューを使う

# **血 削除**

画像を削除できます。

SD カードがカメラに入っていないときは、内蔵メモリー内の画像が削除されます。 SD カードをカメラに入れると、SD カード内の画像が削除されます。

| 削除画像選択 | 画像選択画面(895)で選んだ画像を削除しま                                                                                                    | す。                                                                 |
|--------|----------------------------------------------------------------------------------------------------|--------------------------------------------------------------------|
| 全画像削除  | すべての画像を削除します。<br>削除確認画面で[ <b>はい</b> ] を選んで <sup>(®)</sup> ボタンを<br>押すと、すべての画像が削除されます。<br>キャンセルするときは [ <b>いいえ</b> ] を選んで <sup>(®)</sup><br>ボタンを押します。 | <ul> <li>              ● 削除                   全画像が削除されます</li></ul> |

### 🖉 画像削除についてのご注意

- ・削除した画像はもとに戻せないのでご注意ください。残しておきたい画像はパソコンに転送して保存することをおすすめします。
- ・ ☞ マークが表示されている画像は、プロテクト(保護)されているので削除されません。

撮影、再生、セットアップメニューを使う 97

# ∽ プロテクト設定

大切な画像を誤って削除してしまうことを防ぐために、画像にプロテクト(保護)を設定できます。ただし、内蔵メモリー/SDカードを初期化(図110)すると、プロテクト設定した画像も削除されるので、ご注意ください。

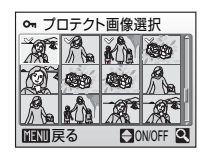

プロテクト設定した画像には、1 コマ再生モードと削除画像 選択画面で ☞ マーク (圏7) が、4 コマまたは 9 コマサム ネイル表示モードで ■マーク (圏45) が表示されます。 画像選択画面の操作方法は、95 ページをご覧ください。

### 🕶 転送マーク設定

カメラに保存した画像に ଭ (転送) マークの設定 / 解除を行います。PictureProject がインストールされたパソコンとカメラを付属の USB ケーブルで接続し、 🐵 ボタ ンを押すと 🗪 マークの付いた画像がパソコンに転送されます (図73)。初期設定で はすべての画像に転送マークが付きます。

| 全 ON   | 撮影済みのすべての画像に転送マークを付けます。        |  |
|--------|--------------------------------|--|
| 全 OFF  | 撮影済みのすべての画像から転送マークを外します。       |  |
| 複数画像選択 | 画像選択画面(₩95)で、転送マークを付ける画像を選びます。 |  |

転送マークを付けた画像には、1 コマ再生モードで ∾ マーク (図7) が表示され、4 コマまたは 9 コマサムネイル表示モードで 🕨 マーク (図45) が表示されます。

画像選択画面の操作方法は、95ページをご覧ください。

### 🖸 画像コピー

内蔵メモリーの画像を SD カードへ、または SD カードの画像を内蔵メモリーへ コピーできます。

最初にコピー元/コピー先を選びます。

| ₫→ጏ | 内蔵メモリーに記録されている画像をSDカー<br>ドヘコピーします。  |
|-----|-------------------------------------|
| ∁→₪ | SD カードに記録されている画像を内蔵メモ<br>リーヘコピーします。 |

次にコピー方法を選びます。

[選択画像コピー] は、コピーしたい画像を選び(♥95) コピーできます。[全画像コピー] は内蔵メモリー/SD カードのすべての画像をコピーできます。

### ▶ 画像コピーについてのご注意

- ・ 画像コピー中にコピー先の空き容量が不足したときは、画像コピーが中止され、エラーメッセージが表示されます。
- コピーできる画像ファイルの形式は、JPEG、AVI、WAV です。これ以外の形式の画像 ファイルはコピーできません。
- ・他社製のカメラで撮影した画像やパソコンで加工した画像のコピーはできません。

#### 🖉 [撮影画像がありません] のメッセージについて

SD カードに画像が記録されていないときに再生モードに切り換えると、[撮影画像がありません] と表示されますが、MENU ボタンを押すと [画像コピー] 画面が表示され、内蔵メモリーの画像を SD カードにコピーできます。

### 🖉 コピーした画像のファイル名について (図115)

- ・選択画像コピーを行うと、コピー先にすでに作成されているフォルダ内に選択した画像が コピーされ、コピー先およびコピー元双方での最も大きいファイル番号+1からの連番で、 ファイル名が付きます。
  - 例:コピー元メモリーのファイル番号の最大値が32(DSCN0032.JPG)で、コピー先 メモリーのファイル番号の最大値が18(DSCN0018.JPG)のときは、コピーした 画像のファイル名は、DSCN0033からの連番になります。
- 全画像コピーを行うと、内蔵メモリー/SDカードの全画像がフォルダごとコピーされます。 フォルダ名は、新規のフォルダ番号(コピー先にある最大の番号に1を加えた番号)を付けた名前となります。コピー先に新しいフォルダを作成できないときは、コピーは実行されず、エラーメッセージが表示されます。

### 🖉 プリント指定、転送マーク設定、プロテクト設定について

[**ブリント指定**](**図**81)を行ったり、[**転送マーク設定**](**図**98)を ON にした画像をコ ピーしても、これらの設定内容はコピーされません。ただし、[**ブロテクト設定**](**図**98) をした画像をコピーしたときは、コピー先の画像もプロテクトされます。

#### 撮影、再生、セットアップメニューを使う 99 🔵

# カメラに関する基本設定ーセットアップメニュー

セットアップメニューには、以下の項目があります。

|            | メニュー項目                            | 内容                                             | 6   |
|------------|-----------------------------------|------------------------------------------------|-----|
| MENU       | メニュー切り換え                          | メニューの表示形式を切り換えます。                              | 101 |
| ር          | 高速起動                              | オープニング画面と起動音の有無を<br>設定します。                     | 102 |
| Ü          | オープニング画面                          | 電源を ON にしたときに表示される<br>「オープニング画面」について設定し<br>ます。 | 102 |
| Ð          | 日時設定                              | 内蔵時計を合わせます。                                    | 103 |
|            | モニター設定                            | 画面の表示内容や明るさを設定します。                             | 106 |
| DATE       | デート写し込み                           | 画像に撮影日時を写し込む設定を行<br>います。                       | 107 |
| <b>(</b> ) | 操作音                               | 操作音について設定します。                                  | 109 |
| Ű          | オートパワーオフ                          | 待機状態に入るまでの時間を設定し<br>ます。                        | 109 |
| ₪/ඪ        | メモリーの初期化 /<br>カードの初期化<br>(フォーマット) | 内蔵メモリー /SD カードを初期化します。                         | 110 |
| Ņ          | 言語 /<br>LANGUAGE                  | 画面に表示される言語を設定します。                              | 111 |
| o          | インターフェース                          | パソコンやテレビとの接続に必要な<br>設定を行います。                   | 111 |
| C          | 設定クリアー                            | 各種設定を初期状態に戻します。                                | 112 |
| Ver.       | バージョン情報                           | ファームウェアの情報を表示します。                              | 113 |

### セットアップメニューの表示方法

IMMI ボタンを押して撮影モードメニューまたは再生モードメニューを表示し、マルチセレクターで ♂ (セットアップ)を選んで ◎ ボタンを押すと、セットアップメニューが表示されます。

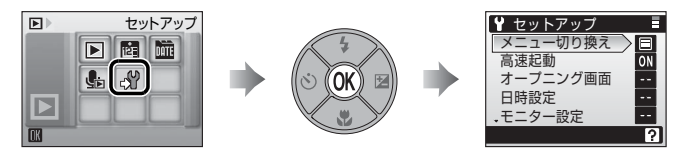

- メニューの選択と設定にはマルチセレクターを使います(図9)。
- セットアップメニューを終了するには、IMME ボタンを押します。

### 逦 メニュー切り換え

メニューの表示方法を、「**文字タイプ**」(初期設定)と「アイコンタイプ」の2種類から選択 できます。

[アイコンタイプ] に設定するとメニューの全項目を 1 画面に表示できます。アイコンタイプの場合、選択中のメニュー名は画面上部に表示されます。

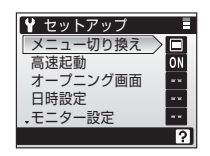

文字タイプ

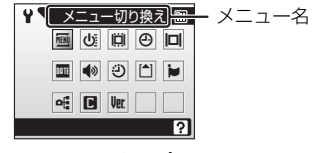

アイコンタイプ

### し: 高速起動

[ON](初期設定)に設定すると、電源を ON にしたときにオープニング画面と オープニング音が再生されず、すぐに撮影できる状態になります。 オープニング画面を設定する場合は、[OFF]に設定してください。

# 📋 オープニング画面

カメラの電源をONにしたときに液晶モニターに表示されるオープニング画面を 設定します。

オープニング画面を設定するときは、[高速起動]を[OFF]にしてください。

| Nikon                    | 電源を ON にしたとき、オープニング画面が表示されます。                                                                                                    |
|--------------------------|----------------------------------------------------------------------------------------------------|
| <b>アニメーション</b><br>(初期設定) | 電源を ON にしたとき、オープニングアニメーションが表示されます。                                                                                                    |
| 撮影した画像                   | 内蔵メモリー /SD カードの画像を、オープニング画面として登録できます。[ <b>画像の選択</b> ] 画面で画像を選び(図95)、◎ ボタンを押します。<br>登録した画像はカメラに記憶されるため、その画像を削除したり SD<br>カードを入れかえたりしても、オープニング画面は変わりません。<br>・[ <b>画像モード</b> ](図84)を[ <b>16:9</b> ]にして撮影した画像は選べません。 |

# 🔍 [撮影した画像]を選んだ場合

すでに画像を登録していると、登録していた画像を変更するかどう かを確認する画面が表示されます。

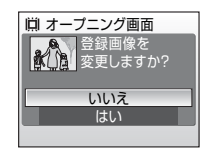

# ④ 日時設定

カメラに内蔵された時計を設定します。

海外旅行などに便利なワールドタイム(時差を自動的に計算する)機能も設定で きます。

| 日時      | 内蔵時計の日付と時刻を設定します。設定方法については「表示言語と<br>日時を設定する」(図16~17)をご覧ください。                                                                    |
|---------|----------------------------------------------------------------------------------------------------|
| ワールドタイム | 自宅(合)のタイムゾーン(地域)や夏時間(サマータイム)の設定や<br>変更を行います。また、訪問先のタイムゾーン()を登録すると、自<br>宅(合)との時差(図105)を自動的に計算し、撮影日時を現地時間<br>で記録できます。海外旅行などに便利です。 |

### 時差のある地域で使うには

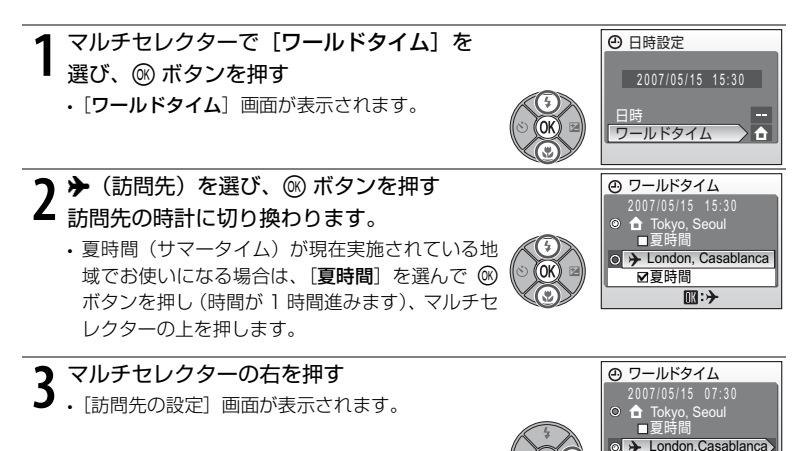

▶夏時間

□:⊕

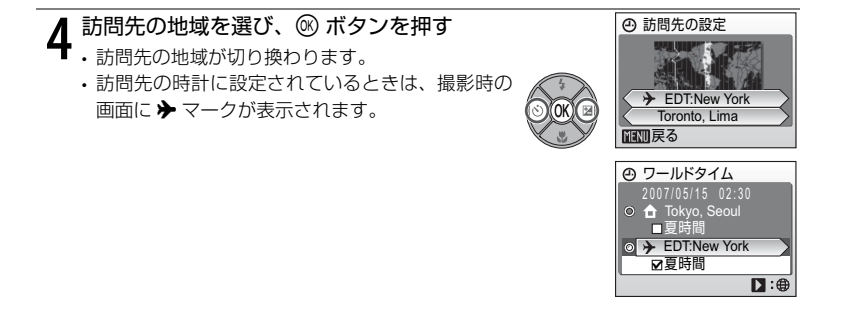

# ▶ 日時設定についてのご注意

カメラの内蔵時計は、カメラのバッテリーとは別の時計用電池で動いています。カメラに バッテリーを入れるか AC アダプターを接続すると、時計用電池が約 10 時間で充電され、 数日間、設定した日時を記憶できます。

# 🖉 🔓 (自宅)の設定について

自宅のタイムゾーンに戻すには、ステップ2で 合(自宅)マークを選んでください。 自宅のタイムゾーンを変更するには、ステップ2で 合(自宅)マークを選び、 →(訪問先) と同様の手順でタイムゾーンを変更してください。

### 🖉 夏時間の設定について

- 夏時間(サマータイム)が実施されていないときに日時設定した場合:
   日時設定後に夏時間が実施された場合は、[夏時間]のチェックボックスをオン [♥]にすれば、カメラの時刻が1時間進みます。
- ・夏時間の実施中に[夏時間]のチェックボックスをオン [✔] にして日時設定した場合: 日時設定後に夏時間の期間が終了したときは、[夏時間]のチェックボックスをオフにすれ ば、カメラの時刻が 1 時間戻ります。

### 104 撮影、再生、セットアップメニューを使う

# 🖾 タイムゾーンについて

タイムゾーンと時差の関係は以下のとおりです。1時間未満の時差がある場合は、[日時設定]で正確な時刻に合わせてください。

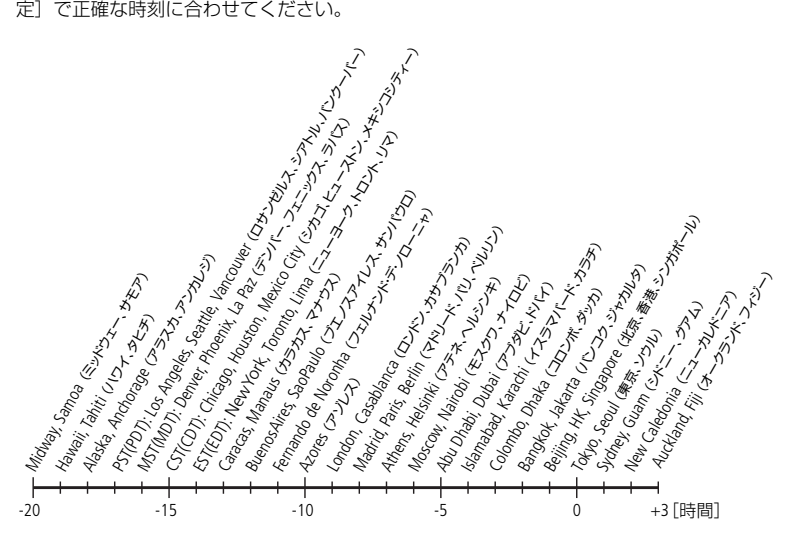

# 回 モニター設定

画面の表示内容や明るさを設定します。

| モニター表示設定 | 撮影、再生時の画面に表示される情報について設定します。 |
|----------|-----------------------------|
| 画面の明るさ   | 画面の明るさを 5 段階で調節できます。        |

### [モニター表示設定] について

画面に表示される情報に関する設定を行います。

液晶モニターの表示内容については「液晶モニターの表示内容」(図6、7)をご 覧ください。

|                          | 撮影時                                                                                                    | 再生時                                                                        |
|--------------------------|----------------------------------------------------------------------------------------------------|----------------------------------------------------------------------------|
| 情報 ON                    |                                                                                                    | 2007/05/15 15:30 @<br>0004.JPG<br>3cc 7:<br>7: 4/ 4/                       |
| <b>情報 AUTO</b><br>(初期設定) | [ <b>情報 ON</b> ]と同じ表示が 5 秒間約<br>わります。                                                                                                    | 売いた後、[ <b>情報 OFF</b> ]に切り換                                                 |
| 情報 OFF                   |                                                                                                    |                                                                            |
| 方眼+<br>情報 AUTO           | ①     ①     ①     ①     ①     ①     ①     ①     ①     ①     ⑦     ⑦     ⑦     ⑦     ⑦     ⑦     ⑦     ⑦     ⑦     ⑦     ⑦     ⑦     ⑦     ⑦     ⑦     ⑦     ⑦     ⑦     ⑦     ⑦     ⑦     ⑦     ⑦     ⑦     ⑦     ⑦     ⑦     ⑦     ⑦     ⑦     ⑦     ⑦     ⑦     ⑦     ⑦     ⑦     ⑦     ⑦     ⑦     ⑦     ⑦     ⑦     ⑦     ⑦     ⑦     ⑦     ⑦     ⑦     ⑦     ⑦     ⑦     ⑦     ⑦     ⑦     ⑦     ⑦     ⑦     ⑦     ⑦     ⑦     ⑦     ⑦     ⑦     ⑦     ⑦     ⑦     ⑦     ⑦     ⑦     ⑦     ⑦     ⑦     ⑦     ⑦     ⑦     ⑦     ⑦     ⑦     ⑦     ⑦     ⑦     ⑦     ⑦     ⑦     ⑦     ⑦     ⑦     ⑦     ⑦     ⑦     ⑦     ⑦     ⑦     ⑦     ⑦     ⑦     ⑦     ⑦     ⑦     ⑦     ⑦     ⑦     ⑦     ⑦     ⑦     ⑦     ⑦     ⑦     ⑦     ⑦     ⑦     ⑦     ⑦     ⑦     ⑦     ⑦     ⑦     ⑦     ⑦     ⑦     ⑦     ⑦     ⑦     ⑦     ⑦     ⑦     ⑦     ⑦     ⑦     ⑦     ⑦     ⑦     ⑦     ⑦     ⑦     ⑦     ⑦     ⑦     ⑦     ⑦     ⑦     ⑦     ⑦     ⑦     ⑦     ⑦     ⑦     ⑦     ⑦     ⑦     ⑦     ⑦     ⑦     ⑦     ⑦     ⑦     ⑦     ⑦     ⑦     ⑦     ⑦     ⑦     ⑦     ⑦     ⑦     ⑦     ⑦     ⑦     ⑦     ⑦     ⑦     ⑦     ⑦     ⑦     ⑦     ⑦     ⑦     ⑦     ⑦     ⑦     ⑦     ⑦     ⑦     ⑦     ⑦     ⑦     ⑦     ⑦     ⑦     ⑦     ⑦     ⑦     ⑦     ⑦     ⑦     ⑦     ⑦     ⑦     ⑦     ⑦     ⑦     ⑦     ⑦     ⑦     ⑦     ⑦     ⑦     ⑦     ⑦     ⑦     ⑦     ⑦     ⑦     ⑦     ⑦     ⑦     ⑦     ⑦     ⑦     ⑦     ⑦     ⑦     ⑦     ⑦     ⑦     ⑦     ⑦     ⑦     ⑦     ⑦     ⑦     ⑦     ⑦     ⑦     ⑦     ⑦     ⑦     ⑦     ⑦     ⑦     ⑦     ⑦     ⑦     ⑦     ⑦     ⑦     ⑦     ⑦     ⑦     ⑦     ⑦     ⑦     ⑦     ⑦     ⑦     ⑦     ⑦     ⑦     ⑦     ⑦     ⑦     ⑦     ⑦     ⑦     ⑦     ⑦     ⑦     ⑦     ⑦     ⑦     ⑦     ⑦     ⑦     ⑦     ⑦     ⑦     ⑦     ⑦     ⑦     ⑦     ⑦     ⑦     ⑦     ⑦     ⑦     ⑦     ⑦     ⑦     ⑦     ⑦     ⑦     ⑦     ⑦     ⑦     ⑦     ⑦     ⑦     ⑦     ⑦     ⑦     ⑦     ⑦     ⑦     ⑦     ⑦     ⑦     ⑦     ⑦     ⑦     ⑦     ⑦     ⑦     ⑦     ⑦     ⑦     ⑦     ⑦     ⑦     ⑦     ⑦     ⑦     ⑦     ⑦     ⑦     ⑦     ⑦     ⑦     ⑦     ⑦     ⑦ | 2007/05/15 15:30 @<br>0094,JPS<br>0094,JPS<br>0094,JPS<br>(情報 AUTO) と同じです。 |

### 🏧 デート写し込み

画像に直接日時を写し込みます。DPOF (●132) に対応していないプリンター で日付入り画像をプリントしたいときなどに使用します。

| OFF(初期設定) | 日付、時刻のどちらも写し込みません。          |  |
|-----------|-----------------------------|--|
| 年・月・日     | 撮影した画像の右下に、日付が写し込まれます。      |  |
| 年・月・日・時刻  | 撮影した画像の右下に、日付と時刻が写し込まれます。   |  |
| 誕生日カウンター  | お子様の成長記録や植物の観察日記などに便利な機能です。 |  |

デート写し込みの設定は、撮影時の画面で確認できます(图6)。[OFF]のとき は何も表示されません。

### ▶ デート写し込みについてのご注意

- 一度写し込まれた日時を画像から消したり、撮影した後で日時を写し込むことはできません。
- [画像モード] (圏84) が [TV (640)] の画像にデート写し込みを行うと、写し込んだ 日付が見えにくい場合があります。画像モードは [パソコン (1024)] 以上に設定してく ださい。
- ・年月日の並びは、[日時設定](図16、103)での設定と同じになります。

### 🖉 「デート写し込み」と「プリント指定」の違いについて

DPOF 対応のブリンターでブリントするときは、「プリント指定」(1881)で撮影日時や撮影情報をブリントするように設定できます。「デート写し込み」と「プリント指定」の違いについては、「「デート写し込み」との違いについて」(1882)をご覧ください。

#### 撮影、再生、セットアップメニューを使う 107 (

### 誕生日カウンターの使い方

特定の日付からの日数を画像に入れられます。誕生日や結婚式までの日数をカウ ントダウン形式で入れたり、お子様が産まれた日からの経過日数を入れるなどの 用途に使えます。

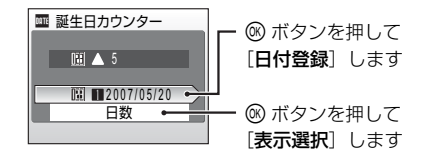

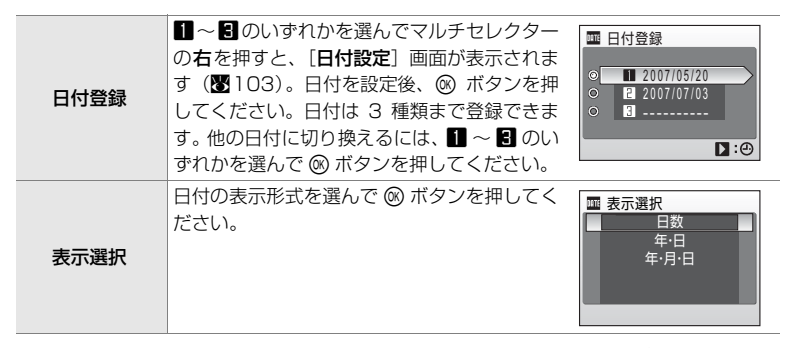

誕生日カウンターを使って撮影した画像には、以下のように日付が写し込まれます。

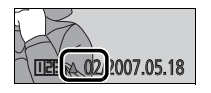

記念日まであと2日の場合

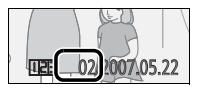

記念日から2日後の場合

### ●》操作音

操作音について設定します。

| 設定音    | 設定音(電子音 1回:設定完了時など)や警告音(電子音 3回:禁止<br>動作を行ったときなど)の ON(初期設定)/OFF を設定します。 |
|--------|------------------------------------------------------------------------|
| シャッター音 | シャッターをきったときのシャッター音の種類を[1](初期設定)、[2]、<br>[3]、または[OFF]から選べます。            |
| 音量     | シャッター音とオープニング音 ( <b>1</b> 02)の音量を [大]、[標準](初<br>期設定)、または [OFF] から選べます。 |

# ジ オートパワーオフ

電源を ON にしたまま何も操作しないで一定時間が過ぎると、バッテリーの消耗 を抑えるために液晶モニターが消灯し、待機状態(▼21)に入ります。待機状 態になると、電源ランプが点滅します。

待機状態に入るまでの時間を [30 秒]、[1 分](初期設定)、[5 分]、または [30 分]から選べます。待機状態に入ってから、何も操作しないでさらに約 3 分経過すると、電源が OFF になります。

# 🖉 オートパワーオフについてのご注意

以下の場合は、待機状態に入るまでの時間が決まっています。

- メニューの表示中:3分
- ・スライドショーのエンドレス再生中:30分

# ▲/ □ メモリー / カードの初期化

内蔵メモリーまたは SD カードを初期化します。

### 内蔵メモリーの初期化

内蔵メモリーを初期化するときは、SD カードを取り出し てください。セットアップメニューの項目に [メモリーの 初期化] が表示されます。

### SD カードの初期化

SD カードをカメラに入れると、SD カードを初期化できま す。セットアップメニューの項目に [**カードの初期化**] が 表示されます。

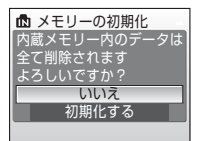

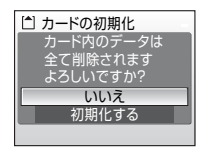

# ▶ 初期化についてのご注意

- ・内蔵メモリー/SDカードを初期化すると、内蔵メモリー/SDカード内のデータはすべて削除されます。必要なデータは初期化する前にパソコンなどに転送してください。
- 初期化中は、電源を OFF にしたり、バッテリーや SD カードを取り出したりしないでください。
- 他の機器で使った SD カードを COOLPIX S200 で初めて使うときは、初期化してからお 使いください。
- 110 撮影、再生、セットアップメニューを使う

# ▶ 言語 / LANGUAGE

画面に表示される言語を、日本語(初期設定)または英語に設定します。

# 🖬 インターフェース

パソコンやテレビとの接続に必要な設定を行います。

| USB   | パソコンやプリンターとの通信方式を [MTP/PTP] (初期設定) と<br>[Mass Storage] から選びます。<br>詳しくは、「パソコンに接続する」(図71、パソコンとの接続時)、ま<br>たは「プリンターに接続する」(図75、プリンターとの接続時)をご<br>覧ください。 |
|-------|----------------------------------------------------------------------------------------------------|
| ビデオ出力 | ビデオの出力方式を[NTSC]と[PAL]から選べます。[NTSC]と<br>[PAL]はいずれも、アナログカラーテレビ放送の規格です。日本では<br>NTSC 方式が、欧州では PAL 方式が主流です。                                            |
| 転送設定  | [ON] (初期設定) にすると、設定後に撮影するすべての画像に転送マーク (図74) が付きます。                                                                                                |

# **□** 設定クリアー

[**はい**]を選ぶと、カメラの以下の設定が初期設定にリセットされます。 以下の項目がリセットされます。

撮影の基本機能

| 項目             | 初期設定 |
|----------------|------|
| フラッシュモード(1828) | AUTO |
| セルフタイマー (230)  | OFF  |
| マクロモード(1831)   | OFF  |
| 露出補正(🐻 32)     | 0    |

シーンモード

| 項目            | 初期設定   |
|---------------|--------|
| シーンメニュー (234) | ポートレート |

| フェイスクリアーメニュー   |      |
|----------------|------|
| 項目             | 初期設定 |
| ポートレート効果 (圏44) | 標準   |

#### 動画メニュー

| 項目                  | 初期設定      |
|---------------------|-----------|
| 動画設定(🗷 60)          | カメラ再生 320 |
| 微速度撮影のインターバル設定(262) | 30 秒      |
| ストップモーションの再生速度(263) | 5fps      |
| AF-MODE (261)       | シングル AF   |
| 電子式手ブレ補正(1861)      | OFF       |

### 撮影メニュー

| 項目                      | 初期設定       |
|-------------------------|------------|
| 画像モード(🖥 84)             | 🎦 標準(3072) |
| ホワイトバランス (286)          | オート        |
| 連写 (288)                | 単写         |
| インターバル撮影のインターバル設定(2889) | 30 秒       |
| BSS (890)               | OFF        |
| ISO 感度設定(图91)           | オート        |
| ピクチャーカラー (291)          | 標準カラー      |
| 電子式手ブレ補正(1892)          | AUTO       |

#### セットアップメニュー

| 項目               | 初期設定    |
|------------------|---------|
| メニュー切り換え (🕙 101) | 文字タイプ   |
| 高速起動(🗷 102)      | ON      |
| オープニング画面(🗷 102)  | アニメーション |
| モニター表示設定 (🕙 106) | 情報 AUTO |
| 画面の明るさ (20106)   | 3       |
| デート写し込み (🖥 107)  | OFF     |
| 設定音(🐷 109)       | ON      |
| シャッター音 (🖥 109)   | 1       |
| 音量(🗷 109)        | 標準      |
| オートパワーオフ(🕙 109)  | 1分      |
| 転送設定(111)        | ON      |

#### その他

| 項目                      | 初期設定     |
|-------------------------|----------|
| 用紙設定(27、79)             | プリンターの設定 |
| スライドショーのインターバル設定 (2096) | 3 秒      |

- ・[設定クリアー]を行うと、ファイル番号の連番(図115)もクリアーされます。クリアー後に撮影した画像には、内蔵メモリー/SDカード内の最大ファイル番号の次の番号から連番が付けられます。ファイル名の連番を0001に戻したいときは、内蔵メモリー/SDカード内の画像をすべて削除(図97)してから、[設定クリアー]を行ってください。
- ・以下のメニューの項目は、[設定クリアー]を行っても初期設定には戻りません。

撮影メニュー:

プリセットホワイトバランスのプリセット値(287)

セットアップメニュー:

[オープニング画面]として登録した画像(図102)、[日時設定](図103)、[誕生日カ ウンター]の登録日(図108)、[言語 /LANGUAGE](図111)、[インターフェース] (図111)の[USB]と[ビデオ出力]

### 咖 バージョン情報

カメラのファームウェアのバージョン情報を表示します。

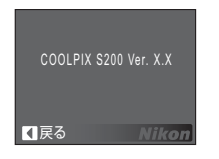

#### 撮影、再生、セットアップメニューを使う 113

# 付録

# 別売アクセサリー

| 充電式バッテリー | Li-ion リチャージャブルバッテリー EN-EL10                                                                                     |
|----------|----------------------------------------------------------------------------------------------------|
| 充電器      | バッテリーチャージャー MH-63 <sup>※</sup>                                                                                   |
|          | AC アダプター EH-62D *                                                                                                |
|          | < EH-62D の取り付け方>                                                                                                 |
|          | 1 2 3                                                                                                    |
| AC アダプター | バッテリー/SDカードカバーを閉める前に、ACアダプターのコードがバッ<br>テリー室の満に正しく入っているかを必ずご確認ください。コードが満から<br>はみ出していると、カバーを閉めたときにカバーを破損する恐れがあります。 |
| USB ケーブル | USB ケーブル UC-E6                                                                                                   |
| AV ケーブル  | オーディオビデオケーブル EG-CP14                                                                                             |

※日本国内専用電源コード(AC100V対応)付属。日本国外でお使いになるには、別売の 専用コードが必要です。別売の電源コードについては、ニコンサービスセンターにお問い 合わせください。

また、オンラインショップ(ニコンダイレクト)<u>http://shop.nikon-image.com/</u> でも お求めいただけます。

# 推奨 SD カード一覧

以下の SD カードの動作を確認しています。

| SanDisk 社製           | 64MB、128MB、256MB、512MB、1GB、2GB <sup>※1</sup> 、4GB <sup>※1、2</sup><br>10MB/sの高速転送タイプ:512MB、1GB、2GB <sup>※1</sup><br>20MB/sの高速転送タイプ:1GB、2GB <sup>※1</sup> |
|----------------------|----------------------------------------------------------------------------------------------------|
| 東芝製                  | 64MB、128MB、256MB、512MB、1GB、2GB <sup>*1</sup> 、4GB <sup>*1、2</sup><br>10MB/sの高速転送タイプ:128MB、256MB、512MB、1GB                                               |
| 松下電器<br>(Panasonic)製 | 64MB、128MB、256MB、512MB、1GB、2GB <sup>※1、</sup> 4GB <sup>※1、2</sup><br>10MB/s の高速転送タイプ:256MB<br>20MB/s の高速転送タイプ:512MB、1GB、2GB <sup>※1</sup>               |
| Nikon 製              | 10MB/s の高速転送タイプ:1GB                                                                                                    |

※ 1 カードリーダーなどをお使いの場合、お使いの機器がこれらの SD カードに対応して いないときは、付属の USB ケーブルでカメラとパソコンを接続してください。

※ 2 SDHC 規格 🂒 に対応しています。

上記カードの機能、動作の詳細については、各カードメーカーにお問い合わせください。 最新の動作確認済み SD カードについては、当社ホームページのサポート情報をご覧ください。

# 記録データのファイル名とフォルダ名

このカメラで撮影した静止画、動画、および音声ファイルには、以下のような ファイル名が付けられます。

| <br> <br> <br>(カメラの画面には表示され               | いません) | DSCN0001.JPG<br>ファイル番号  | <b>拡張子</b><br>(ファイルの種類をテ | 示します)        |
|-------------------------------------------|-------|-------------------------|--------------------------|--------------|
| 加工されていない静止画、<br>および付随する音声メモ、<br>動画、音声レコード | DSCN  | (0001 からの連番で<br>付けられます) | 静止画<br>動画<br>音声メモ        | .JPG<br>.AVI |
| 再生時に電子式手ブレ補正<br>を行った画像および付随す<br>る音声メモ     | VSCN  |                         | 音声レコード                   | .WAV         |
| トリミング画像および<br>付随する音声メモ                    | RSCN  |                         |                          |              |
| スモールピクチャーおよび<br>付随する音声メモ                  | SSCN  |                         |                          |              |
| D- ライティング画像および<br>付随する音声メモ                | FSCN  |                         |                          |              |
| 微速度撮影、ストップモー<br>ションで撮影した画像                | INTN  |                         |                          |              |

- ファイルが保存されるフォルダは、「フォルダ番号+NIKON」(例:100NIKON)という 名前で、自動的に作られます。フォルダ内のファイル数が200に達すると、新しいフォ ルダが作られます(例:100NIKON→101NIKON)。フォルダ内のファイル番号が9999 に達したときも新しいフォルダが作られ、ファイル番号は0001に戻ります。
- ・音声レコード(図65)のデータは「SOUND」フォルダに保存されます。
- ・パノラマアシストモード(■40)では、撮影のたびに「フォルダ番号+P\_XXX」という 名前のフォルダ(例:101P\_001)が作られ、ファイル番号0001から始まる一連の画 像が保存されます。
- ・インターバル撮影(■89)では撮影のたびに「フォルダ番号+INTVL」という名前のフォ ルダ(例:101INTVL)が作られ、ファイル番号 0001 から始まる一連の画像が保存さ れます。
- ・ 画像データや音声データを内蔵メモリーとSDカードの間でコピーする場合(●69、99)、 ファイル名は以下のようになります。
  - -「選択画像コピー」または「選択データコピー」:使用中のフォルダ(または次回の撮影で使われるフォルダ)に、データがコピーされます。コピーされたデータのファイル名は、「内蔵メモリーおよび SD カード内の最大ファイル番号+1」から連番で付けられます。
  - -「全画像コピー」または「全データコピー」:データはフォルダごとにコピーされます。 フォルダ名は「コピー先の最大フォルダ番号+1」から連番で付けられます。 ファイル名は変わりません。
- フォルダ番号が999のときにファイル数が200個またはファイル番号が9999に達すると、それ以上撮影できません。SDカードを交換するか、内蔵メモリー/SDカードを初期化(図110)してください。

# カメラのお手入れ方法

# <u>クリーニングについて</u>

| レンズ     | レンズのガラス部分をクリーニングするときは、手で直接触らないように注意してください。ゴミやホコリはブロアーで吹き払ってください。ブロアーで落ちない指紋や油脂などの汚れは、乾いた柔らかい布などでガラス部分の中央から外側にゆっくりと円を描くように拭き取ってください。汚れが取れないときは、乾いた柔らかい布に市販のレンズクリーナーを少量湿らせて、軽く拭いてください。硬いもので拭くと傷が付くことがありますのでご注意ください。 |
|---------|----------------------------------------------------------------------------------------------------|
| 液晶モニター  | ゴミやホコリはブロアーで吹き払ってください。指紋や油脂などの汚れは、乾いた柔らかい布やセーム革などで軽く拭き取ってください。<br>強く拭くと破損や故障の原因となることがありますのでご注意くだ<br>さい。                                                                                                    |
| カメラボディー | ゴミやホコリをブロアーで吹き払い、乾いた柔らかい布などで軽く拭<br>いてください。海辺などでカメラを使った後は、真水で湿らせてよく<br>絞った柔らかい布で砂や塩分を軽く拭き取った後、よく乾かしてくだ<br>さい。<br>ご注意:カメラ内部にゴミ、ホコリや砂などが入りこむと故障の原因<br>となります。この場合、当社の保証の対象外となりますのでご注意く<br>ださい。                        |

アルコール、シンナーなど揮発性の薬品はお使いにならないでください。

### 保管について

長期間カメラをお使いにならないときは、バッテリーを取り出してください。 バッテリーを取り出す前に、電源が OFF になっていることをご確認ください。 次の場所にカメラを保管しないようにご注意ください。

- 換気の悪い場所や湿度の高い場所
- ・テレビやラジオなど強い電磁波を出す装置の近辺
- ・温度が50℃以上、または-10℃以下の場所
- ・ 湿度が 60% を超える場所

# 取り扱い上のご注意

### カメラについて

#### ● 強いショックを与えないでください

カメラを落としたり、ぶつけたりしないように注意してください。故障の原因になります。ま た、レンズやレンズバリアーに触れたり、無理な力を加えたりしないでください。

#### ● 水に濡らさないでください

カメラは水に濡らさないように注意してください。カメラ内部に水滴が入ったりすると部品がサ ビついてしまい、修理費用が高額になるだけでなく、修理不能になることがあります。

#### ● 急激な温度変化を与えないでください

極端に温度差のある場所(寒いところから急激に暖かいところや、その逆になるところ)にカメ ラを持ち込むと、カメラ内外に水滴が生じ、故障の原因となります。カメラをバックやビニール 袋などに入れて、周囲の温度になじませてから使用してください。

#### ● 強い電波や磁気を発生する場所で撮影しないでください

強い電波や磁気を発生するテレビ塔などの周囲および強い静電気の周囲では、記録データが消滅 したり、カメラが正常に機能しないことがあります。

#### ● 長時間、太陽に向けて撮影または放置しないでください

太陽などの高輝度被写体に向けて長時間直接撮影したり、放置したりしないでください。過度の 光照射は CCD の褪色・焼き付きを起こす恐れがあります。また、その際撮影された画像には、 真っ白くにじみが生ずることがあります。

#### ● 保管する際には

カメラを長期間お使いにならないときは、必ずバッテリーを取り出してください。また、カビや 故障を防ぎ、カメラを長期にわたってお使いいただけるように、月に一度を目安にバッテリーを 入れ、カメラを操作することをおすすめします。

#### ● バッテリーや AC アダプターを取り外すときは必ず電源を OFF にしてください

電源が ON の状態で、バッテリーや AC アダプターを取り外すと、故障の原因となります。特に 撮影動作中、または記録データの削除中に前記の操作は行わないでください。

#### ● 液晶モニターについて

- 液晶モニターの特性上、一部に常時点灯あるいは常時点灯しない画素が存在することがあります が、故障ではありません。あらかじめご了承ください。記録される画像には影響はありません。
- ・屋外では日差しの加減で液晶モニターが見えにくいことがあります。
- ・液晶モニター表面を強くこすったり、強く押したりしないでください。液晶モニターの故障やト ラブルの原因になります。ホコリやゴミなどが付着したときは、プロアーブラシで吹き払ってく ださい。汚れがひどいときは、柔らかい布やセーム革などで軽く拭き取ってください。万一、液 晶モニターが破損した場合は、ガラスの破片などでケガをするおそれがありますので充分ご注意 ください。また、中の液晶が皮膚や目に付着したり、口に入ったりしないよう、充分ご注意くだ さい。

#### ● スミアーについて

明るい被写体を写すと、液晶モニター画像に縦に尾を引いたような(上下が帯状に白く明るくな る)現象が発生することがあります。この現象をスミアー現象といい、故障ではありません。撮 影された画像(動画を除く)には影響はありません。

#### ● セルフタイマーランプ

セルフタイマーランプ (▼4、30) に使用されている LED (発 光ダイオード) は、右記の IEC 規格に準拠しています。

### クラス1 LED製品 IEC60825-1 Edition 1.2<sup>-2001</sup>

### <u>バッテリーについて</u>

#### 使用上のご注意

- ・長時間お使いになったバッテリーは、発熱していることがあるのでご注意ください。
- ・周囲の温度が0~40℃の範囲を超える場所ではお使いにならないでください。バッテリーの性能劣化や故障の原因となります。充電は室温(5~35℃)で行ってください。
- 万一、異常に熱くなる、煙が出る、こげ臭いなどの異常や不具合が起きたときは、すぐに使用を 中止して、ご購入店またはニコンサービスセンターに修理を依頼してください。
- カメラやバッテリーチャージャーから取り外したときは、必ず付属の端子カバーを付けてください。

#### 充電について

撮影の前に、充電してください。付属のバッテリーは、ご購入時にはフル充電されておりません ので、ご注意ください。

- ・充電が完了したバッテリーを、続けて再充電しないでください。バッテリー性能が劣化します。
- ・充電直後にバッテリーの温度が上がることがありますが、性能その他に異常はありません。
- カメラの使用直後など、バッテリー内部の温度が高くなっているときは、バッテリーの温度が下 がるのを待ってから充電してください。バッテリー内部の温度が高い状態では、充電ができな かったり、不完全な充電になるばかりでなく、バッテリーの性能が劣化する原因となります。

#### ● 予備バッテリーを用意する

撮影の際は、予備バッテリーをご用意ください。特に、日本国外の地域によっては入手が困難な 場合がありますので、ご注意ください。

#### ● 低温時のバッテリーについて

バッテリーは一般的な特性として、低温時には性能が低下します。低温時にお使いになるとき は、バッテリーおよびカメラを冷やさないようにしてください。

#### ● 低温時には容量の充分なバッテリーを使い、予備のバッテリーを用意する

低温時に消耗したバッテリーをお使いになると、カメラが作動しないことがあります。低温時に 撮影する場合は充分に充電されたバッテリーを使用し、保温した予備のバッテリーを用意して暖 めながら交互にお使いください。低温のために一時的に性能が低下して使えなかったバッテリー でも、常温に戻るとお使いいただける場合があります。

#### ● バッテリー接点について

バッテリーの接点が汚れると、接触不良でカメラが作動しなくなることがありますので、ご注意 ください。

#### ● 残量について

残量のなくなったバッテリーをカメラに入れたまま、何度も電源スイッチの ON/OFF を繰り返 すと、バッテリーの寿命に影響をおよぼすおそれがあります。残量がなくなったバッテリーは、 充電してからお使いください。

#### ● 保管について

- ・お使いにならないときは、必ずカメラやバッテリーチャージャーから取り出してください。カメ ラやバッテリーチャージャーに取り付けたままにしておくと、電源が切れていても微小電流が流 れ続けることで過放電になり、使用できなくなるおそれがあります。
- ・バッテリーをしばらくお使いにならないときは、使い切った状態で保管してください。
- ・長期間保管するときは、年に1回程度、充電してから使い切り、保管してください。
- ・付属の端子カバーを付けて、涼しい場所で保管してください。周囲の温度が15~25℃くらいの 乾燥したところをおすすめします。暑いところや極端に寒いところは避けてください。

#### ● 寿命について

充分に充電したにもかかわらず、バッテリーの使用期間が極端に短くなってきたときは、バッテ リーの寿命です。新しいバッテリーをお求めください。

#### ● リサイクルについて

充電を繰り返して劣化し使用できなくなったバッテリーは、再利用しますので廃棄 しないでリサイクルにご協力ください。端子部にテープなどを貼り付けて絶縁させ てから、ニコンサービスセンターやリサイクル協力店へご持参ください。

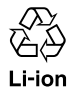

# 警告メッセージ

画面に表示される警告メッセージの意味は、以下のとおりです。

| 表示                                      | 意味                                             | 対処法                                                                                                    | 8                                        |
|-----------------------------------------|------------------------------------------------|----------------------------------------------------------------------------------------------------|------------------------------------------|
| ☑<br>(点滅)                               | カメラの時計が<br>設定されていません。                          | 日付と時刻を設定してください。                                                                                                    | 103                                      |
| ē                                       | 電池の残量が<br>少なくなりました。                            | バッテリーを充電または交換の<br>準備をしてください。                                                                                                    | 12                                       |
| <ul> <li>電池残量が<br/>ありません</li> </ul>     | 電池の残量が<br>ありません。                               | バッテリーを充電または<br>交換してください。                                                                                                    | 12                                       |
| ☞ ●<br>(赤色点滅)                           | ピントを合わせる<br>ことができません。                          | <ul> <li>・ピントを合わせ直してください。</li> <li>・フォーカスロック撮影を<br/>お試しください。</li> </ul>                                                                        | 24、25                                    |
| ①<br>記録中<br>しばらくお待ち<br>ください<br><b>図</b> | 画像の記録中です。                                      | 記録が終了して警告表示が<br>消灯するまでお待ちください。                                                                                                    | 25                                       |
| カードがロック<br>されています                       | SD カードの書き込み禁<br>止スイッチが「Lock」<br>されています。        | 「Lock」を解除してください。                                                                                                    | 18                                       |
| ①<br>このカードは<br>使用できません                  | SD カードへのアクセ                                    | <ul> <li>動作確認済みのカードを使って<br/>ください。</li> <li>カードの端子部分が汚れていない</li> </ul>                                                                          | 114<br>19                                |
| ①<br>カードに異常が<br>あります                    | ス異常です。                                         | か確認してください。<br>・カードが正しく挿入されているか<br>確認してください。                                                                                                    | 18                                       |
| ⑦<br>初期化されて<br>いません<br>しいえ<br>初期化する     | SD カードが、<br>COOLPIX S200 用<br>に初期化されていませ<br>ん。 | [初期化する] を選んで ⑧ ボタンを押<br>し、SD カードを初期化してください。                                                                                                    | 19                                       |
| メモリー残量<br>がありません                        | データを記録する<br>空き容量がありません。                        | <ul> <li>・ 画像モードを変更してください。</li> <li>・ 不要な画像や音声データを削除してください。</li> <li>・ SD カードを交換してください。</li> <li>・ SD カードをカメラから取り出し、内蔵メモリーを使ってください。</li> </ul> | 84<br>26、53、<br>64、68、<br>97<br>18<br>19 |

| 表示                  |                                         | 意味                                                                          | 対処法                                                                                                 | 8            |
|---------------------|-----------------------------------------|-----------------------------------------------------------------------------|----------------------------------------------------------------------------------------------------|--------------|
|                     | 画像を保存<br>できません                          | 画像記録中にエラーが<br>発生しました。                                                       | 内蔵メモリー /SD カードを初期化し<br>てください。                                                                       | 110          |
|                     |                                         | これ以上記録できない<br>ファイル番号に達しま<br>した。                                             | <ul> <li>SD カードを交換してください。</li> <li>内蔵メモリー /SD カードを初期化してください。</li> </ul>                             | 18<br>110    |
| 1                   |                                         | 編集できない画像を<br>編集しようとしました。                                                    | トリミングやスモールピクチャーが<br>可能な条件を確認してください。                                                                 | 47           |
|                     |                                         | オープニング画面に<br>登録できない<br>画像です。                                                | スモールピクチャーやトリミングで<br>作成した画像で、画像サイズが 320<br>× 240以下のもの、および[画像モー<br>ド] を [16:9] にして撮影した画像<br>は登録できません。 | 50、51、<br>84 |
|                     |                                         | 画像コピー先の<br>容量不足です。                                                          | コピー先の不要な画像を削除してく<br>ださい。                                                                            | 97           |
| 1                   | 音声を登録<br>できません                          | これ以上記録できない<br>ファイル番号に達しま<br>した。                                             | <ul> <li>SD カードを交換してください。</li> <li>内蔵メモリー /SD カードを初期化してください。</li> </ul>                             | 18<br>110    |
| <b>0</b><br>ح<br>D- | の画像はすでに編<br>集されています<br>ライティングはで<br>きません | スモールピクチャー、<br>トリミング、D- ライ<br>ティングで作成した画<br>像に D- ライティング<br>で補正しようとしまし<br>た。 | 編集された画像は、D- ライティング<br>で補正できません。                                                                     | 47           |
| 0                   | 動画記録<br>できません                           | SD カードに動画を<br>記録するのに時間が<br>かかっています。                                         | 画像記録処理の速いSDカードに交換<br>してください。                                                                        | 114          |
| 0                   | 撮影画像が<br>ありません                          | <ul> <li>撮影済みの画像また<br/>は録音済みの音声<br/>データがありません。</li> </ul>                   | _                                                                                                   | _            |
| 0                   | 音声データが<br>ありません                         | ・SD カードに画像ま<br>たは音声データが<br>入っていません。                                         | 内蔵メモリーからSDカードにコピー<br>する場合は、MENU ボタンを押してく<br>ださい。[画像コピー] または [音声<br>データコピー] 画面が表示されます。               | 69、99        |
| 0                   | このファイルは<br>表示できません<br>このデータは<br>再生できません |                                                                             | このカメラでは再生できません。                                                                                     | _            |

| 表示                                                         | 意味                                                     | 対処法                                                                                                    | 8                |
|------------------------------------------------------------|--------------------------------------------------------|----------------------------------------------------------------------------------------------------|------------------|
| ● 表示可能な画像がありません                                            | カレンダーモード /<br>撮影日一覧モードで<br>表示しようとした画像<br>が、日時未設定です。    | -                                                                                                    | _                |
| <ol> <li>このファイルは<br/>削除できません</li> </ol>                    | 画像にプロテクトがか<br>かっています。                                  | プロテクトを解除してください。                                                                                                    | 98               |
| 自宅と訪問先が<br>同じタイムゾーン<br>です                                  | 自宅と訪問先を同じタ<br>イムゾーンに設定しま<br>した。                        | -                                                                                                    | 103              |
| レンズエラー                                                     | レンズの作動不良です。                                            | 電源を入れ直してください。エラー表<br>示が続くときは、ニコンサービスセン<br>ターまでご連絡ください。                                                                   | 11、<br>136       |
| ¢                                                          | パソコンやプリンター<br>との通信中に、USB<br>ケーブルが外れまし<br>た。            | パソコンに警告メッセージが表示さ<br>れたときは、[OK] をクリックして<br>PictureProject を終了してくださ<br>い。カメラの電源を OFF にしてケー<br>ブルを再接続してから、もう一度転送<br>してください。 | 71、76            |
| 通信エラー                                                      | お使いのパソコンのOS<br>とカメラの USB 通信<br>方式の組み合わせでは、<br>転送できません。 | セットアップメニューの [ <b>インター</b><br>フェース] → [USB] の設定を確認し<br>てください。                                                             | 71、72            |
|                                                            | PictureProject が<br>起動していません。                          | _                                                                                                    | -                |
| <ul> <li>転送マーキング</li> <li>された画像が</li> <li>ありません</li> </ul> | 転送マーク設定された<br>画像がないのに、パソ<br>コンに画像を転送しよ<br>うとしました。      | 再生メニューで転送マークを設定し<br>てから転送してください。                                                                                         | 74、98、<br>111    |
| <ul><li>①</li><li>転送エラー</li></ul>                          | 画像転送中にエラーが<br>発生しました。                                  | カメラとパソコンの接続状況やバッテ<br>リー残量を確認してください。                                                                                      | 20、71            |
| システムエラー<br><b>り</b>                                        | カメラの内部回路に<br>エラーが発生<br>しました。                           | 電源を OFF にしてバッテリーを入れ<br>直し、もう一度電源を ON にしてくだ<br>さい。エラー表示が続くときは、ニコ<br>ンサービスセンターまでご連絡くだ<br>さい。                               | 11、14、<br>20、136 |

| 表示                                                                        | 意味                             | 対処法                                                                             | 8 |
|---------------------------------------------------------------------------|--------------------------------|---------------------------------------------------------------------------------|---|
| <ul> <li>①</li> <li>プリンターエラー</li> <li>プリンターを確認</li> <li>してください</li> </ul> | プリンターに異常が<br>あります。             | プリンターを確認し、エラーの原因を<br>取り除いた後、[ <b>継続</b> ] を選んで ® ボ<br>タンを押し、プリントを再開してくだ<br>さい。* | _ |
| <ul> <li>①</li> <li>プリンターエラー</li> <li>用紙を確認</li> <li>してください</li> </ul>    | 指定したサイズの<br>用紙がセットされて<br>いません。 | 指定したサイズの用紙をセットした<br>後、[ <b>継続</b> ] を選んで ⑨ ボタンを押<br>し、プリントを再開してください。*           | _ |
| ① <b>呂</b><br>プリンターエラー<br>紙詰まりです                                          | 用紙が詰まりました。                     | 詰まった用紙を取り除いた後、[ <b>継続</b> ]<br>を選んで ® ボタンを押し、プリント<br>を再開してください。 <sup>※</sup>    | _ |
| ① <b></b><br>プリンターエラー<br>用紙がありません                                         | 用紙がセットされて<br>いません              | 指定したサイズの用紙をセットした<br>後、[継続] を選んで (※) ボタンを押<br>し、プリントを再開してください。※                  | _ |
| ① ① 日 プリンターエラー インクを確認してく ださい                                              | インクに異常が<br>あります。               | インクを確認した後、 <b>[継続]</b> を選ん<br>で ⑧ ボタンを押し、ブリントを再開<br>してください。*                    | _ |
| ① <b>名</b><br>プリンターエラー<br>インクがありません                                       | インクがなくなり<br>ました。               | インクを交換した後、[ <b>継続</b> ] を選ん<br>で ® ボタンを押し、プリントを再開<br>してください。 <sup>※</sup>       | _ |
| ① 4<br>プリンターエラー<br>ファイルが異常です                                              | プリントする画像<br>ファイルに異常が<br>あります。  | [ <b>キャンセル</b> ] を選び ® ボタンを押し<br>て、プリントを中止してください。                               | _ |

※プリンターの使用説明書もあわせてご覧ください。

# 故障かな?と思ったら

カメラの動作がおかしいとお感じになったときは、ご購入店やニコンサービスセンターにお問い合わせいただく前に、以下の項目をご確認ください。

# 表示・設定・電源関連

| こんなときは                       | 考えられる原因や対処法                                                                                                    | 8                       |
|------------------------------|----------------------------------------------------------------------------------------------------|-------------------------|
|                              | <ul> <li>電源が入っていません。</li> <li>バッテリー残量がありません。</li> </ul>                                                                                                    | 11<br>20                |
| 液晶モニターに何も                    | <ul> <li>・節電機能により待機状態になっています。シャッターボタンを半押ししてください。</li> </ul>                                                                                                    | 21、24、<br>109           |
| 映らない                         | <ul> <li>フラッシュランプが点滅しているときは、フラッシュの充<br/>電中です。充電が完了するまでお待ちください。</li> </ul>                                                                                                    | 29                      |
|                              | <ul> <li>カメラとテレビが AV ケーブルで接続されています。</li> <li>、 微速度撮影中またはインターバル撮影中です。</li> </ul>                                                                                                    | 70<br>62、89             |
| 液晶モニターが<br>よく見えない            | <ul> <li>液晶モニターの明るさを調整してください。</li> <li>液晶モニターが汚れています。</li> <li>節電機能により液晶モニターが約50%の明るさになって</li> </ul>                                                                                                   | 106<br>116<br>21        |
| カメラの電源が<br>突然切れる             | <ul> <li>います。</li> <li>バッテリー残量がありません。</li> <li>無操作状態が続いたため、オートパワーオフ機能が働きました。</li> <li>低温下ではカメラやバッテリーが正常に動作しないことがあります。</li> </ul>                                                                       | 20<br>21、<br>109<br>118 |
| 撮影日時が正しく<br>表示されない           | <ul> <li>日時を設定していない場合は(撮影時に時計マークが点滅している)、静止画の撮影日時が[0000/00/00 00:00]、動画の撮影日時や音声レコードの録音日時が[2007/01/01 00:00]と記録されます。[セットアップ]メニューの[日時設定]で日時を正しく設定してください。</li> <li>内蔵時計は腕時計などの一般的な時計ほど精度は高くない。</li> </ul> | 16、<br>103<br>103       |
| 撮影情報や画像情報が<br>表示されない         | セットアップメニュー [モニター設定] の [モニター表示<br>設定] が [情報 OFF] になっています。                                                                                                    | 106                     |
| [ <b>デート写し込み</b> ] が<br>選べない | セットアップメニュー [ <b>日時設定</b> ] が設定されていません。                                                                                                    | 16、<br>103              |

| 考えられる原因や対処法                               | $\mathbf{\Theta}$                                                                                                    |
|-------------------------------------------|----------------------------------------------------------------------------------------------------|
| 以下の場合は日付が写し込まれません。                        |                                                                                                    |
| シーンモードの [ <b>スポーツ</b> ]、[ミュージアム]、[パノラマ    | 35、38、                                                                                                    |
| <b>アシスト</b> ] になっているとき                    | 39                                                                                                    |
| 撮影メニューの連写モードが [ <b>連写</b> ] になっている、また     | 88、90                                                                                                    |
| は [ <b>BSS</b> ] が [ <b>ON</b> ] になっているとき |                                                                                                    |
| 撮影メニューの [電子式手ブレ補正] が [AUTO] になっ           | 92                                                                                                    |
| ているとき。                                    |                                                                                                    |
| ブレ軽減モードのとき                                | 42                                                                                                    |
| 動画のとき                                     | 58                                                                                                    |
| バックアップ電池が切れたため、設定がリセットされまし                | 104、                                                                                                    |
| tc.                                       | 112                                                                                                    |
|                                           | 考えられる原因や対処法<br>以下の場合は日付が写し込まれません。<br>シーンモードの「スポーツ」、「ミュージアム」、「パノラマ<br>アシスト」になっているとき<br>撮影メニューの連写モードが「連写」になっている、また<br>は [BSS] が「ON」になっているとき<br>撮影メニューの「電子式手ブレ補正] が「AUTO」になっ<br>ているとき。<br>ブレ軽減モードのとき<br>動画のとき<br>(ックアップ電池が切れたため、設定がリセットされまし<br>と。 |

#### ●デジタルカメラの特性について

きわめて希に、液晶モニターに異常な表示が点灯したまま、カメラが作動しなくなることが あります。原因として、外部から強力な静電気が電子回路に侵入したことが考えられます。 このような場合は、電源を OFF にしてバッテリーを入れ直し、もう一度電源を ON にして みてください。これによってカメラが作動しなくなったときのデータは失われるおそれがあ りますが、すでに内蔵メモリーまたは SD カードに記録されているデータは失われません。 この操作を行ってもカメラに不具合が続くときは、ニコンサービスセンターにお問い合わせ ください。

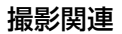

| こんなときは   | 考えられる原因や対処法                                                                                                    | 8                            |
|----------|----------------------------------------------------------------------------------------------------|------------------------------|
| 撮影できない   | <ul> <li>・再生モードになっているときは、▶ボタンまたは<br/>シャッターボタンを押してください。</li> <li>・メニューが表示されているときは、MENUボタンを押し<br/>てください。</li> <li>・バッテリー残量がありません。</li> <li>コラッシュランプがら減しているときは、フラッシュ</li> </ul> | 8、24、<br>26<br>9<br>20<br>29 |
|          | <ul> <li>フラッシュフラフが点滅しているときは、フラッシュの充電中です。</li> </ul>                                                                                                    | 20                           |
| ピントが合わない | <ul> <li>オートフォーカスが苦手な被写体を撮影しています。</li> <li>電源を入れ直してください。</li> </ul>                                                                                                    | 25<br>11                     |

| こんなときは                | 考えられる原因や対処法                                       | 8       |
|-----------------------|---------------------------------------------------|---------|
|                       | <ul> <li>フラッシュを使ってください。</li> </ul>                | 28      |
|                       | • ブレ軽減モードで撮影してください。                               | 42      |
|                       | • 高感度モードで撮影してください。                                | 33      |
| 画像がぶれる                | <ul> <li>・電子式手ブレ補正機能を使ってください。</li> </ul>          | 92      |
|                       | <ul> <li>・ 133 (ベストショットセレクター)を使ってください。</li> </ul> | 90      |
|                       | <ul> <li>三脚などでカメラを安定させてください(セルフタイマー</li> </ul>    | 30      |
|                       | を併用すると、より効果的です)。                                  |         |
|                       | フラッシュの光が空気中のほこりなどに反射して写り込ん                        |         |
| ノフツンユ撮影時に、囲           | でいます。フラッシュモードを 🕱(発光禁止)にしてくだ                       | 29      |
| 像に日い点か与り込む            | さい。                                               |         |
|                       | ・フラッシュモードが 🕄 発光禁止になっています。                         | 28      |
|                       | <ul> <li>フラッシュが発光しないシーンモードになっています。</li> </ul>     | 34      |
| 、 /*                  | ・ブレ軽減モードになっています。                                  | 42      |
| ノフッシュか                | • <b>県</b> モード([ <b>微速度撮影</b> ]、[ストップモーション] をのぞ   | 58      |
| 発光しない                 | く)になっています。                                        |         |
|                       | ・撮影メニュー [連写] モードが [連写] か [マルチ連写]、                 | 88、90   |
|                       | または [BSS] が [ON] になっています。                         |         |
| 光学ズームが使えない            | 動画撮影中は使えません。                                      | 58      |
|                       | ・撮影メニュー [ <b>連写</b> ] モードが [マルチ連写] のときは、          |         |
| 電子ズームが使えない            | 電子ズームは使えません。                                      | 88      |
|                       | <ul> <li>一部のシーンモードでは、電子ズームは使えません。</li> </ul>      |         |
| [ <b>画像モード</b> ] が選べな | 撮影メニュー [ <b>連写</b> ] モードが [マルチ連写] のときは、設          | 00      |
| い                     | 定できません。                                           | 00      |
|                       | ・セットアップメニュー[ <b>操作音</b> ]の[ <b>シャッター音</b> ]が      | 109     |
|                       | [ <b>OFF</b> ] になっています。                           |         |
| シャッター 辛が              | ・撮影メニューの連写モードが [ <b>連写</b> ] または [マルチ連            | 88、90   |
| じんりょう 日か              | 写]になっている、または[BSS]が[ON]になっています。                    |         |
| うしてい                  | ・シーンモードが [ <b>スポーツ</b> ] または [ <b>ミュージアム</b> ] に  | 35、38   |
|                       | なっています。                                           |         |
|                       | ・ブレ軽減モードまたは 🥊 モードになっています。                         | 42、58   |
| 画像が鮮明でない              | レンズが汚れています。                                       | 116     |
| 画像の色合いが               | 適切たまロノトバランフが選げれていません                              | 86      |
| 不自然になる                | 適切なホワイトバフンスが選ばれていません。                             | 80      |
|                       | 被写体が暗いため、シャッタースピードが遅くなっている                        |         |
|                       | か、ISO 感度が高くなっています。                                |         |
|                       | →フラッシュを使ってください。                                   | 28      |
| 回豚かどりフト               | →低い ISO 感度にしてください。                                | 91      |
|                       | →ノイズ低減機能付きのシーンモードで撮影してくださ                         | 35 ~ 39 |
|                       | しい。                                               |         |

| こんなときは     | 考えられる原因や対処法                                  | 8     |
|------------|----------------------------------------------|-------|
|            | ・フラッシュモードが 🚱(発光禁止)になっています。                   | 28    |
|            | <ul> <li>フラッシュが指などでさえぎられています。</li> </ul>     | 22    |
|            | <ul> <li>・被写体にフラッシュの光が届いていません。</li> </ul>    | 28    |
| 画像が暗すぎる    | ・ 露出を補正してください。                               | 32    |
|            | ・高感度モードにするか、ISO 感度を上げてください。                  | 33、91 |
|            | ・逆光で撮影しています。シーンモードの [ <b>逆光</b> ] にする        | 28、39 |
|            | か、フラッシュモードを 🗣 (強制発光) にしてください。                |       |
| 画像が明るすぎる   | 露出を補正してください。                                 | 32    |
|            | フラッシュモードが[赤目軽減自動発光]のときや、フェ                   |       |
|            | イスクリアーモード時、シーンモードの[ <b>ポートレート</b> ]、         | 20    |
| 赤目以外の部分が補正 | [夜景ポートレート] で撮影すると、ごくまれに赤目以外の                 |       |
| された        | 部分が補正されることがあります。上記以外の撮影モード                   | 30,30 |
|            | で、フラッシュモードを[ <b>オート</b> ]または[ <b>強制発光</b> ]に | -0    |
|            | して撮影してください。                                  |       |

# 再生関連

| こんなときは                                                  | 考えられる原因や対処法                                                                                                    | 8                      |
|---------------------------------------------------------|----------------------------------------------------------------------------------------------------|------------------------|
| 再生できない                                                  | <ul> <li>パソコンか他社製のカメラによって画像が上書きされた<br/>か、ファイル名やフォルダ名が変更されました。</li> <li>微速度撮影中、ストップモーション撮影中、またはイン<br/>ターバル撮影中です。</li> </ul>                                                                                                    | _                      |
| 画像の拡大表示が<br>できない                                        | 動画やスモールピクチャー、320 × 240 以下にトリミン<br>グされた画像は拡大表示できません。                                                                                                    | _                      |
| 音声メモを<br>録音できない                                         | 動画には音声メモを付けられません。                                                                                                    | 52                     |
| D- ライティング、<br>電子式手ブレ補正、<br>トリミング、<br>スモールピクチャー<br>ができない | <ul> <li>動画は編集できません。</li> <li>「画像モード」を[16:9]にして撮影した画像は、電子式<br/>手ブレ補正を除き、編集できません。</li> <li>D-ライティング、電子式手ブレ補正、トリミング、スモー<br/>ルピクチャーが可能な条件を確認してください。</li> <li>次のような場合は動作を保証していません。</li> <li>このカメラ以外で撮影した画像を編集する</li> <li>このカメラで編集した画像をこのカメラ以外で再生する</li> </ul> | 47<br>47、84<br>47<br>– |
| 画像がテレビに<br>映らない                                         | <ul> <li>セットアップメニュー [インターフェース]の[ビデオ出力]が正しく設定されていません。</li> <li>画像が記録されていない SD カードが入っています。SD カードを交換してください。内蔵メモリーの画像を再生するときは SD カードを取り出してください。</li> </ul>                                                                                                    | 111<br>18              |

| こんなときは             | 考えられる原因や対処法                                                           | 6      |
|--------------------|-----------------------------------------------------------------------|--------|
|                    | ・カメラの電源が OFF になっています。                                                 | 11     |
|                    | ・バッテリー残量がありません。                                                       | 20     |
| カメラをパソコンに          | ・ USB ケーブルが正しく接続されていません。                                              | 73     |
| 接続しても              | ・セットアップメニュー [ <b>インターフェース</b> ] → [USB] が                             | 72     |
| PictureProject が   | 正しく設定されていません。                                                         |        |
| 白動記動したい            | <ul> <li>パソコンにカメラが正しく認識されていません。</li> </ul>                            | _      |
|                    | <ul> <li>PictureProject が自動起動しない設定になっています。</li> </ul>                 | —      |
|                    | PictureProject については、付属の PictureProject ソフ                            |        |
|                    | トウェア使用説明書 (CD-ROM) (銀色) をご参照ください。                                     |        |
| 転送マークを             | 転送マークは 1000 コマ以上の画像には付けられません。                                         | 73     |
| 付けられない             | PictureProject の [ <b>転送</b> ] ボタンで転送してください。                          |        |
| 転送マークを付けた          | このカメラ以外のカメラで転送設定した画像です。                                               | 98、    |
| のに、認識されない          | もう一度このカメラで転送マーク設定を行ってください。                                            | 111    |
|                    | 以下の場合はカメラの 🎯 ボタンでは転送できません。                                            |        |
|                    | PictureProject の[ <b>転送</b> ]ボタンで転送してください。                            |        |
| 画像を転送できない          | ・内蔵メモリーからの画像の転送を [USB] の [Mass                                        | 18 71  |
|                    | Storage] 設定で行うとき                                                      | 10, 71 |
|                    | ・ SD カードの書き込み禁止スイッチが [Lock] されている                                     |        |
|                    | とき                                                                    |        |
| 転送 / プリントする        | 画像が記録されていない SD カードが入っています。SD                                          |        |
| 画像が表示されない          | カードを交換してください。内蔵メモリーの画像を転送 / プ                                         | 18     |
|                    | リントするときは SD カードを取り出してください。                                            |        |
|                    | PictBridge 対応プリンターでも、以下の場合はカメラで                                       |        |
| カメラ側で用紙設定が<br>できない | 「用紙設定」を行うことができません。プリンター側で用紙                                           |        |
|                    | サイズを設定してください。                                                         | 77, 79 |
|                    | <ul> <li>カメラ側で設定した用紙サイズにプリンターが対応して</li> </ul>                         |        |
|                    |                                                                       |        |
|                    | <ul> <li>         ・         目動的に用紙サイズを認識するプリンターを使ってる。     </li> </ul> |        |

# 主な仕様

ニコン デジタルカメラ COOLPIX S200

| 型式       | コンパクトデジタルカメラ                                                                                                    |
|----------|----------------------------------------------------------------------------------------------------|
| 有効画素数    | 7.1 メガピクセル                                                                                                    |
| 撮像素子     | 1/2.5 型原色 CCD、総画素数 7.41 メガピクセル                                                                                                    |
| レンズ      | 光学3倍ズームニッコールレンズ                                                                                                    |
| 焦点距離     | 6.3-18.9mm(35mm 判換算 38-114 mm 相当の撮影画角)                                                                                                    |
| 絞り       | F3.1-5.9                                                                                                    |
| レンズ構成    | 5群6枚                                                                                                    |
| 電子ズーム    | 最大4倍(35mm 判換算で約456 mm 相当の撮影画角)                                                                                                    |
| 手ブレ補正    | 電子式                                                                                                    |
| オートフォーカス | コントラスト検出方式                                                                                                    |
| 撮影距離     | ・レンズ前約 60 cm ~∞<br>・マクロモード時は約 10 cm (△ マークから広角側)~∞                                                                                                    |
| AF エリア   | 中央                                                                                                    |
| 液晶モニター   | 2.5 型 TFT 液晶、反射防止コート付き、約 153,000 ドット、輝<br>度調節機能付き(5 段階)                                                                                                    |
| 視野率(撮影時) | 上下左右とも約 98%(対実画面)                                                                                                    |
| 視野率(再生時) | 上下左右とも約100% (対実画面)                                                                                                    |
| 記録形式     |                                                                                                    |
| 記録媒体     | 内蔵メモリー (約 20 MB)、SD メモリーカード                                                                                                    |
| 画像ファイル   | DCF、Exif 2.2、DPOF 準拠                                                                                                    |
| ファイル形式   | 圧縮:JPEG-Baseline 準拠<br>動画:AVI<br>音声:WAV                                                                                                    |
| 画像モード    | <ul> <li>3072 × 2304 [高画質 (3072★) / 標準 (3072)]</li> <li>2592 × 1944 [標準 (2592)]</li> <li>2048 × 1536 [エコノミー (2048)]</li> <li>1024 × 768 [パソコン (1024)]</li> <li>640 × 480 [TV (640)]</li> <li>3072 × 1728 (16:9)</li> </ul> |
| ISO 感度   | ISO 50, 100, 200, 400, 800, 1000, 7-1 (ISO 50~800)                                                                                                    |

| æ  | • |    |
|----|---|----|
| 36 |   | н. |
| ШR | _ | _  |

| 測光方式                           | マルチパターン測光 (256 分割)、中央部重点測光 (電子ズーム時)、<br>スポット測光 (電子ズーム時)                     |
|--------------------------------|-----------------------------------------------------------------------------|
| 露出制御                           | プログラムオート、露出補正(±2段の範囲で1/3段刻み)可能                                              |
| 露出連動範囲<br>(ISO 100)            | 広角側:+1.1 ~ +15.9 EV<br>望遠側:+2.8 ~ +17.7 EV                                  |
| シャッター                          | メカニカルシャッターと CCD 電子シャッターの併用                                                  |
| シャッタースピード                      | 1/1000 ~ 4 秒                                                                |
| 絞り                             | 電磁駆動による絞り開口選択方式                                                             |
| 制御段数                           | 2(F3.1、F4.6 [広角側])                                                          |
| セルフタイマー                        | 約10秒、約3秒                                                                    |
| 内蔵フラッシュ                        |                                                                             |
| 調光範囲<br>(ISO 感度設定オート時)         | 約 0.3 ~ 4.6 m(広角側)、約 0.3 ~ 2.5 m(望遠側)                                       |
| 調光方式                           | 自動調光制御                                                                      |
| インターフェース                       | USB                                                                         |
| ビデオ出力                          | NTSC、PAL から選択可能                                                             |
| 入出力端子                          | デジタル端子 (USB)/ オーディオビデオ (AV) 出力端子                                            |
| 言語                             | 日本語、英語の2言語                                                                  |
| 電源                             | Li-ion リチャージャブルバッテリー EN-EL10(リチウムイオン充<br>電池:付属)× 1 個<br>AC アダプター EH-62D(別売) |
| 撮影可能コマ数<br>(電池寿命) <sup>※</sup> | 約 230 コマ(EN-EL 10 使用時)                                                      |
| 寸法(幅×高さ×奥行き)                   | 約91.5 × 56.5 × 18.5mm(突起部除く)                                                |
| 質量                             | 約 125 g(バッテリー、SD メモリーカード除く)                                                 |
| 動作環境                           |                                                                             |
|                                |                                                                             |

使用湿度 85%以下(結露しないこと)

 ・仕様中のデータは、すべて常温(25 ℃)、リチャージャブルバッテリー EN-EL10 をフル 充電で使用時のものです。

<sup>※</sup>電池寿命測定方法を定めた CIPA (カメラ映像機器工業会)規格によるものです。測定条件は、23(±2)℃、撮影ごとにズーム、2回に1回の割合でフラッシュ撮影、画像モード[標準(3072)]です。撮影間隔、メニュー表示時間、画面表示時間などにより、コマ数は変動することがあります。
# Li-ion リチャージャブルバッテリー EN-EL10

| 形式           | リチウムイオン充電池            |
|--------------|-----------------------|
| 定格容量         | 3.7 V/740 mAh         |
| 使用温度         | 0 ~ 40℃               |
| 寸法(幅×高さ×奥行き) | 約31.5×39.5×6mm(突起部除く) |
| 質量           | 約15g(バッテリーケースを除く)     |

# <u>バッテリーチャージャー MH-63</u>

| 定格入力          | AC100-240 V 50/60 Hz 0.07-0.045 A |
|---------------|-----------------------------------|
| 定格入力容量        | 7 ~ 10.8 VA                       |
| 充電出力          | DC 4.2 V/0.55 A                   |
| 適用充電池         | Li-ion リチャージャブルバッテリー EN-EL10      |
| 充電時間          | 約100分 ※残量のない状態からの充電時間             |
| 使用温度          | 0 ~ 40 ℃                          |
| 寸法 (幅×高さ×奥行き) | 約 54 × 20 × 85 mm(突起部除く)          |
| 電源コード         | 長さ約 2m、日本国内専用、AC100 V 対応          |
| 質量            | 約 55 g(電源コードを除く)                  |

# ▶ 使用説明書について

- ・使用説明書の誤りになどについての補償はご容赦ください。
- ・製品の外観、仕様、性能は予告なく変更することがありますので、ご了承ください。

# このカメラの準拠規格

- Design rule for Camera File system (DCF):各社のデジタルカメラで記録 された画像ファイルを相互に利用し合うための記録形式です。
- DPOF (Digital Print Order Format):デジタルカメラで撮影した画像をプリントショップや家庭用プリンターで自動プリントするための記録フォーマットです。
- Exif (Exchangeable image file format) Version 2.2: デジタルカメラと プリンターの連携を強化し、高品質なプリント出力を簡単に得ることを目指し た規格です。この規格に対応したプリンターをお使いになると、撮影時のカメ ラ情報をいかして最適なプリント出力を得ることができます。詳しくはプリン ターの使用説明書をご参照ください。
- PictBridge:デジタルカメラとプリンターのメーカー各社が相互接続を保証するもので、デジタルカメラの画像をパソコンを介さずプリンターで直接プリントするための標準規格です。

# 索 引

英数・マーク 1 コマ再生モード 26、27 AC アダプター 114 AF-MODE 61 AFエリア 6 AV ケーブル 70、114 BSS 90 DPOF 132 DPOFプリント 81 DSCN 115 D-ライティング 48 EN-EL10 2, 12, 14, 114 FSCN 115 ISO 感度 29、33、42、91 Li-ion リチャージャブルバッテリー iv、2、 10、12、14、114 PictBridge 75, 132 RSCN 115 SDカード 18、114 SD カードスロット 5、18 SD カードの初期化 19、110 SSCN 115 USB 72, 74, 76, 111 USB ケーブル 73、76、114 .AVI 115 .JPG 115 .WAV 115 **AE-L** 41 ■ (W) ボタン 5、23、27、45、46、 50, 53, 64 Q(T)ボタン 5、23、27、45、46、 50, 53, 64 ☑ (露出補正) 32 風シーンモード 34 ♥動画モード 58 ((決定) ボタン 5、9 ▲ (転送) ボタン 5、71、73 MOLE (モード) ボタン 5、8 ◎ (オート撮影) モード 20 ● (音声データ再生) モード 67 ● (音声レコード) モード 65 層 (カレンダー) モード 54

 □ (高感度) モード 33
□ (再生) モード 8 (撮影/再生切り換え) ボタン 5、8、26
□ (削除) ボタン 5、26、53、64
□ (撮影日一覧) モード 55
♂ (セットアップ) モード 100
○ (セルフタイマー) 5、30
ぷ 電子式手ブレ補正 5、28、49、61、92
◆ (フラッシュモード) 5、28
(()) (ブレ軽減) ボタン 5、42
(()) (ブレ軽減) モード 42
◇ (マクロモード) 5、31
MENU (メニュー) ボタン 5、9

### ア

赤目軽減自動発光 28 圧縮率 84、85 インターバル撮影 89 インターフェース 111 打ち上げ花火 🛞 38 海·雪鹬 36 液晶モニター 5、6、7、116 オート撮影モード 8、20 オートパワーオフ 109 オートフォーカス 24、25 オープニング画面 102 音声データコピー 69 音声データ再生 67 音声データ再生モード 8、67 音声入力 / 映像入力端子 70 音声メモ 52 音声レコードモード 8、65 音声録音 52、58、65 音量 53、64、68

### <u>ታ</u>

顔認識 AF 43、44 拡大表示 27、46 拡張子 115 画像コピー 99 画像サイズ 84 画像モード 21、34、42、44、84、85 画面の明るさ 106 カレンダーモード 8、54 逆光 23 強制発光 28 記録可能コマ数 6、20、85 記録可能時間 6、60 クイック拡大 27、46 クール 91 クローズアップ 38 38 蛍光灯 86 ケーブル接続端子 5、70、73、76 言話 / LANGUAGE 111 光学ズーム 23 高感度モード 8、33 高速起動 102

### サ

再生 26、27、45 再生メニュー 9、94 再生モード 8 再生モードメニュー 8 削除 97 撮影 20、22、24 撮影日一覧モード 8、55 撮影メニュー 9、83 撮影モードメニュー 8 サムネイル表示モード 45 三脚ネジ穴 5 シーンモード 8、34 識別子 115 時差 105 自動発光 28 シャッター音 109 シャッターボタン 4、24 充電器 12、114 充電式バッテリー 114 常時 AF 61 初期化 19、110 白黒 91 シングル AF 61 ズーム 23 ズームボタン 5、23 ストップモーション 63 ストラップ 4 スピーカー 4、53、64、67 スポーツ 💐 35

スモールピクチャー 51 スライドショー 96 スローシンクロ 28 晴天 86 設定音 109 設定クリアー 112 セットアップメニュー 100 セットアップモード 8、100 セピア 91 セルフタイマー 30 セレフタイマーランプ 4、30 操作音 109

### 夕

タイムゾーン 105 ダイレクトプリント 75 端子カバー 5、114 単写 88 誕生日カウンター 107、108 デート写し込み 82、107 テレビ 70 電球 86 電源 11、20 電源スイッチ 4、11、20 電源ランプ 4、11、20 電子式手ブレ補正 5、28、49、61、92 電子ズーム 23 転送設定 111 転送マーク設定 98 動画再生 64 動画撮影 58 動画設定 60 動画メニュー 59 動画モード 8、58 トリミング 50 トワイライト 🚔 37 曇天 86

# ナ

内蔵フラッシュ 4、28 内蔵メモリー 6、7、18、21、26 内蔵メモリーの初期化 110 夏時間 16、103、104 日時設定 16、103 ノイズ低減 36

#### Л

-ジョン情報 113 パーティー 🕱 36 パソコン 71 発光禁止 28 バッテリー iv、v、2、12、14、114、 118 バッテリー残量 20 バッテリー室 5、14 バッテリーロックレバー 5、14、15 バッテリー /SD カードカバー 5、14、18 パノラマアシスト 🖬 39、40 半押し 24 ピクチャーカラー 91 微速度撮影 62 日付のプリント 82、107 ビデオ出力 70、111 ビビットカラー 91 標準カラー 91 ピント 24、25、35~39、61 ファイル名 115 フェイスクリアーメニュー 44 フェイスクリアーモード 8、43 フォーカスロック撮影 25 フォルダ名 115 フラッシュ 28、29 フラッシュランプ 5、29 プリセットホワイトバランス 87 プリンター 75 プリント 75、77、79、81 プリント指定 81、95 ブレ軽減モード 5、42 プロテクト設定 98 ベストショットセレクター 90 別売アクセサリー 114 ポートレート効果 44 ホワイトバランス 86

### マ

マイク 4、52、58、65 マクロモード 31 マルチセレクター 5、9 マルチ連写 88 ミュージアム <u>血</u> 38 メニュー切り換え 101 メモリー残量 20 モニター設定 106 モニター表示設定 106 モノクロコピー ■ 39

### ヤ

夜景 🔜 37 夜景ポートレート 💾 36 夕焼け 🚔 37 用紙設定 77、79

#### ∍

リチウムイオン充電池 iv、12、14、114 連写 88 レンズ 4、129 露出補正 32

### ヮ

# アフターサービスについて

#### ■この製品の操作方法や修理についてのお問い合わせは

この製品の操作方法や修理について、ご質問がございましたら、ニコンカスタマーサポート センターまでお問い合わせください。

・ニコンカスタマーサポートセンターにつきましては、使用説明書裏面をご覧ください。

#### ●お願い

- ・お問い合わせいただく場合には、次ページの「お問い合わせ承り書」の内容をご確認の 上お問い合わせください。
- より正確、迅速にお答えするために、ご面倒でも次ページの「お問い合わせ承り書」の 所定の項目にご記入いただき、FAX または郵送でお送りください。「お問い合わせ承り 書」は、コピーしていただくと、繰り返しお使いいただけます。

#### ■修理を依頼される場合は

ご購入店、またはニコンサービスセンターにご依頼ください。

- ・ニコンサービスセンターにつきましては、「ニコン サービス機関のご案内」をご覧ください。
- ご転居、ご贈答品などでご購入店に修理を依頼することができない場合は最寄りの販売店、 またはニコンサービスセンターにご相談ください。
- ・修理に出されるときに、SD カードがカメラ内に挿入されていないかご確認ください。

#### ■補修用性能部品について

このカメラの補修用性能部品(その製品の機能を維持するために必要な部品)の保有年数は、 製造打ち切り後5年を目安としています。

・修理可能期間は、部品保有期間内とさせていただきます。なお、部品保有期間経過後も、 修理可能な場合もありますので、ご購入店またはニコンサービスセンターへお問い合わせ ください。水没、火災、落下等による故障または破損で全損と認められる場合は、修理が 不可能となります。なお、この故障または破損の程度の判定は、ニコンサービスセンター にお任せください。

### ■インターネットご利用の方へ

- ソフトウェアのアップデート、使用上のヒントなど、最新の製品テクニカル情報を次の当 社ホームページでご覧いただくことができます。 http://www.nikon-image.com/jpn/support/index.htm
- ・製品をより有効にご利用いただくため定期的にアクセスされることをおすすめします。

# ニコンカスタマーサポートセンター 行 FAX:03-5977-7499

# 【お問い合わせ承り書】 太枠内のみご記入ください

| お問い合わせ日:             | 年          |     | 月    | H      |    |  |
|----------------------|------------|-----|------|--------|----|--|
| お買い上げ日:              |            |     | 月    | -<br>H |    |  |
| 製品名:                 | ·<br>シリアル者 | ଟ号  | :    |        |    |  |
| フリガナ                 |            |     |      |        |    |  |
| お名前:                 |            |     |      |        |    |  |
| 連絡先ご住所:□自宅  □会社      |            |     |      |        |    |  |
| Ŧ                    |            |     |      |        |    |  |
|                      |            |     |      |        |    |  |
| TEL·                 |            |     |      |        |    |  |
|                      |            |     |      |        |    |  |
|                      |            |     |      |        |    |  |
| ご使用のハソコンの機種名:        | ハードディスクの空  | キの胃 | ≓ ·  |        |    |  |
|                      |            | 001 | E.   |        |    |  |
| OS のバージョン:           | ご使用のインターフ  | I-7 | スカート | ×名:    |    |  |
| その他接続している周辺機器名:      |            |     |      |        |    |  |
| で使用のアプリケーションハフトター    |            |     |      |        |    |  |
| C 使用のアフリケーショフソフト名。   |            |     |      |        |    |  |
| ご使用の当社ソフトウェアのバージョン名: |            |     |      |        |    |  |
| 問題が発生した時の症状、表示で      | されたメッセージ   | 、症  | 状の発  | 能生頻度   | ₹: |  |
| (おわかりになる範囲で結構ですので、   | できるだけ詳しくお書 | きく  | ださい) | )      |    |  |
|                      |            |     |      |        |    |  |
|                      |            |     |      |        |    |  |
|                      |            |     |      |        |    |  |
|                      |            |     |      |        |    |  |
|                      |            |     |      |        |    |  |
|                      |            |     |      |        |    |  |
|                      |            |     |      |        |    |  |

※ このページはコピーしてお使いください。

※ 整理番号:

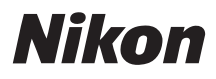

# 製品の使い方と修理に関するお問い合わせ

# <ニコンカスタマーサポートセンター>

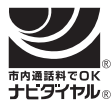

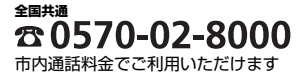

**営業時間:9:30~18:00**(年末年始、夏期休暇等を除く毎日) 今0570-02-8000 携帯電話、PHS、IP電話等をご使用の場合は、 (03) 5977-7033 におかけください。 FAXでのご相談は、(03) 5977-7499 におかけください。

音声によるご案内に従い、ご利用窓口の番号を入力してください。お問い合わせ窓口の担当者 がご質問にお答えいたします。

# 修理サービスのご案内

修理サービスのご案内を下記URLにて行っております。 インターネットを利用して修理サービスの申し込みができます。 「修理見積り」、「修理状況」、「納期 | などもご確認できますのでご利用ください。

#### http://www.nikon-image.com/jpn/support/service/repair/index.htm

<インターネットを利用できない方のお問合せ> ニコンカメラ販売(株) サービス部 電話:(045)500-3050 営業時間:9:30~17:30(土・日曜日、祝日、年末年始、夏期休業などを除く毎日)

株式会社ニコン ニコンカメラ販売株式会社

Printed in Japan SB7B02(10) 6MA27810--